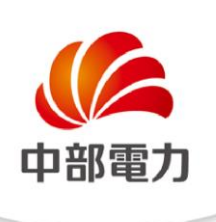

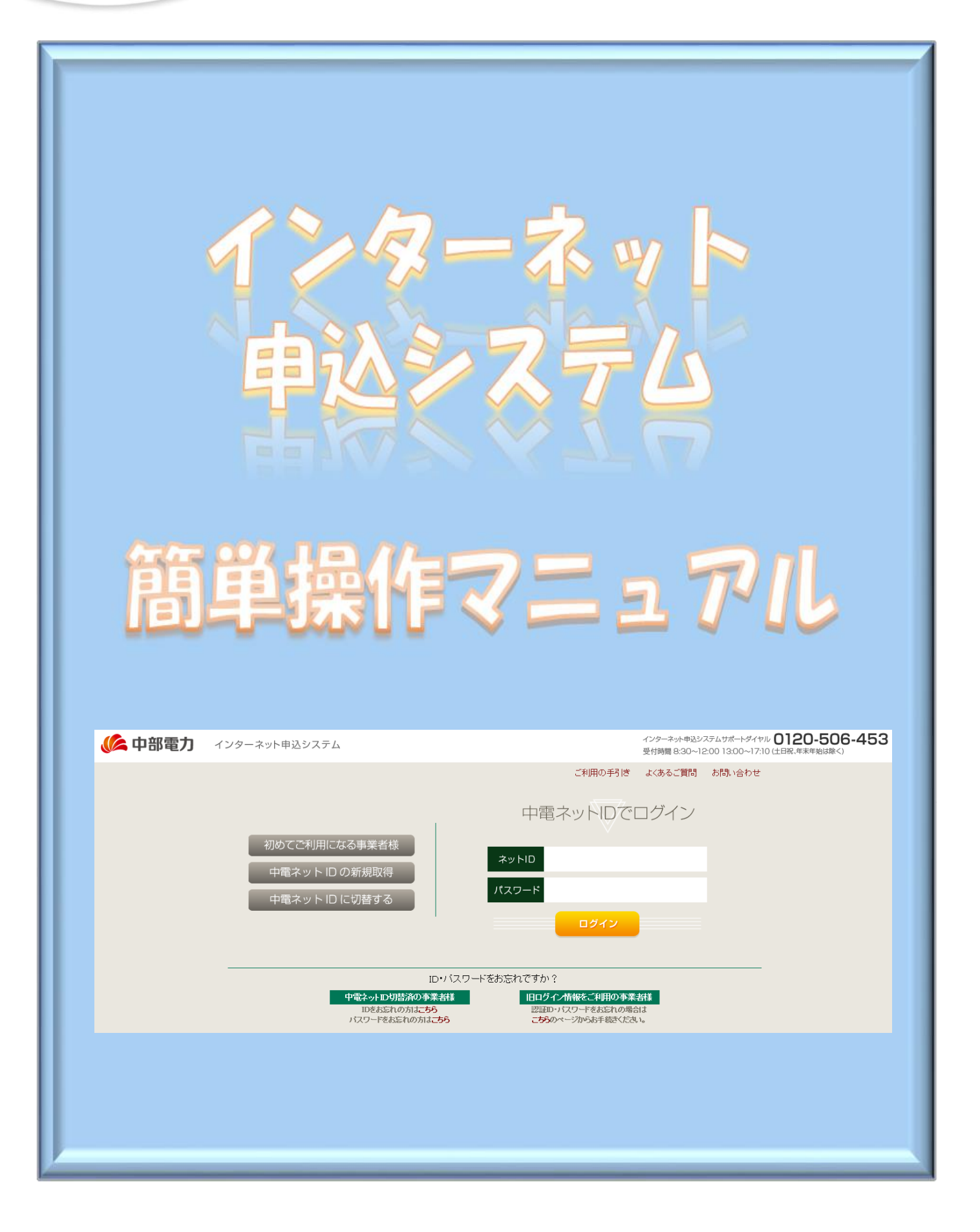

| 1 | 事前準備・・・・・・・  | • | • | •   | 1  |
|---|--------------|---|---|-----|----|
| 2 | 新規お申込の流れ・・・・ | • | ٠ | •   | 3  |
| 3 | 事例登録機能の活用方法・ | • | • | •   | 33 |
| 4 | 申込内容変更連絡時の流れ | • | • | •   | 36 |
| 5 | しゅん工登録の流れ・・・ | • | • | • ( | 49 |
| 6 | 臨時全撤申込の流れ・・・ | • | • | •   | 54 |
| 7 | 申込状況一覧の検索方法・ | • | ٠ | • ( | 60 |

# 1 事前準備

## |事前準備『利用申込~パスワードのお知らせ』

#### (1) インターネットからのお申込

 ①『HOME⇒法人のお客さま⇒電気工事店さまおよび電気主任技術者さまへのご案内 ⇒低圧契約のお申込みをされる電気工事店さま』
 の画面内の「ログイン画面」をクリック。

2URL: <u>https://it-www.chuden.co.jp/UE00A0/uecr01a00.do</u>

③「初めてご利用になる事業者様」をクリックいただき、手続きをお願いいたします。

#### (2)ご利用申請メールの配信

入力いただいたメールアドレスへご利用申請メールを配信いたしますので、記載されている URLからお手続きを進めていただきます。

#### (3) 事業者情報およびログイン情報の入力

ご利用いただく電気工事店さまの事業者情報とご担当者さま個人のログイン情報を入力いただきます。

#### (4) ログイン | Dおよびパスワード

システムご利用時に必要な<u>ログイン | D</u>および<u>パスワードにつきましては</u>ご利用者さまにて 設定いただきます。

# 2 新規お申込の流れ

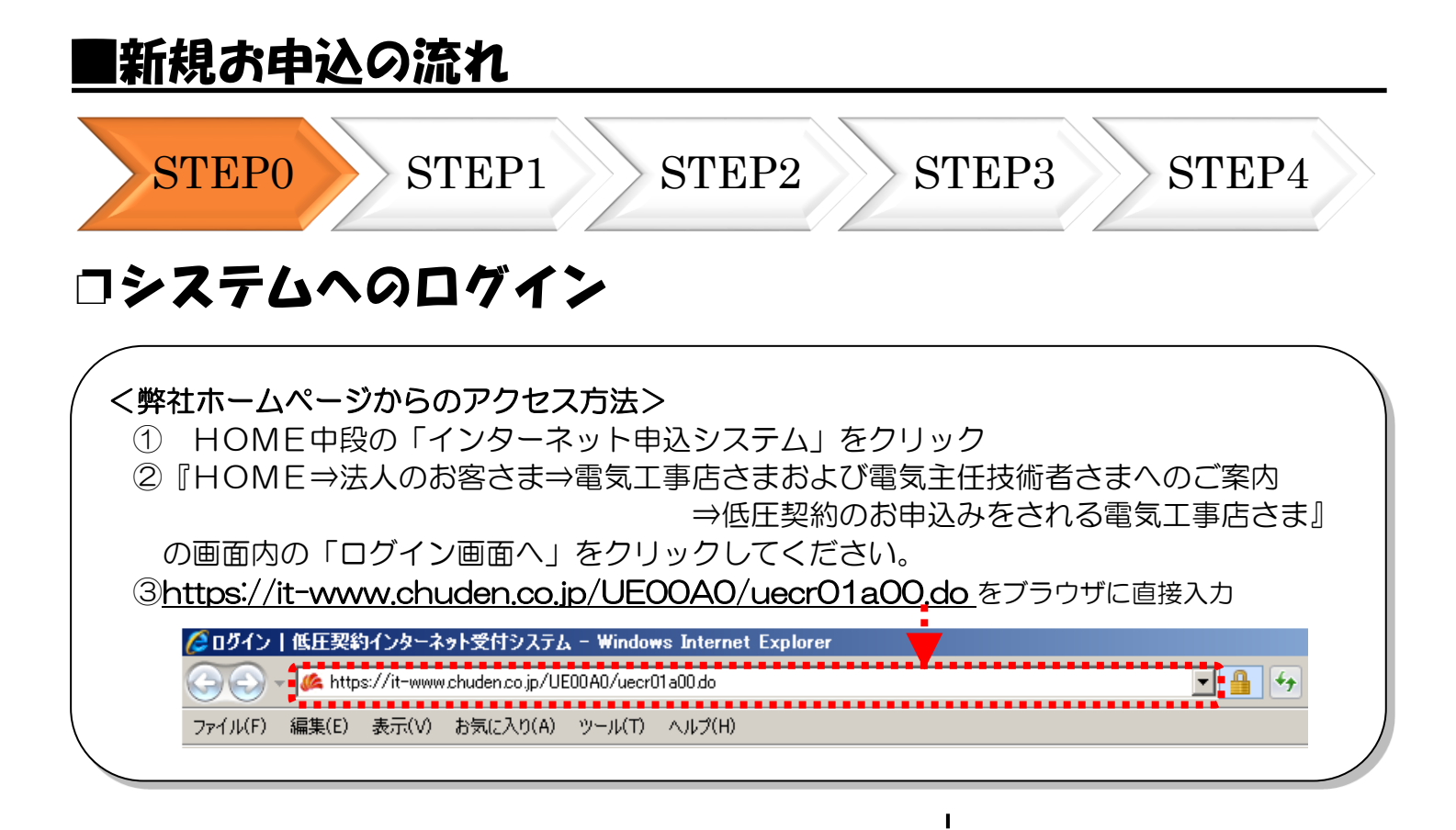

|                                                                                                    | ご利用の手引き よくあるご質問 お問い                                         | い合わせ                                                                                                    |
|----------------------------------------------------------------------------------------------------|-------------------------------------------------------------|----------------------------------------------------------------------------------------------------|
|                                                                                                    |                                                             | i                                                                                                    |
|                                                                                                    | 中電ネットIDでログイン                                                |                                                                                                    |
| 用になる事業者様<br>ト ID の新規取得<br>ト ID に切替する                                                                                                    | ネットID<br>(スワード<br>ログイン                                      | 「ネットID」と「パスワー<br>ド」を入力して、 <sup>ロタイン</sup><br>をクリックしてください。                                                                                                    |
| ID•バスワードを                                                                                                    | 今年れですか?                                                     |                                                                                                    |
| ロケイスシート 20<br>中電ネット D切替済の事業者様<br>IDをお忘れの方はこちら<br>パスワードをお忘れの方はこちら                                                                                                    | 旧ログイン情報をご利用の事業者様<br>認証ロッパスワードをお忘れの場合は<br>こちらのページからお手続きください。 |                                                                                                    |
| 2014-B257254                                                                                                    | C29-31482033628-454% 0120                                   | 0-506-453                                                                                                    |
| ef 20分                                                                                                    | 要打開着 830~1200 1300~1710 仕目底 #3<br>こ NHHW # 16 & 16 & 2 #03  |                                                                                                    |
| 2013年 4年月1日 (1)<br>中込状況<br>・ 年以初況、<br>・ 年以初に、 非常のからたいない、<br>・ できないのでは、 またののないかったいます。<br>・ できないのではいいではないではない、<br>来できないのでしたいではない。<br>中部を力からのの知知らせ、<br>・ たからいがまたないなからい。<br>作品がきないたいではない。 |                                                             |                                                                                                    |
|                                                                                                    | 田になる事業者様<br>、 ID の新規取得<br>、 ID に切替する                        | CIURDOFFIC XCROCCUCICUC<br>中電スットDCCUCICUC<br>PURATOR<br>TCCO<br>TCCO<br>TC |

I

| ■新規お申込の流れ                                                                       |                                                                                                    |
|---------------------------------------------------------------------------------|----------------------------------------------------------------------------------------------------|
| STEP0 STEP1 STEP2 STE                                                           | P3 STEP4                                                                                                    |
| □事業者情報の変更・更新                                                                    | i                                                                                                    |
| インターネット申込システムサポートダイヤル 0120-506-453<br>受付時間 8:30~12:00 13:00~17:10 (土日祝、年末年始は除く) | l<br>l                                                                                                    |
| ご利用の手引き よくあるご質問 お問い合わせ ログアウト                                                    | Ⅰ<br>1 <u>登録情報の変更</u><br>2<br>2<br>2<br>2<br>3<br>2<br>3<br>2<br>3<br>3<br>3<br>3<br>3<br>3<br>3<br>3<br>3<br>3<br>3 |
|                                                                                 |                                                                                                    |
| 登録情報変更<br>2) 本業 * 佐報の変更                                                         | ┃<br>┃<br>2事業者情報の変更<br>┃ 以下のお手続きが可能で                                                                                 |
| ご登録いただいた事業者さまのメールアドレスなどの変更、ログインアカウントの追加・削除はこちらから。                               | · ] ] .                                                                                                    |
| ログイン情報の変更                                                                       | ・メールアドレス変更                                                                                                    |
| 現在ログインされている中電ネットID、バスワード、メールアドレスなどの会員「静脈の変更、<br>各種メールの配信設定はこちらから。               | • ログインアカウント追加                                                                                                    |
| よく使用する情報の変更                                                                     |                                                                                                    |
| ご登録いただいたよく使用する情報の変更したちらから。                                                      | I                                                                                                    |
|                                                                                 | <u>③メールアドレス変更</u>                                                                                                    |
|                                                                                 | 登録したメールアドレスる<br>  変更いただけます。                                                                                          |
|                                                                                 | ④ログインアカウント追加                                                                                                    |
|                                                                                 | 同じ事業者さま内でご使用                                                                                                    |
|                                                                                 | されるご担当者さまを新た                                                                                                    |
|                                                                                 | 「に追加いただけます。                                                                                                    |
| (3) メールアドレス変更                                                                   |                                                                                                    |
|                                                                                 | 9 102取得いにに、                                                                                                    |
| (4) 1 ログインアカウント追加                                                               |                                                                                                    |
| ⑤ ログインアカウント削除                                                                   | ·<br><u> ⑤ログインアカウント削除</u>                                                                                            |
|                                                                                 | i ご利用いただかなくなった                                                                                                    |
|                                                                                 | 「ご担当者さまのアカウント                                                                                                    |
|                                                                                 | を削除いたたけます。                                                                                                    |

L

| STEP0                                                                                                    | STEP1                                                              | STEP2                                                    | STEP3                                 | STEP4                                                                                                    |
|----------------------------------------------------------------------------------------------------|--------------------------------------------------------------------|----------------------------------------------------------|---------------------------------------|----------------------------------------------------------------------------------------------------|
| コログイン                                                                                                    | 情報の変更                                                              | で<br>更新                                                  |                                       |                                                                                                    |
|                                                                                                    | インターネット申<br>受付時間 8:30                                              | 込システムサポートダイヤル <b>0120</b><br>)~12:00 13:00~17:10 (土日祝、年末 | <b>)-506-453</b><br><sup>年始は第く)</sup> |                                                                                                    |
|                                                                                                    | 2¥                                                                 | 1月の手引き よくあるご質問 お<br>①                                    | 問い合わせ ログアウト<br>登録情報変更                 | <u>①登録情報の変更</u>                                                                                                    |
|                                                                                                    |                                                                    |                                                          |                                       |                                                                                                    |
|                                                                                                    |                                                                    |                                                          |                                       |                                                                                                    |
|                                                                                                    | ्र                                                                 | $\mathbf{J}$                                             |                                       | ②ログイン情報の変更                                                                                                    |
| 登録情報変更<br>事業者情報の変更                                                                                                    |                                                                    |                                                          |                                       | 以下のお手続きが可能                                                                                                    |
| ご登録いただいた事業者さまのメーノ                                                                                                    | ルアドレスなどの変更、ログインアカウントの追                                             | 加・削り組まこちらから。                                             |                                       | す。                                                                                                    |
| ログイン情報の変更<br>現在ログインオンで、ほ中電ネットDD                                                                                                    | ) パスワード、マールアドリスなどの会員情報の                                            | \\$* <b>#</b>                                            |                                       | ・ログイン情報変更<br>・メール配信設定                                                                                                    |
| ログイン情報の変更<br>現在ログインされている中電ネットID<br>各種メールの配信設定はこちらから。                                                                                                    | λ バスワード、メールアドレスなどの会員情報の<br>,                                       | )変更、                                                     |                                       | <ul> <li>・ログイン情報変更</li> <li>・メール配信設定</li> <li>③ログイン情報変更</li> </ul>                                                                                                    |
| ログイン情報の変更<br>現在ログインされている中電ネットD<br>各種メールの配信設定はこちらから。<br>よく使用する情報の変更<br>ご登録いただいたよく使用する情報の                                                                                                    | )、バスワード、メールアドレスなどの会員情報の<br>。<br>の変更1まこちらから。                        | ≫ <b>≵₽</b> .                                            |                                       | ・ログイン情報変更<br>・メール配信設定<br>③ログイン情報変更<br>ログインいただいている                                                                                                    |
| ログイン情報の変更<br>現在ログインされている中電ネットID<br>各種メールの配信設定はこちらから。<br>よく使用する情報の変更<br>ご登録いただいたよく使用する情報の<br>利用停止申込                                                                                                    | 3、バスワード、メールアドレスなどの会員(翻版)<br>><br>り変更1まこちらから。                       | )XT.                                                     |                                       | <ul> <li>・ログイン情報変更</li> <li>・メール配信設定</li> <li>③ログイン情報変更</li> <li>ログインいただいている</li> <li>担当者さま固有の情報る</li> </ul>                                                                                                    |
| ログイン情報の変更<br>現在ログインされている中電ネットID<br>各種メールの配信設定はこちらから。<br>よく使用する情報の変更<br>ご登録いただいたよく使用する情報の<br>利用停止申込<br>インターネット申込システムの利用停                                                                                                  | 3、バスワード、メールアドレスなどの会員「翻録<br>、<br>の変更」まこちらから。<br>りまた希望される場合はこちらから。   | )XT.                                                     |                                       | <ul> <li>・ログイン情報変更</li> <li>・メール配信設定</li> <li>③ログイン情報変更</li> <li>ログインいただいている</li> <li>担当者さま固有の情報る</li> <li>更いただけます。</li> <li>「変更可能情報】</li> </ul>                                                                                                    |
| <ul> <li>ログイン情報の変更</li> <li>現在ログインれている中電ネットD<br/>各種メールの配信設定はこちらから、</li> <li>よく使用する情報の変更</li> <li>ご登録、ただ、たよく使用する情報</li> <li>利用停止申込</li> <li>インターネット申込システムの利用値</li> </ul>                                                  | A、バスワード、メールアドレスなどの会員情報の<br>、<br>の変更1まこちらから。<br>9止を希望される場合1まこちらから。  | )XT.                                                     |                                       | <ul> <li>・ログイン情報変更</li> <li>・メール配信設定</li> <li>③ログイン情報変更</li> <li>ログインいただいている</li> <li>担当者さま固有の情報る</li> <li>更いただけます。</li> <li>【変更可能情報】</li> <li>・メールアドレス</li> </ul>                                                                                                    |
| ログイン情報の変更<br>現在ログインれている中電ネットD<br>各種メールの配信設定はこちらから<br>よく使用する情報の変更<br>ご登録いただいたよく使用する情報の<br>利用停止申込<br>インターネット申込システムの利用停                                                                                                    | A、バスワード、メールアドレスなどの会員情報の<br>、<br>の変更しまこちらから。<br>争止を希望される場合はこちらから。   |                                                          |                                       | <ul> <li>・ログイン情報変更</li> <li>・メール配信設定</li> <li>③ログイン情報変更</li> <li>ログインいただいている</li> <li>担当者さま固有の情報る</li> <li>更いただけます。</li> <li>【変更可能情報】</li> <li>・メールアドレス</li> <li>・氏名</li> </ul>                                                                                                    |
| <ul> <li>ログイン情報の変更</li> <li>現在ログイン村でいら中電ネットII<br/>各種メールの配合語知識にたらかめ。</li> <li>よく使用する情報の変更</li> <li>ご登録いただいたよく使用する情報。</li> <li>利用停止申込</li> <li>インターネット申込システムの利用條</li> </ul>                                                | A、バスワード、メールアドレスなどの会員「蒔服の<br>、<br>か変更しまこちらから。<br>等止を希望される場合しまこちらから。 | )XE.                                                     |                                       | <ul> <li>・ログイン情報変更</li> <li>・メール配信設定</li> <li>③ログイン情報変更</li> <li>ログインいただいている</li> <li>担当者さま固有の情報る</li> <li>更いただけます。</li> <li>【変更可能情報】</li> <li>・メールアドレス</li> <li>・氏名</li> <li>・ご連絡先電話番号</li> </ul>                                                                                                    |
| <ul> <li>ログイン情報の変更</li> <li>現在ログイン情報の変更</li> <li>現在ログインオイでいら中電ネットII<br/>各種メールの配信設定はこちらから</li> <li>よく使用する情報の変更</li> <li>ご登録いただいたよく使用する情報</li> <li>利用停止申込</li> <li>インターネット申込システムの利用條</li> <li>戻る</li> </ul>                | 3、パスワード、メールアドレスなどの会員「酵粉<br>ク変更1まこちらから。<br>ちしを希望される場合1まこちらから。       |                                                          |                                       | <ul> <li>・ログイン情報変更</li> <li>・メール配信設定</li> <li>③ログイン情報変更</li> <li>ログインいただいている</li> <li>担当者さま固有の情報る</li> <li>更いただけます。</li> <li>【変更可能情報】</li> <li>・メールアドレス</li> <li>・氏名</li> <li>・ご連絡先電話番号</li> <li>・ログインID</li> </ul>                                                                                                    |
| <ul> <li>ログイン情報の変更</li> <li>現在ログイン有でいる中電ネットII<br/>各種ペールの配信該対はこちらから</li> <li>よく使用する情報の変更</li> <li>ご蜜珠いたは、たよく使用する情報の</li> <li>利用停止申込</li> <li>インターネット申込システムの利用例</li> <li>戻る</li> </ul>                                     | 3、パスワード、メールアドレスなどの会員情報の<br>う<br>の変更1まこちらから。<br>9止を希望される場合1まこちらから。  | ж.<br>                                                   |                                       | <ul> <li>・ログイン情報変更</li> <li>・メール配信設定</li> <li>③ログイン情報変更</li> <li>ログインいただいている</li> <li>担当者さま固有の情報る</li> <li>更いただけます。</li> <li>【変更可能情報】</li> <li>・メールアドレス</li> <li>・氏名</li> <li>・ご連絡先電話番号</li> <li>・ログインID</li> <li>・パスワード</li> </ul>                                                                                        |
| <ul> <li>ログイン情報の変更<br/>現在ログイン情報の変更<br/>現在ログイン者でいる中電ネットIII<br/>各種メールの配付請求司よこちらから、</li> <li>よく使用する情報の変更<br/>ご登録いただいたよく使用する情報の<br/>利用停止申込</li> <li>インターネット申込システムの利用何</li> <li>戻る</li> <li>ログイン情報変更</li> </ul>               | 3、パスワード、メールアドレスなどの会員「翻録<br>の変更]まこちらから。<br>列生を希望される場合はこちらから。        | 32E.                                                     |                                       | <ul> <li>・ログイン情報変更</li> <li>・メール配信設定</li> <li>③ログイン情報変更</li> <li>ログインいただいている</li> <li>担当者さま固有の情報る</li> <li>更いただけます。</li> <li>【変更可能情報】</li> <li>・メールアドレス</li> <li>・氏名</li> <li>・ご連絡先電話番号</li> <li>・ログインID</li> <li>・パスワード</li> <li>④メール配信設定</li> </ul>                                                                      |
| <ul> <li>ログイン情報の変更<br/>現在ログイン情報の変更<br/>現在ログイン情報の変更<br/>こ 登録、ただ、たよく使用する情報の<br/>インターネット申込システムの利用何<br/>戻る</li> <li>アイン学ーネット申込システムの利用何</li> <li>アス</li> <li>アス</li> </ul>                                                    | 3、パスワード、メールアドレスなどの会員「翻録<br>の変更]まこちらから。<br>多止を希望される場合はこちらから。        | )XE.                                                     |                                       | <ul> <li>・ログイン情報変更</li> <li>・メール配信設定</li> <li>③ログイン情報変更</li> <li>ログインいただいている</li> <li>担当者さま固有の情報る</li> <li>更いただけます。</li> <li>【変更可能情報】</li> <li>・メールアドレス</li> <li>・氏名</li> <li>・ご連絡先電話番号</li> <li>・ログインID</li> <li>・パスワード</li> <li>④メール配信設定</li> <li>「供給(購入)承諾のる</li> </ul>                                                 |
| ログイン情報の変更         現在ログイン者れている中電ネットIII         各種メールの配信設定はこちらから、         よく使用する情報の変更         ご登録いただいたよく使用する情報の         ブンターネット申込システムの利用例         戻る         レグイン 情報変更         メール 配信設定         反る                         | 3. パスワード、メールアドレスなどの会員「翻録<br>の変更]まこちらから。<br>多止を希望される場合はこちらから。       | 200                                                      |                                       | <ul> <li>・ログイン情報変更</li> <li>・メール配信設定</li> <li>③ログイン情報変更</li> <li>ログインいただいている</li> <li>担当者さま固有の情報る</li> <li>更いただけます。</li> <li>【変更可能情報】</li> <li>・メールアドレス</li> <li>・氏名</li> <li>・ご連絡先電話番号</li> <li>・ログインID</li> <li>・パスワード</li> <li>④メール配信設定</li> <li>「供給(購入)承諾のる</li> <li>らせ」等の各種通知メーの配信先を個別に設定して</li> </ul>                |
| <ul> <li>ログイン情報の変更</li> <li>現在ログイン付れている中電ネットIII<br/>各種メールの配付請知道こちらから、</li> <li>よく使用する情報の変更</li> <li>ご登録、ただ、たく使用する情報の</li> <li>利用停止申込</li> <li>インターネット申込システムの利用係</li> <li>戻る</li> <li>アイン情報変更</li> <li>メール配信設定</li> </ul> | A、バスワード、メールアドレスなどの会員情報の<br>か変更1まこちらから。<br>争止を希望される場合1まこちらから。       |                                                          |                                       | <ul> <li>・ログイン情報変更</li> <li>・メール配信設定</li> <li>③ログイン情報変更</li> <li>ログインいただいている</li> <li>担当者さま固有の情報を</li> <li>更いただけます。</li> <li>【変更可能情報】</li> <li>・メールアドレス</li> <li>・氏名</li> <li>・ご連絡先電話番号</li> <li>・ログインID</li> <li>・パスワード</li> <li>④メール配信設定</li> <li>「供給(購入)承諾のお</li> <li>らせ」等の各種通知メーの配信先を個別に設定した</li> <li>だけます。</li> </ul> |

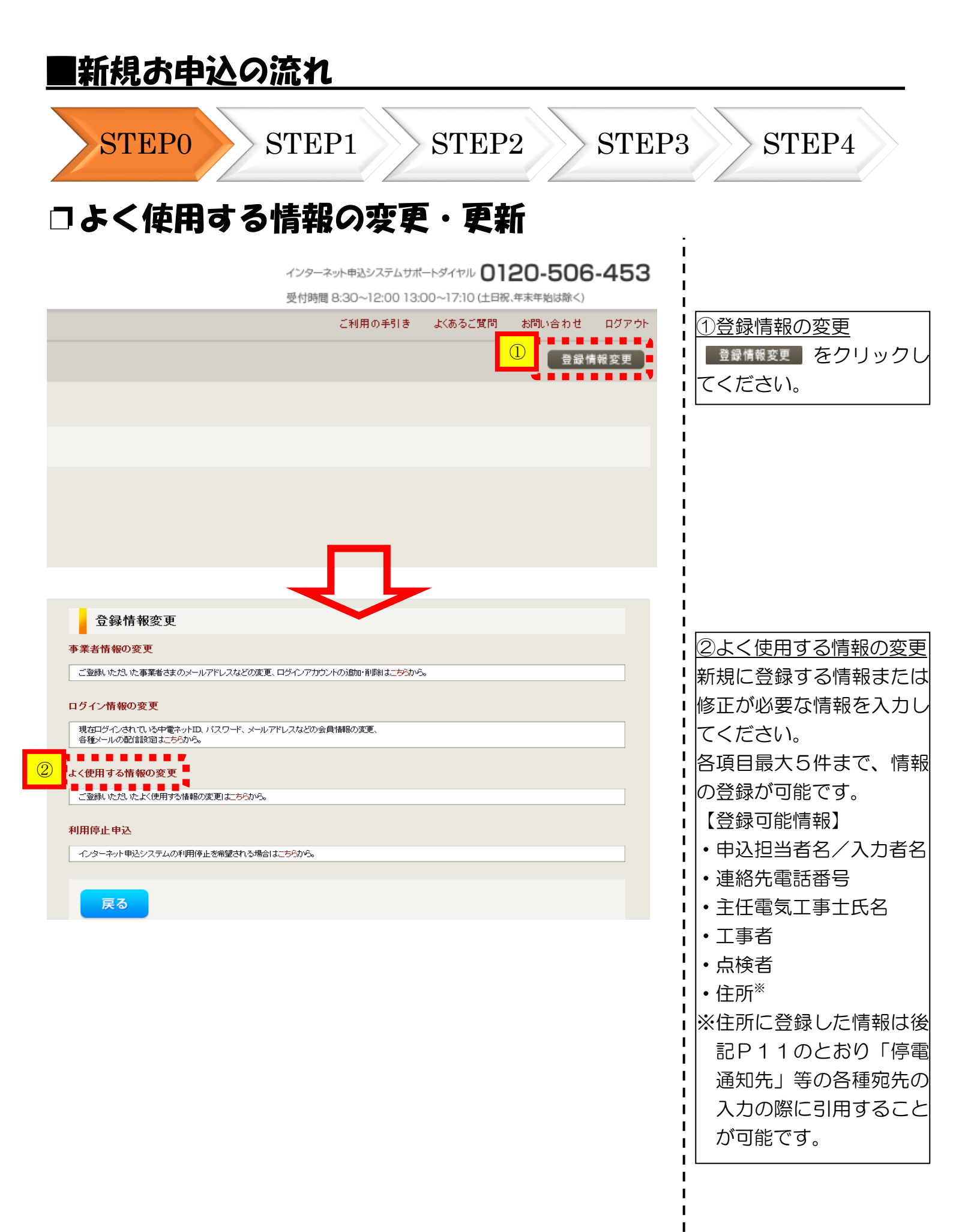

| STEP0<br>1新規に申                                                                                       | STE<br>し込む                                                      | P1 S                                     | STEP2 ST                                | EP3 >>> ST                                                         |                    |
|----------------------------------------------------------------------------------------------------|-----------------------------------------------------------------|------------------------------------------|-----------------------------------------|--------------------------------------------------------------------|--------------------|
| 「新規に申(                                                                                               | し込む                                                             |                                          |                                         |                                                                    | CF4                |
|                                                                                                    |                                                                 |                                          |                                         |                                                                    |                    |
| 🍐 中部電力 インターネット                                                                                       | ト申込システム                                                         |                                          |                                         | インターネット申込システムサポートダイヤル <b>01</b><br>専村時間 9:30~12:00 13:00~17:10 (土日 | 20-506-453         |
| 回ログイン日時:2018年7月20日 14時5                                                                              | 2分                                                              |                                          |                                         | ご利用の手引き よくあるご質問                                                    | お問い合わせ ログアウト       |
| <sup>3</sup> 込者名/お申込入力者名: もしもし電気 I                                                                   | 二事 工事 ユーザー01 様                                                  |                                          |                                         |                                                                    | 登録情報変更             |
| お申込み                                                                                                 | ■込状況                                                            |                                          |                                         |                                                                    |                    |
| 新規に申し込む                                                                                              | 状況は、手続きの関係上正確に反映さ<br>テージ更新処理中は、一部非表示となる項<br>5件を超えるお申込状況は申込状況一覧カ | れていない場合がございます。<br>目がございます。<br>Vらご確認ください。 |                                         |                                                                    |                    |
| 事例から申し込む                                                                                             | 受付番号<br>• 申込日<br>受電・速系希望日                                       | 契約種別<br>工事種別                             | 契約名義<br>裔要場所住所                          | 申込担当<br>引込柱番号<br>工程状況                                              |                    |
| こて登録していたたいたわ音をひな彩としてご利<br>したけます。                                                                     | 50005162                                                        | 再工之题约                                    | <b>∓</b> 2ŀ                             | 工事 ユーザー01                                                          | 詳細                 |
| 保存一覧から申し込む<br>し込みの途中で36存したわさから登録を再開でき                                                                | 30.07.19<br>30.07.31                                            | 新設                                       | ・ハー<br>春日井市愛知町 1-1                      | 117111<br>特定契約審査中                                                  | 内容変更<br>PM一覧       |
| その他 2                                                                                                | 50000641<br>30.06.25                                            | おとくプラン                                   |                                         | 工事 ユーザー01                                                          | 詳細<br>内容変更         |
| ライベートメッセージー覧<br>(PM)                                                                                 | 30.09.23                                                        | 新龍文                                      | 春日开市窯知町 1-1                             | 受付確認中                                                              | PM一覧               |
| 臨時契約一覧 3                                                                                             | 50000550<br>30.06.25<br>30.09.30                                | 従量電灯B<br>新設                              | テストテストテスト<br>春日井市愛知町 1                  | 工事 ユーザー01<br>52ナ021<br>供給検討中                                       | 詳細<br>内容変更<br>PM一覧 |
| 各種負担金一覧                                                                                              |                                                                 |                                          |                                         |                                                                    | ¥ 細                |
| 分電盤図一覧 4                                                                                             | 50000643<br>30.06.25<br>30.09.30                                | 従量電灯B<br>新設                              | テストテストの03<br>春日井市愛知町 1-3                | 工事 ユーザー01<br>受付確認中                                                 | PM一覧               |
|                                                                                                    |                                                                 |                                          |                                         |                                                                    | 詳細                 |
| 各種帳票ダウンロード                                                                                           | 50000980<br>30.06.26<br>30.09.30                                | 従 <b>量電</b> 灯日<br>新設                     | テストテスト<br>春日井市愛知町 1                     | 工事 ユーザー01<br>52+021<br>供給承請済                                       | 内容変更<br>PM一覧       |
| 子引込票・連記式申込書等<br>申込書類等(太陽光契約)                                                                         |                                                                 |                                          | 申込状況一覧                                  |                                                                    |                    |
| ご利用時間について                                                                                            |                                                                 |                                          |                                         |                                                                    |                    |
| 目 6:00~翌朝5:00                                                                                        | 中部電力からのお知ら                                                      | らせ                                       |                                         |                                                                    |                    |
| 著 6.00~翌朝5:00                                                                                        | お知らせの詳細をご覧になる場合は、タイト                                            | ル名をクリックしてください。                           |                                         |                                                                    |                    |
| ₩· 和日 6:00~翌朝6:00 表示                                                                                 | できるお知らせはありません。                                                  |                                          |                                         |                                                                    |                    |
| 新聞帯以外にも、メンテナンス等によりと特徴化いた<br>い場合がどきいます。<br>・ 初日作品で運用についてはこちら<br>・ 初日・年末年始のカキャント今日、翌営業日以<br>やいまかったなます。 |                                                                 |                                          |                                         |                                                                    |                    |
|                                                                                                    |                                                                 |                                          |                                         |                                                                    | PAGE TO            |
|                                                                                                    |                                                                 |                                          |                                         |                                                                    |                    |
| 規でお申込をする                                                                                             | 3場合には                                                           | 新規に申し込むを                                 | シクリックしてください                             | ١。                                                                 |                    |
| 各種帳票のダウン                                                                                             | ノロード<br>                                                        |                                          |                                         | -                                                                  |                    |
|                                                                                                    |                                                                 | 711、517、多                                | 2.1.1.1.1.1.1.1.1.1.1.1.1.1.1.1.1.1.1.1 | 「ダウンロードして、                                                         | ください               |

| STEP0                                                                                                    | STEP1 STEP2 ST                                                                                                    | TEP3 STEP4                                                                                                    |
|----------------------------------------------------------------------------------------------------|----------------------------------------------------------------------------------------------------|----------------------------------------------------------------------------------------------------|
| 「お申込みれ<br>負荷設備の3                                                                                                    | 重別選択』・『新設または増活<br>変更申込み』の入力                                                                                                    | 減設、受電設備・                                                                                                    |
| あ申込み種別<br>ご契約先<br>必須<br>供給(受電)電圧<br>必須<br>契約種別・ブラン<br>必須<br>契約決定方法<br>必須<br>工事種別<br>必須<br>集合住宅・街路灯の一括申込 ?<br>必須<br>利用規約・約款(要綱)への同意 | 新設または増減設、受電設備・負荷設備の変更申込み く         改また(は増減設、受電設備・負荷設備の変更申込み く         改また(は増減設、受電設備・負荷設備の変更申込み く         (低圧)         (低圧)         (低圧)         (低圧)         (低圧)         (低圧)         (低圧)         (低圧)         (低圧)         (低圧)         (低圧)         (回应)         (回应)         (回应)         (回应)         (回应)         (回应)         (回应)         (回应)         (回应)         (回应)         (回应)         (回应)         (回应)         (正の約款)(要綱)はこちらからご確認いただけます。         (近日の約款)(要綱)はこちらからご確認いただけます。 | 2       1       お申込み種別の選択         ●       をクリックし、該当する項目を選択してください。         する項目を選択してください。         2       2         (2)       2         (2)       (2)         (2)       (2)         (2)       (2)         (2)       (2)         (2)       (2)         (2)       (2)         (2)       (3)         (2)       (3)         (2)       (3)         (2)       (3)         (3)       (3)         (3)       (3)         (3)       (3)         (4)       (3)         (5)       (3)         (4)       (4)         (5)       (4)         (5)       (4)         (5)       (5)         (5)       (5)         (5)       (5)         (5)       (5)         (5)       (5)         (5)       (5)         (5)       (5)         (5)       (5)         (5)       (5)         (6)       (5)         (7)       (5)         (7)       (5) |
| 戻る                                                                                                    | 次へ進                                                                                                    |                                                                                                    |
|                                                                                                    |                                                                                                    |                                                                                                    |

| 和积                                    | の甲心                                                | の流れ                                                                                                    |                               |
|---------------------------------------|----------------------------------------------------|----------------------------------------------------------------------------------------------------|-------------------------------|
| ST                                    | EP0                                                | STEP1 STEP2                                                                                                    | STEP3 STEP4                   |
| コ電気                                   | 使用申                                                | 込者・基本情報の入力                                                                                                    |                               |
|                                       |                                                    | 電気使用申込者/入力者名                                                                                                    | <ul> <li>① ①申込者の入力</li> </ul> |
| 中込担当者名<br>(全角) <b>任意</b><br>最大文字数:32文 | 字                                                  | 工事 ユーザー0 1                                                                                                    | あ申込いただくご担当者さまの                |
| 連絡先<br>(半角) 任意                        |                                                    | <ul> <li>○</li></ul>                                                                                                    | お名前と電話番号を入力してく                |
|                                       |                                                    | 以下のメールアドレスを送信先設定に従い使用いたします。<br>送信先設定は、トップページの「登録情報変更」より変更可能です。                                                                                                    |                               |
|                                       |                                                    | メールアドレス1 uedev.eigyo01@ceptest.co.jp                                                                                                    | <b>:</b> ;                    |
| メールアドレス                               |                                                    | メールアドレス2 uedev01.haishin02@ceptest.co.jp                                                                                                    | — <b>1</b> !                  |
|                                       |                                                    | メールアドレス3 uedev01.haishin03@ceptest.co.jp                                                                                                    | — <u>1</u> 1                  |
|                                       |                                                    | ※申込後に変更があった場合は、変更後の連絡先・設定先に配信されます。                                                                                                    |                               |
| <b>東丁ネ丁李有</b> 無                       |                                                    |                                                                                                    | 2 2 月2 再エネエ事情報の入力             |
| 必須                                    |                                                    |                                                                                                    | ────                          |
| 申込工事店さまのコ<br>必須                       | [事範囲 ?                                             | 選択してください イ                                                                                                    | ■   に関する工事がある場合は、そち           |
|                                       |                                                    |                                                                                                    |                               |
| 再エネ側の工事情<br>(全角)任意<br>最大文字数:1005      | 握 <mark>?</mark><br>过宇                             |                                                                                                    |                               |
| •••••                                 | •••••                                              | 基本情報                                                                                                    | *                             |
| 5 <del>731</del> 7                    | ( <b>漢字)</b><br>(全角) <mark>必須</mark><br>最大文字数:20文字 | ※当該お容さま名は、地点の確認を行うために入力をお願いしております。<br>お答さま名変更をご希望の際は、別途お申込み願います。                                                                                                    |                               |
|                                       | <b>(力ナ)</b><br>(全角) <mark>必須</mark><br>最大文字数:20文字  |                                                                                                    | ③    ③    郵便番号から住所を自動表示       |
|                                       | 住所(番地以外)<br>必須                                     | 〒     〒     「     「     「     「     「     「     「     「     」     「     」     「     町復番号が不明な場合、空間で構いません     「     「     都復番号が不明な場合、空間で構いません     「     【     前道府県を選択     マ     「     【     市区町村を選択     マ     【     大字名を選択     マ     「     「     「     「     丁     丁     丁     目     む     武     」     「     」     「     」     「     」     「     」     「     」     」     「     」     」     「     」     」     「     」     」     「     」     」     「     」     」     「     」     」     「     」     」     」     「     」     」     「     」     」     「     」     「     」     「     」     「     」     「     」     「     」     「     」     」     「     」     」     「     」     」     「     」     」     「     」     」     「     」     」     「     」     」     「     」     」     「     」     」     」     」     」     「     」     」     「     」     」     」     「     」     」     」     「     」     」     」     「     」     」     」     」     「     」     」     」     」     「     」     」     」     「     」     」     」     」     」     「     」     」     」     「     」     」     」     」     」     」     」     」     」     「     」     、 |                               |
| <b>密要/<u>読置場所</u></b>                 | 番地<br>(全角力ナ)任意<br>最大文字数:18文字                       |                                                                                                    |                               |
|                                       | <b>建物 アパート 名称</b><br>(全角) 任意<br>最大文字数:26文字         |                                                                                                    | はます(直接、住所選択も可能で         」す)。  |
|                                       | <b>棟号数</b><br>(全角力ナ)任意<br>最大文字数:8文字                |                                                                                                    |                               |

くご注意ください>

〇(全角)、(半角) については、入力欄をクリックすると自動的に全角・半角入力に変わります\*。
※お使いのOS・ブラウザによっては、自動的に変更されない場合があります。その際は、手動で全角・半角入力へ切替えをお願いします。

| ■新約                                                                                                    | 見お申込                               | <u>いの流れ</u>                                                                                                    |                                                                                                    |
|----------------------------------------------------------------------------------------------------|------------------------------------|----------------------------------------------------------------------------------------------------|----------------------------------------------------------------------------------------------------|
| ST<br>□停雷                                                                                                    | repo<br>家通知分                       | STEP1 STEP2<br>一<br>や料金請求先等の住所・著                                                                                                    | STEP3 STEP4<br>辺約情報の入力                                                                                                    |
| <ul> <li>中学室</li> <li>(学歌興時:?)</li> <li>必須</li> <li>計金請求洗?</li> <li>ご住所</li> <li>電気二使用量のは<br/>必須</li> <li>(公須</li> <li>職務方式</li> <li>必須</li> <li>ご使用単灸</li> <li>(ご使用単灸</li> <li>(ご使用単灸</li> <li>(ご使用単灸</li> <li>(ご使用単灸</li> <li>(ご使用単灸</li> <li>(ご使用単灸</li> <li>(注角) 必須</li> <li>ご使用単灸</li> <li>(注角) 必須</li> </ul> | 国家通知の供給                            | 中電通知先       ①         「空運用してびさい」」       ①         「登場市花       ②         「ひ他住所」」       ②         「アドレス感むり取得」       ②         「アドレス感むり取得」       ③         「アドレス感むり取得」       ③         「アドレス感むり取得」       ③         「アドレス感むり取得」       ③         「アドレス感むり取得」       ●         「アドレス感むり取得」       ●         「アドレス感むり取得」       ●         「「四四川市区部村市 近日に見い」とは、       ●         「西辺にてびさい」」       ●         「空間市       ③         「空間市       ④         「空田市       ④         「空間市       ④         「一 二 一 」       ●         「空間市       ④         「四川市区町村を選択」へ」「「古区町村を選択」へ」「「字目を選択」へ」「字丁目を選択」へ」         「四川市区町村を選択」へ」「「「空間市       ●         「一 二 一 」       ●         「四川市区町村を選択」」       ●         「四川市区町村を選択」」」       ●         「四川市区町村を選択」」」       ●         「四川市区町村を選択」」」       ●         「四川市区町村を選択」」」       ●         「四川市区町村を選択」」」       ●         「四川市区町村を選択」」」       ●         「四川市区町村を選択」」」       ●         「四川市区町       ●         「四川市区町村を選択」 | <ul> <li>契約情報の入力</li> <li>①各住所項目の入力</li> <li>●をクリックし、該当する項目を選択してください。</li> <li>②「その他住所」を選択すると、</li> <li>住所を入力するフォームが表示されるため、必要項目を入力してください。</li> <li>また、「アドレス帳より取得」を<br/>クリックすると P7において登録したよく使用する情報の「住所」情報を引用することが可能です。</li> <li>③契約情報の入力<br/>お申込内容に沿って、供給方式、</li> <li>最終容量、ご使用用途、契約決定</li> </ul> |
| SE容量<br>(半角) 必須<br>戻る                                                                                                    |                                    | 299決定設備容量<br>A<br>保存する 次へ進む                                                                                                    | <ul> <li></li></ul>                                                                                                    |
| へへ<br>〇途<br>す                                                                                                    | ージ最上段<br>中で申込登<br>。 再度申込<br>、 再開する | く参考><br>へ戻りたい場合、 か をクリックすると自<br>録をやめる場合、 保存する をクリックする<br>する際は、 TOP画面の 保存-覧から申し込む から<br>ことができます。                                                                                                    | 動的に戻ります。<br>と、途中の状態で保存されま<br>ら該当するお申込を選択すること                                                                                                    |

|    | 祝の中心                                                                    |                                                               |                                                                                                    |
|----|-------------------------------------------------------------------------|---------------------------------------------------------------|----------------------------------------------------------------------------------------------------|
| >S | STEP0                                                                   | STEP1 STEP2 S                                                 | TEP3 STEP4                                                                                                    |
| 負  | 荷設備契                                                                    | 約の場合における機器情報                                                  | 防容の入力                                                                                                    |
|    | 設備調査<br>必須                                                              | 契約負荷設備/供給検討の算出根拠<br>〕<br>〕<br>〕<br>〕<br>〕<br>〕<br>〕<br>〕<br>〕 | <ol> <li>①設備種類・機器分類の入力</li> <li>▼ をクリックし、入力され</li> </ol>                                                                                                    |
|    |                                                                         | [エアコン (冷媛房) V                                                 | 「設備種類」および「機器分割<br> により、以降の入力可能項目                                                                                                    |
|    | 設備-GPP<br>(全角)<br>最大文字数:12文字<br>○ ● ● ● ● ● ● ● ● ● ● ● ● ● ● ● ● ● ● ● |                                                               | 変更されます。                                                                                                    |
|    | (洋角)<br>力率<br>(洋角)                                                      | 容量2(鏡房)                                                       | <u>②容量の入力</u><br>  小数点以下の数値は、必ず3                                                                                                    |
| 51 | (半角)任意<br>多灯式灯具数 ?<br>(半角)                                              |                                                               | で入力してください。<br>例:50VA の場合⇒「050_                                                                                                    |
|    | 台数<br>(半角)                                                              |                                                               | <u>③仕様書の提出</u>                                                                                                    |
|    | (全角)<br>最大文字数:7文字<br><b>空虹</b>                                          | 말式1                                                           | 「申込時の添付ファイルによ<br>  提出」を選択した場合は、S                                                                                                    |
|    | (手用)仕意<br>最大文字数:20文字<br>機器仕様の提出 ?                                       | 型式2 3<br>[選択して(ださい】                                           | P2(P18参照)にて電子ラ<br>タを添付してください。                                                                                                    |
|    |                                                                         | ④ 「+1機器を追加する「-7機器を削除する                                        | ④機器情報の追加                                                                                                    |
| 戻る |                                                                         | 保存する 次へ進む                                                     | ● 単本<br>● 「日本<br>● 「日本<br>● 「日本<br>● 「日本<br>● 「日本<br>● 「日本<br>● 「日本<br>● 「日本<br>● 「日本<br>● 「日本<br>● 「日本<br>● 「「日本<br>● 「「」」<br>● 「「」」<br>● 「「」」<br>「」」<br>● 「「」」<br>「」」<br>● 「」」<br>「」」<br>● 「」」<br>「」」<br>● 「」」<br>「」」<br>● 「」」<br>● 「」<br>● 「」<br>● 「<br>● 「<br>● 「<br>● 「<br>● 「<br>● 「<br>● 「<br>● |
|    |                                                                         |                                                               | ことで入力フォームが追加さ<br>ます。(最大20項目)                                                                                                    |
|    |                                                                         |                                                               |                                                                                                    |
|    |                                                                         |                                                               | <br> <br>                                                                                                    |
|    |                                                                         |                                                               | 1<br>1<br>1<br>1                                                                                                    |
|    |                                                                         |                                                               |                                                                                                    |
|    |                                                                         |                                                               | ,<br>,<br>,                                                                                                    |

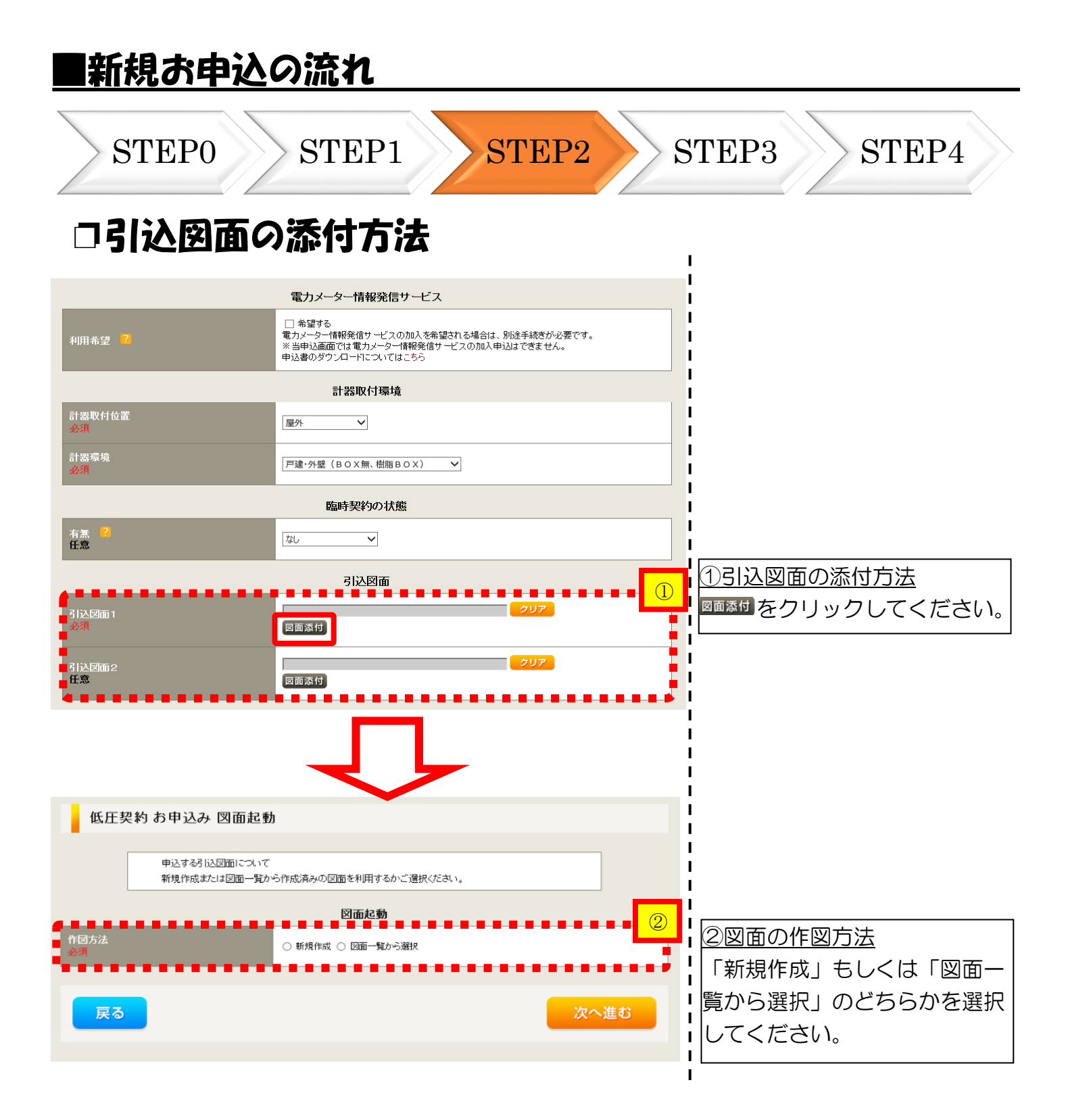

| ■新規                         | お申込の                          | )流れ                      |         |      |       |                               |
|-----------------------------|-------------------------------|--------------------------|---------|------|-------|-------------------------------|
| ST                          | EP0                           | STEP1                    | STE     | P2   | STEP: | B STEP4                       |
| □新規                         | 作成の場                          | 合                        |         |      |       |                               |
| 低圧契                         | 約 お申込み 図面起動                   | b                        |         |      |       |                               |
|                             | 申込する引込図面について<br>新規作成または 図面一覧か | ら作成済みの区面を利用するな<br>図面 記 動 | ご選択ださい。 |      |       |                               |
| 作図方法<br>必須                  |                               | ● 新規作成 ○ 図面一覧か           | ら選択     |      |       | <u>)新規作成</u><br>「新規作成」を選択します。 |
| 引込柱番号<br>(全角) 任意<br>最大文字数:6 | 疗                             |                          |         |      |       | また、「引込柱番号」を入力<br>た、「引込柱番号」を入力 |
| 戻る                          |                               |                          |         | 次へ進む |       | っ心に地図を表示します。                  |

| ■新規お申込の流れ                                                                                                    |                                                                                                    |
|----------------------------------------------------------------------------------------------------|----------------------------------------------------------------------------------------------------|
| STEP0 STEP1 STEP2 STE                                                                                                    | P3 STEP4                                                                                                    |
| 口図面一覧から選択の場合                                                                                                    |                                                                                                    |
| 低圧契約 お申込み 図面起動                                                                                                    |                                                                                                    |
| 申込する引込図面について<br>新規作成または図面一覧から作成済みの図面を利用するかご選択ください。                                                                               |                                                                                                    |
| 図面を動         ①           作図方法<br>必須         ● 新規作成 ● 図面一覧から遊訳         ●           選択図面<br>必須         ● 新規作成 ● 図面一覧から遊訳         ● | ▲<br>1<br>①図面一覧から選択」を<br>「図面一覧から選択」を<br>選択します。                                                                                  |
| 戻る<br>次へ進む                                                                                                    | 2 <u>選択図面</u><br><sup>312図画を選択する</sup> をクリックして<br>ください。                                                                         |
| 医面名株<br>(部分一软)     通知       キャンセル     通知                                                                                         | 3回面名称<br>事前に作成した図面を検索<br>し、添付します。<br>なお、図面名称を未入力のま<br>ま検索すると、作図済の図面<br>を全て表示します。<br>図面名称を入力し検索する<br>と、対象の図面を表示し選択<br>することができます。 |
|                                                                                                    |                                                                                                    |

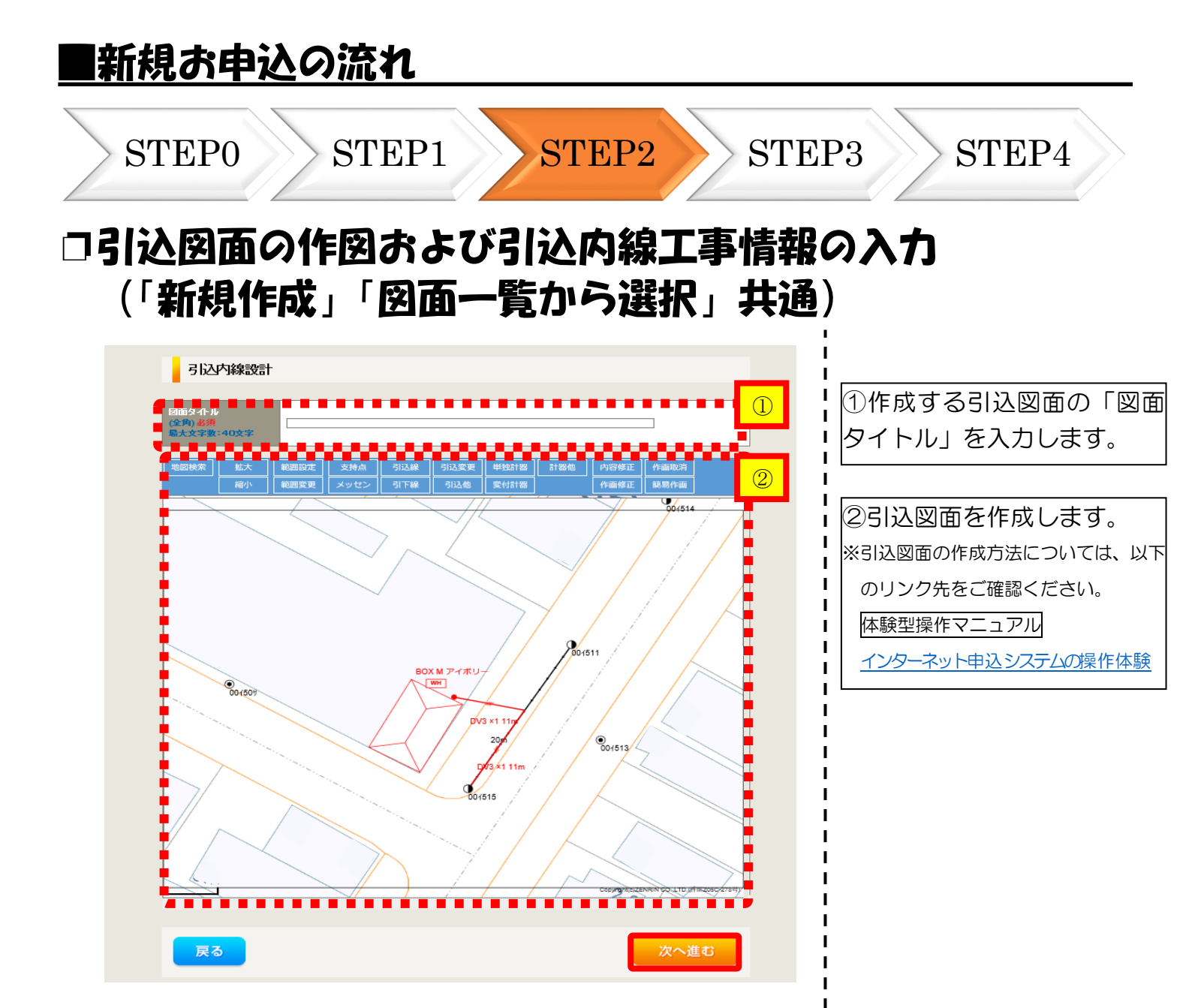

| いて新  | 9回の17区<br>規作成」「                   | 同面一                    | 51込内線上手<br>覧から選択」                                                        | 情報の入力<br>共通)                                     |
|------|-----------------------------------|------------------------|--------------------------------------------------------------------------|--------------------------------------------------|
| 引込内線 | 工事情報                              |                        |                                                                          |                                                  |
|      | 引込線<br>必須                         | 引込線工事なし 🖌              | T                                                                        | 「します。                                            |
| 1771 | 計器<br>必須                          | 計器工事なし 🗸               |                                                                          | ■!                                               |
|      | 国道·河川横断<br>必須                     | ~                      |                                                                          | 【ア 施工箇所】                                         |
|      | 取付点高さ (半角)                        | m                      |                                                                          | ──                                               |
|      | 引込ボール全長 (半角)                      | m                      |                                                                          |                                                  |
|      | 引込ボール支線                           | ~                      |                                                                          |                                                  |
| 体改大注 | 民地横断有無<br><u>必須</u>               | ~                      | 1                                                                        | 「引込工事セン                                          |
|      | 承諾日                               | 選択してください               | クリア                                                                      |                                                  |
|      | 承諾者<br>(全角)最大文字数:20文字             |                        |                                                                          | ■■■■■■■■■■■■■■■■■■■■■■■■■■■■■■■■■■■■■            |
|      | 交渉者                               |                        |                                                                          | <ul> <li>・民地横断がある場</li> <li>・民地横断がある場</li> </ul> |
|      | (王円) 取入又子数:20又子<br>既設メッセン有無<br>任意 |                        |                                                                          |                                                  |
|      | 一括選択                              |                        | <ul> <li>○全て「あり」を選択</li> <li>○全て「なし」を選択</li> <li>○全て「該当なし」を選択</li> </ul> | 人力します。           ・民地横断がある場                       |
|      | 道路横断地上高 5.0m以上<br>必須              |                        | <ul> <li>あり</li> <li>なし</li> <li>該当なし</li> </ul>                         |                                                  |
|      |                                   |                        |                                                                          |                                                  |
|      | 計器設置場所変更工事有無<br>必須                | ○ あり<br>○ なし<br>○ 該当なし |                                                                          |                                                  |
| 工事内容 | 引込口配線張梦工事有無<br><u>必須</u>          | ○あり<br>○なし<br>○該当かし    |                                                                          |                                                  |
|      | SB読置場所変更工事有無<br>必須                | ()まり<br>()まり<br>()なし   |                                                                          |                                                  |
|      |                                   | ○該当なし                  |                                                                          |                                                  |
|      |                                   |                        |                                                                          | <mark>_</mark> _ I                               |

#### |新規お申込の流れ STEP1 STEP3 STEP4 STEP0 $\operatorname{STEP2}$ □分電盤図・申込添付の提出方法 分電盤図 ①分電盤図の提出方法 ---- 選択してください ----作成済みの図面から選択する ア、「作成済みの図面から選択 分電盤図 申込時の添付しアイルによるルモロ 申込後に作図して提出 提出なし(提出条件に該当しない) **する**」を選択された場合(分電 Т 選択分電盤図 分電盤図を選択する Т P 盤図のみ)、下に表示される :選択分電盤図は申込登録後に申込添付1とし Т 分電盤図を選択するをクリックし、 Т |電子データを添付\*します。 右下の「[+]ファイルを追加する」をクリックし、ファイルを添付してください。ファイルがサーバに転送されます。 I. 登録済みファイルサイズ容量 0.00 MB ※分電盤図の作成方法は以下のリンク L 添付ファイル1 先をご確認ください。 I Т 分電盤図作成プログラム操作マニュアル [+]ファイルを追加する イ、「申込時の添付ファイルに 添付資料提出方法 I よる提出」を選択された場合、 配線 任意 L I 下に表示される添付画面にて $\mathcal{O}$ 申込添付 |電子データを添付\*します。 I ファイルを添付してください。ファイルがサ I 注意1:ファイル名が未選択および未入力の場合は添付ファイルが無いものとして登録を行います。 注意2:添付ファイルとして登録できるファイルサイズの合計は分電盤図を含めて30/MBまでとなります。 ※電子データの添付方法 1 [+]ファイルを追加する をクリックし、パソコ 注意3:STEP1の「契約負荷設備/供給検討の算出根拠」およびSTEP2の「添付資料提出方法」において Т 「申込時の添付ファイルによる提出」を選択した場合は登録が必須となります。 ン内に保存されている電子ファイル н 登録済みファイルサイズ容量 0.00 MB を選択して添付してください。 なお、添付ファイルが複数ある 約ファイル1 L 場合、再度 [+]ファイルを追加する を選択 L することで、フォームが追加され [+]ファイルを追加する н ます。 ②申込添付の提出方法 機器仕様書等の添付資料があ る場合に、電子データを添付 I します\*。 ※添付方法は、①のイ.を参照ください。

<ご注意ください>

- 添付ファイルの名称は、『半角英数で100文字以下』としてください。
- 添付できるファイル容量は、1ファイル当たり『5メガバイト』以下としてください。
- 添付できるファイル形式は、以下のURLのリンク先にてご確認ください。
   【リンク先】https://it-www.chuden.co.ip/UE00A0/page/upload\_file\_list.html

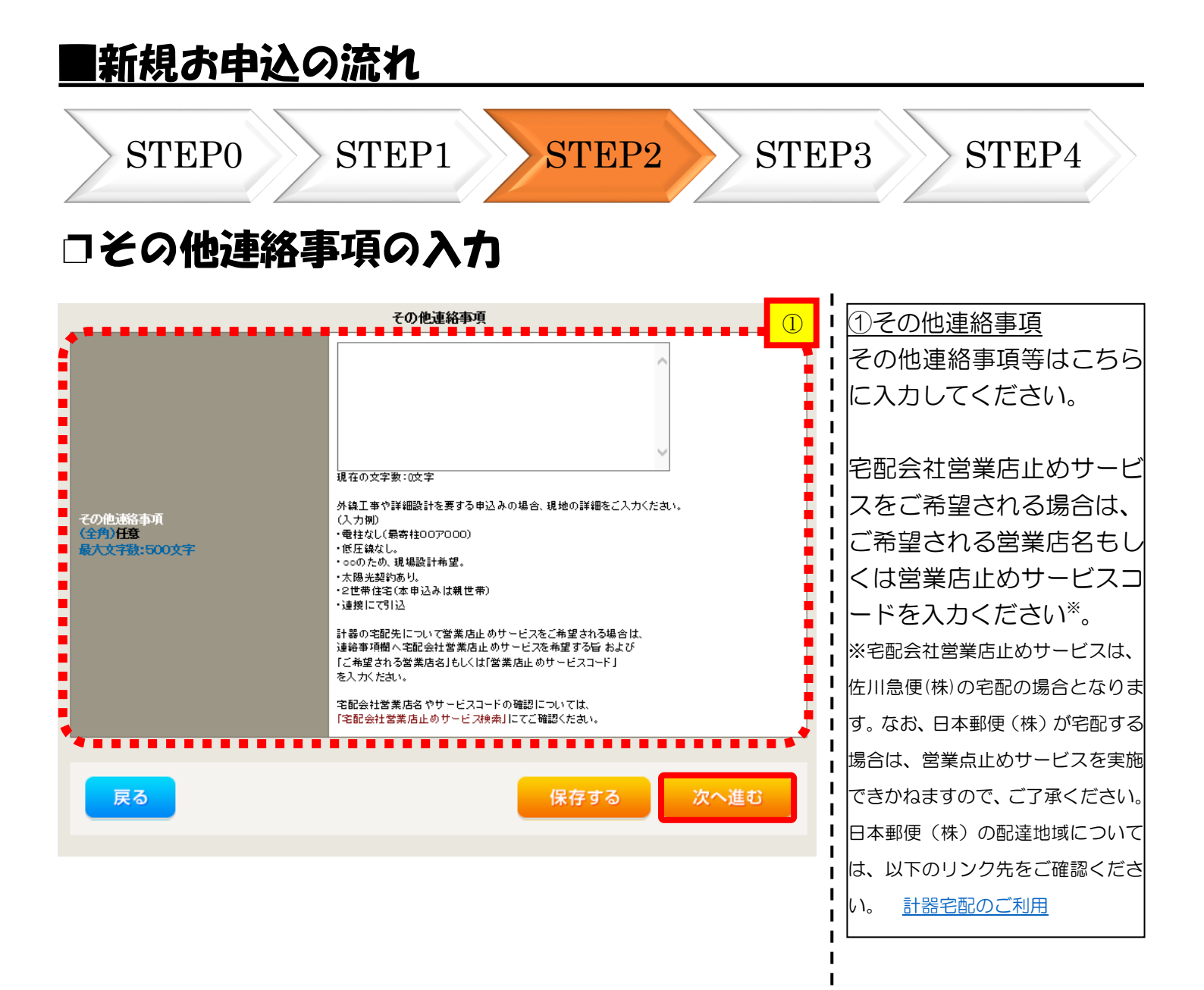

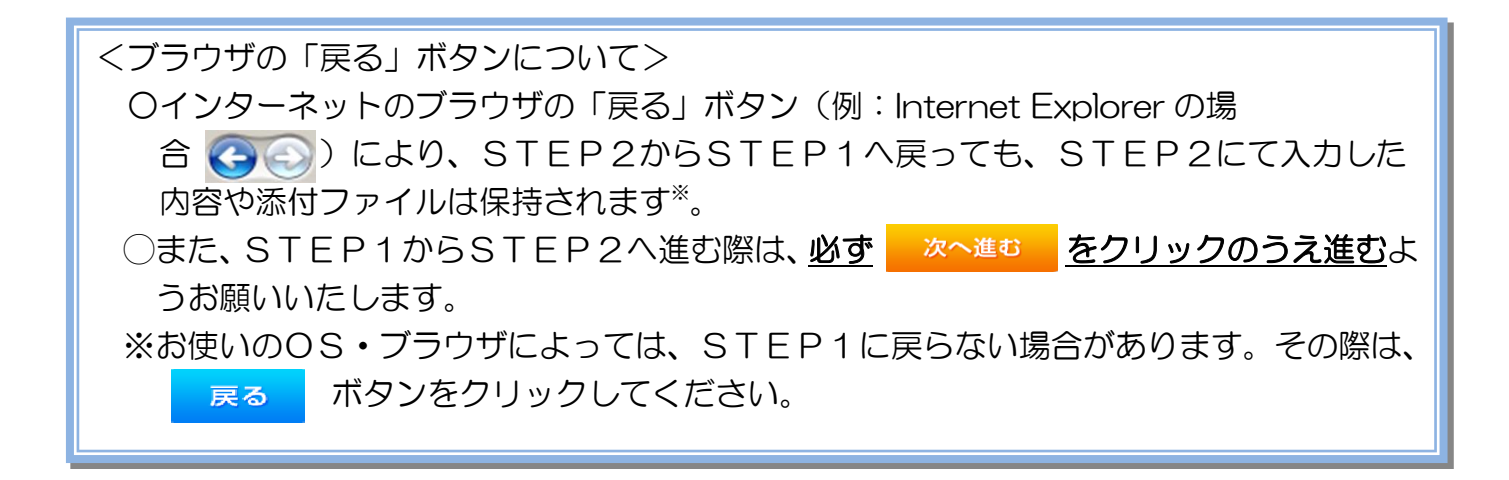

#### |新規お申込の流れ STEP4 **STEP0** STEP1 STEP2 STEP3 受電希望日・計器宅配情報の入力 L ①受電希望日について インターネット申込システ 申込システム L 受付時間 8:30~12:C L 日付の入力箇所は、入力欄 トップへ ご利用の手 分 н ▶ 工事 ユーザー01 様 をクリックするとカレン I ダーが表示されるため、該 低圧契約 お申込み STEP3 L I 当日を選択してください お客さま名:テスト 契約種別・ブラン:従量電灯B 需要場所住所:三重県 四日市市 相生町 T 工**事種別:**新設 I (下表イメージ)。 н Т **1** · · · · · · **2** · · · · · **3** 4 ..... ◎ 平成27 • 1 6月 -5 I 申込STEP1 申込STEP2 申込STEP3 登録内容のご確認 完了 月 火 水 ± н 木 숲 I I 2 3 4 5 1 6 Т 戻る 保存する 次へ進む 7 13 8 9 10 11 12 L 14 15 16 17 18 19 20 I 21 22 23 24 25 26 27 (1)L 28 29 30 |平成30年07月31日 |当社供総設備(紀電設備および引込線等)の工事内容によって、 受電希望日を個別に調整させて頂く場合がございます。 余裕をもってお申込いただきますようお願い申し上げます。 そこう I I I 計器宅配 (2)L ●申込工事店 ○ 需要場所 ○ 引込工事センター ※ 宅配会社営業店止めサービスをご希望される場合は、「申込工事店」を選択のうえ 2計器宅配について 平成30年05月24日 クリア ※「未定」の場合は、後日、申込状況一覧から宅証をお申し込みください。 ※空記する時間帯が指定サービス対象外地域検索」にてご確認ください。 ※空記する時間帯が指定サービス対象外地域検索」にてご確認ください。 ※ 年末、年度末・GW・お盆等のご記物量が増加する 時期につきましては、ご指定で記が量が増加する。 時期につきましては、ご指定で記が見が使用書やお日にちに 間に合わない場合がございますので、予めご了承いただきますよう、 お願いいたします。 L 計器類の交付を必要とす る場合は、「宅配」に関する L 日付 宅配ご希望日 必須 情報を入力してください。 L L ご希望時間帯 午前中 $\mathbf{\sim}$ I uedev.eigyo01@ceptest.co.jp 🔘 uedev01.haishin02@ceptest.co.jp ŧ O uedev01.haishin03@ceptest.co.jp ۴ uedev.eigyo01@ceptest.co.jp ŧ ŧ. ○ 直接入力 ļ (確認のため再度入力してください。) ļ ○ メール配信不要 I 戻る 保存する 次へ進む

|                                                                                                    | -                                                                                                    |                                                                                                    |             |
|----------------------------------------------------------------------------------------------------|----------------------------------------------------------------------------------------------------|----------------------------------------------------------------------------------------------------|-------------|
| お甲                                                                                                    | 心 登録 /                                                                                                    | り谷の確認                                                                                                    |             |
| 低圧契                                                                                                    | 約 お申込み 登録P                                                                                                    | 内容のご確認                                                                                                    | 中込登録内容の確認   |
| ご入力いただぎ                                                                                                    | ました内容をご確認いただき。                                                                                                    | 間違いなければ面面下のご答録ボタンを押下してください。                                                                                                    | スカ内容に誤りがないか |
| -,0,,,,,,,,,,,,,,,,,,,,,,,,,,,,,,,,,,,,                                                                                                    |                                                                                                    |                                                                                                    |             |
| お客さま名:テフ<br>需要場所住所:                                                                                                    | 、ト <b>契約種別・ブラン:</b> 従<br>三重県 四日市市 相生町                                                                                                    | 量電灯B 工 <b>事種別:</b> 新設 申込入力形式:保存                                                                                                    |             |
|                                                                                                    |                                                                                                    |                                                                                                    |             |
|                                                                                                    | 1                                                                                                    | 2 3 4 5                                                                                                    |             |
|                                                                                                    | 申込STEP1 申迟                                                                                                    | STEP2 申込STEP3 登録内容のご確認 完了                                                                                                    |             |
|                                                                                                    |                                                                                                    |                                                                                                    | 1           |
| 戻る                                                                                                    |                                                                                                    |                                                                                                    | 録する         |
|                                                                                                    |                                                                                                    |                                                                                                    |             |
|                                                                                                    |                                                                                                    | 雷気使用申込者                                                                                                    | 1           |
|                                                                                                    | 由认相当者名                                                                                                    |                                                                                                    |             |
| $\sim$                                                                                                    |                                                                                                    | 050.14                                                                                                    |             |
|                                                                                                    |                                                                                                    |                                                                                                    |             |
|                                                                                                    |                                                                                                    | 添付資料提出方法                                                                                                    |             |
|                                                                                                    |                                                                                                    |                                                                                                    |             |
| 添付資料<br>提出方法                                                                                                    | 記錄図                                                                                                    | 提出なし(提出条件に該当しない)                                                                                                    | l           |
| 添付資料<br>提出方法                                                                                                    | 記線図                                                                                                    | 提出なし(提出条件に該当しない)<br>申込添付                                                                                                    |             |
| <sup>添付資料</sup><br>提出方法<br>ファイル1                                                                                                    | ā24k⊠<br>                                                                                                    | 提出なし(提出条件に該当しない)<br>申込添付                                                                                                    |             |
| ☆付資料<br>提出方法<br>ファイル1<br>ファイル2<br>ファイル3                                                                                                    | -<br>-<br>-                                                                                                    | 援出なし(提出条件に該当しない)<br>申込添付                                                                                                    |             |
| な行資料<br>提出方法<br>ファイル1<br>ファイル2<br>ファイル3<br>ファイル4                                                                                                    | • • • • • • • • • • • • • • • • • • •                                                                                                    | 理比なし(現出条件に該当しない)<br>申込添付                                                                                                    |             |
| な行資料<br>提出方法<br>ファイル1<br>ファイル2<br>ファイル3<br>ファイル4<br>ファイル5<br>ファイル6                                                                                                    | -<br>-<br>-<br>-<br>-<br>-<br>-<br>-<br>-<br>-<br>-<br>-<br>-<br>-<br>-                                                                                                    | 提出なし(提出条件に該当しない)<br>申込添付                                                                                                    |             |
| 会行資料<br>提出方法<br>ファイル1<br>ファイル2<br>ファイル3<br>ファイル3<br>ファイル4<br>ファイル5<br>ファイル6<br>ファイル7                                                                                                    | 6246 29<br>-<br>-<br>-<br>-<br>-<br>-<br>-<br>-<br>-<br>-<br>-<br>-<br>-<br>-                                                                                                    | 捜出なし(提出条件に該当しない)<br>申込添付                                                                                                    |             |
| 会行報告 会行報告 ファイル1 ファイル12 ファイル2 ファイル4 ファイル4 ファイル5 ファイル6 ファイル6 ファイル8 ファイル8                                                                                                    |                                                                                                    | 捜出なし(視出条件に該当しない)<br>申込添付                                                                                                    |             |
| 会対<br>定式<br>2 ファイル1<br>2 ファイル2<br>2 ファイル3<br>2 ファイル4<br>2 ファイル6<br>7 ファイル8<br>2 ファイル8<br>2 ファイル9<br>2 ファイル9                                                                                                    |                                                                                                    | 提出なし(提出条件に該当しない)                                                                                                    |             |
| 会社会社会社会社会社会社会社会社会社会社会社会社会社会社会社会社会社会社会社                                                                                                    | 6246 D9                                                                                                    | 提出なし(視出条件に該当しない)<br>申込添付<br>その他連絡事項                                                                                                    |             |
| 会付報告報告 会付報告報告 ファイル1 ファイル2 ファイル4 ファイル5 ファイル5 ファイル7 ファイル7 ファイル8 ファイル9 その他連絡事ず                                                                                                    | 6246 E8                                                                                                    | 援出なし(援出条件に該当しない)  申込添付  その他連絡事項                                                                                                    |             |
| ☆行動<br>定日<br>二<br>二<br>二<br>二<br>二<br>二<br>二<br>二<br>二<br>二<br>二<br>二<br>二                                                                                                    | 6248 D3                                                                                                    | 提出なし(視出条件に該当しない) 申込添付 その他連絡事項 受電希望日                                                                                                    |             |
| 会理出<br>ファイル1<br>ファイル1<br>ファイル1<br>ファイル1<br>ファイル1<br>ファイル1<br>ファイル1<br>5<br>ファイル1<br>6<br>ファイル1<br>8<br>ファイル1<br>8<br>ファイル1<br>8<br>ファイル1<br>8<br>ファイル1<br>8<br>ファイル1<br>8<br>ファイル1<br>7<br>ファイル1<br>2<br>ファイル1<br>2<br>ファイル1<br>2<br>ファイル1<br>2<br>ファイル1<br>2<br>ファイル1<br>2<br>ファイル1<br>2<br>ファイル1<br>2<br>ファイル1<br>2<br>ファイル1<br>8<br>ファイル1<br>2<br>ファイル1<br>8<br>ファイル1<br>8<br>ファイル1<br>8<br>ファイル1<br>8<br>ファイル1<br>8<br>ファイル1<br>8<br>ファイル1<br>8<br>ファイル1<br>8<br>ファイル1<br>8<br>ファイル1<br>8<br>ファイル1<br>8<br>ファイル1<br>8<br>ファイル1<br>8<br>ファイル1<br>8<br>ファイル1<br>8<br>ファイル1<br>8<br>ファイル1<br>8<br>ファイル1<br>8<br>ファイル1<br>8<br>ファイル1<br>7<br>ファイル1<br>8<br>ファイル1<br>8<br>ファイル1<br>8<br>ファイル1<br>8<br>ファイル1<br>8<br>ファイル1<br>8<br>ファイル1<br>8<br>ファイル1<br>8<br>ファイル1<br>8<br>ファイル1<br>8<br>ファイル1<br>8<br>ファイル1<br>8<br>ファイル1<br>8<br>ファイル1<br>8<br>ファイル1<br>8<br>ファイル1<br>8<br>ファイル1<br>8<br>ファイル1<br>7<br>ファイル<br>7<br>ファイル1<br>8<br>ファイル1<br>8<br>ファイル1<br>8<br>ファイル1<br>8<br>ファイル1<br>8<br>ファイル1<br>8<br>ファイル1<br>8<br>ファイル1<br>8<br>ファイル1<br>8<br>ファイル1<br>8<br>ファイル<br>8<br>ファイル<br>8<br>ファイル<br>8<br>ファイル<br>8<br>ファイル<br>7<br>ファイル<br>7<br>ファイル<br>7<br>ファイル<br>8<br>ファ<br>7<br>ファイル<br>8<br>ファ<br>7<br>ファイル<br>8<br>ファ<br>7<br>ファイル<br>8<br>ファ<br>7<br>ファイル<br>8<br>ファ<br>7<br>ファ<br>7<br>ファ<br>7<br>ファ<br>7<br>ファ<br>7<br>ファ<br>7<br>ファ<br>7<br>ファ | 62%E図                                                                                                    | 理比なし(現出条件に該当しない)   中込添付   その他連絡事項   受電希望日   平成30年7月31日(火)                                                                                                    |             |
| 会理出<br>ファイル1<br>ファイル2<br>ファイル2<br>ファイル3<br>ファイル4<br>ファイル4<br>ファイル6<br>ファイル6<br>ファイル6<br>ファイル8<br>をの他連絡事項<br>その他連絡事項                                                                                                    | こ348日3                                                                                                    | 理比なし(現出条件に該当しない)   中込添付   その他連絡事項   受電希望日   平成30年7月31日(火)   キシジステの                                                                                                    |             |
| ☆程出<br>ファイル1<br>ファイル2<br>ファイル2<br>ファイル4<br>ファイル4<br>ファイル5<br>ファイル6<br>ファイル6<br>ファイル8<br>ファイル9<br>その他連絡事項<br>受電希望日                                                                                                    | 記録日<br>                                                                                                    | 提出なし(現出条件に該当しない) 申込添付 その他連絡事項 その他連絡事項 受電希望日 平成30年7月31日(火) 計器宅配 中以工事店                                                                                                    |             |
| ☆程出<br>ファイル1<br>ファイルル2<br>ファイルル2<br>ファイイルル3<br>ファイイルル5<br>ファイルル5<br>ファイルル5<br>ファイルル6<br>マファイル0<br>を<br>電<br>希<br>望日                                                                                                    | 記録[3]<br>                                                                                                    | 増出なし(視出条件に該当しない)                                                                                                    |             |
| ☆程出<br>ティル1<br>ファイル1<br>ファイル2<br>ファイル3<br>ファイル4<br>ファイル4<br>ファイル5<br>ファイル5<br>ファイル5<br>ファイル5<br>マアイル5<br>マア<br>マア<br>マア<br>マア<br>マア<br>マア<br>マア<br>マア<br>マア<br>マア                                                                                                    | <ul> <li>記録[3]</li> <li>-</li> <li>-&lt;</li></ul>                                                                                                    | 提出なし(現出条件に該当しない)     申込添付     申込添付                                                                                                    |             |
| 会理出<br>ファイル1<br>ファイル2<br>ファイル3<br>ファイル4<br>ファイル4<br>ファイル6<br>ファイル6<br>ファイル6<br>ファイル6<br>ファイル8<br>マアイル9<br>その他連絡事項<br>受電希望日                                                                                                    | AC348 [2]       -         -       -         -       -         -       -         -       -         -       -         -       -         -       -         -       -         -       -         -       -         -       -         -       -         -       -         -       -         -       -         -       -         -       -         -       -         -       -         -       -         -       -         -       -         -       -         -       -         -       -         -       -         -       -         -       -         -       -         -       -         -       -         -       -         -       -         -       -         -       -         -       -         -       -                                                                                                    | <ul> <li>理込なし(現出条件に該当しない)</li> <li>申込添付</li> <li>・</li> <li>・<!--</td--><td></td></li></ul> |             |
| 会理出<br>ファイル1<br>ファイル2<br>ファイル3<br>ファイル4<br>ファイル4<br>ファイル4<br>ファイル6<br>ファイル6<br>ファイル8<br>マアイル9<br>その他連絡事項<br>その他連絡事項<br>計器宅配                                                                                                    | 記録[9]       -       -       -       -       -       -       -       -       -       -       -       -       -       -       -       -       -       -       -       -       -       -       -       -       -       -       -       -       -       -       -       -       -       -       -       -       -       -       -       -       -       -       -       -       -       -       -       -       -       -       -       -       -       -       -       -       -       -       -       -       -       -       -       -       -       -       -                                                                                                    | <ul> <li>理込なし(現出条件に該当しない)</li> <li>申込添付</li> <li>・</li> <li>・<!--</td--><td></td></li></ul> |             |
| 会理<br>会理<br>ファイル1<br>ファイル2<br>ファイル2<br>ファイル3<br>ファイル4<br>ファイル5<br>ファイル5<br>ファイル6<br>ファイル6<br>ファイル7<br>マアイル8<br>マテイル9<br>その他連絡事項<br>受電希望日                                                                                                    | 記録[3]         -           -         -           -         -           -         -           -         -           -         -           -         -           -         -           -         -           -         -           -         -           -         -           -         -           -         -           -         -           -         -           -         -           -         -           -         -           -         -           -         -           -         -           -         -           -         -           -         -           -         -           -         -           -         -           -         -           -         -           -         -           -         -           -         -           -         -           -         -           -         - </td <td><ul> <li>理込なし(現出条件に該当しない)</li> <li>申込添付</li> <li>・</li> <li>・<!--</td--><td></td></li></ul></td> | <ul> <li>理込なし(現出条件に該当しない)</li> <li>申込添付</li> <li>・</li> <li>・<!--</td--><td></td></li></ul> |             |
| 会理教育教育<br>ファイル1<br>ファイル2<br>ファイル3<br>ファイル4<br>ファイル6<br>ファイル6<br>ファイル6<br>ファイル8<br>マアイル8<br>マアイル9<br>その他連絡事項<br>その他連絡事項<br>計署宅配                                                                                                    | <ul> <li> <ul> <li></li></ul></li></ul>                                                                                                    | 単立なし(現出条件に該当しない)   申込添付   その他連絡事項   その他連絡事項   その他連絡事項   その他連絡事項   その他連絡事項   その   日  日                                                                                                    |             |

| ■新規お申込の流れ                                                        |                                                                                     |
|------------------------------------------------------------------|-------------------------------------------------------------------------------------|
| STEP0 STEP1 STEP2                                                | 2 STEP3 STEP4                                                                       |
| コお申込完了                                                           |                                                                                     |
| (今中部電力 インターネット申込システム                                             | インターネット中込システムサポートダイヤル 0120-506-453 へ<br>受付時間 8:30-12:00 13:00-17:10 (土田R: 年末年時18歳く) |
| 前回ログイン日時:2018年7月20日 14時52分                                       | トップへ ご利用の手引き よくあるご質問 お問い合わせ ログアウト                                                   |
| 低圧契約 お申込み 完了<br>・・・・・・・・・・・・・・・・・・・・                             | <b>ます.</b><br>だけます。                                                                 |
|                                                                  | 事例に登録する                                                                             |
| Copyright (c) CNUBU Electric Power Ga, Inc. All Rights Reserved. | 個人情報の取り扱いについて                                                                       |

以上で、お申込が完了です。 弊社の受付手続きが完了いたしましたら、電子メールでご連絡させていただきます。 <事例登録について> 事例名称を入力のうえ、 <sup>事例に登録する</sup> クリックいただきますと、次回以降は、とても便利な事例

登録機能を活用していただけます。

# 工事費用請求先の入力方法

臨時電灯等、工事費が発生する契約種別のお申込の際は、「工事費用請求先」の入 力項目が表示されますので、必要項目を入力してください。

なお、決済方法は以下の2つよりご希望に合わせて選択してください。

○振込用紙・・・入力いただいた請求先へ、コンビニエンスストア・金融機関でご 利用いただけるお振込用紙を送付させていただきます。

OWeb決済・・・当社から発信する「供給(購入)承諾のお知らせ」の受領日の 翌日より、コンビニデジタル決済、ネットバンキング決済およびATM決済のい ずれかをご利用のうえ、工事費をお支払いいただけます。

| 工事費用請求先                                             |                                                   |                                                                                                    |  |  |
|-----------------------------------------------------|---------------------------------------------------|----------------------------------------------------------------------------------------------------|--|--|
| 決済方法 <mark>?</mark><br>必須                           |                                                   | ● 振込用紙 ○ Web決済<br>※Web決済を選択された場合は供給(購入)承諾のお知らせの配信翌日からお支払いいただけます。<br>※100万円以上の場合は請求時に決済方法について改めてご相談させていただく場合がございます。 |  |  |
| 工事費用請求先 <mark>?</mark><br>必須                        |                                                   | その他住所 🖌                                                                                                    |  |  |
|                                                     | アドレス帳                                             | アドレス帳より取得                                                                                                    |  |  |
|                                                     | 住所(番地以外)<br><mark>必須</mark>                       | <ul> <li>〒</li></ul>                                                                                               |  |  |
| ご住所                                                 | <b>番地</b><br>(全角カナ) <mark>必須</mark><br>最大文字数:18文字 |                                                                                                    |  |  |
|                                                     | 建物・アパート名称<br>(全角) 任意<br>最大文字数: 26文字               |                                                                                                    |  |  |
|                                                     | 棟号数<br>(全角カナ)任意<br>最大文字数:8文字                      |                                                                                                    |  |  |
| 送付先の宛名<br>(全角) 任意<br>最大文字数: 20文字                    |                                                   |                                                                                                    |  |  |
| 請求書・領収証の名義 <mark>?</mark><br>(全角) 任意<br>最大文字数: 20文字 |                                                   | 宛名と同じ 契約者名に同じ                                                                                                    |  |  |
|                                                     |                                                   |                                                                                                    |  |  |
| お申込後 <br>ジ (P38参照                                   | こ、お振込用紙の<br>こ、お振込用紙の                              | D送付先が変更になる場合等は、プライベートメッセー<br>でご連絡ください。                                                                             |  |  |
|                                                     |                                                   |                                                                                                    |  |  |

| ■新規お申込の               | 流れ(集合住宅・街路灯の                                                | <b>一括申込</b> )                      |
|-----------------------|-------------------------------------------------------------|------------------------------------|
| STEP0                 | STEP1 STEP2 STE                                             | P3 STEP4                           |
|                       | お申込み種別選択                                                    | • ①お申込み種別の選択                       |
| お申込み種別                | 新設または増減設、受電設備・負荷設備の変更申込み 🗸 🕕                                | ↓ ▼ をクリックし、該当                      |
| 新設ま!                  | には増減設、受電設備・負荷設備の変更申込み                                       | する項目を選択してく                         |
| こ契約先<br>必須            | 中部電力                                                        | <sup>2</sup> _ ¦ださい。               |
| 供給(受電)電圧<br>必須        | 低圧 ✓                                                        | 2お申込内容の入力                          |
| 契約種別・ブラン<br>必須        | 従量電灯 B ✓<br>契約種別はこちらをご参照ください。                               | ■   お甲込内容に該当する<br>■   各項目を入力してくだ   |
| ■ 契約決定方法<br>必須        | SB契約(スマートメーターSB) 🗸                                          |                                    |
| 工事種別<br>必須            | 新設                                                          | ■ ; また、集合住宅・街路灯<br>_ ● の一括申込欄で「あり」 |
| 集合住宅・街路灯の一括申込 ?<br>必須 | ④ あり ④ なし                                                   | を選択します(青枠内)。                       |
| 利用規約・約款(要綱)への同意<br>必須 | ☑ 同意する<br>利用規約はこちらからご確認いただけます。<br>低圧の約款(要綱)はこちらからご確認いただけます。 |                                    |
| ***********           |                                                             | ◆ 1<br>I                           |
| 戻る                    | 次へ進む                                                        |                                    |
|                       |                                                             |                                    |

<集合住宅・街路灯の一括申込について>

一括申込をご利用いただける主な条件は以下のとおり

【集合住宅の場合】

〇「新設」のお申込

〇集合住宅の1棟もしくは1区画ごとに、お申込日や送電日等、同一日程

【街路灯の場合】

〇「新設、増減設および設備変更」のお申込

〇公衆街路灯契約および定額電灯の契約種別において、同一市区町村であり、お申込日や 送電日等、同一日程

| ■新規                                                      | お申込      | の流れ(集合住宅・街路#                                           | <u>」の一括申込)</u>                                                                                                    |
|----------------------------------------------------------|----------|--------------------------------------------------------|----------------------------------------------------------------------------------------------------|
| SI                                                       | TEP0     | STEP1 STEP2 S                                          | STEP3 STEP4                                                                                                    |
| 申込担当者名<br>(全角)任意<br>最大文字数:32<br>連絡先<br>(半角)任意<br>メールアドレス | ŻŦ       | <b>宝気使用申込者/入力者名</b>                                    | <ol> <li>①「電気使用申込者・基本情報」</li> <li>「停電通知先や料金請求先等の</li> <li>住所・契約情報」を入力します。</li> <li>入力方法はP10~11を参照</li> <li>ください。</li> </ol> |
|                                                          |          | ※申込後に変更があった場合は、変更後の連絡先・設定先に配信されます。 申込情報 電気ご使用量のお知らせ送付先 |                                                                                                    |
| 電気ご使用量のお<br>単2須                                          | 知らせ送付先 ? | □ 選択してください マ                                           |                                                                                                    |
| <u> </u>                                                 |          | 契約情報                                                   |                                                                                                    |
| ■供給方式<br>■ <sup>必須</sup>                                 | 工事後      | 選択してください マ                                             | 1                                                                                                    |
| 最終容量<br>(半角) 必須                                          |          | A<br>お客さまの屋内配線設備において契約可能な上眼容量値を入力してください。               | 1                                                                                                    |
| - "使用用途<br>【全角] 必須<br>最大文字数: 10文                         | ₽        |                                                        |                                                                                                    |
|                                                          |          | —————————————————————————————————————                  | 1                                                                                                    |
| SB容量<br>(半角) 必須                                          |          | A                                                      | 1                                                                                                    |
| 戻る                                                       |          | 保存する 次へ進む                                              |                                                                                                    |
|                                                          |          |                                                        |                                                                                                    |

| STEP0                                                                                                    | STEP1 STEP2                                                                                                    | STEP3 STEP4                           |
|----------------------------------------------------------------------------------------------------|----------------------------------------------------------------------------------------------------|---------------------------------------|
| 集合住宅の                                                                                                    | 》場合                                                                                                    | / <i></i> /                           |
| 低圧契約 お申込み S                                                                                                    | STEP2                                                                                                    |                                       |
| お客さま名:テスト 契約種別・プ<br>需要場所住所:三重県 四日市市 村                                                                                                    | ラン:は量電灯B 工事種別:新設 中込入力形式:新規<br>3生町                                                                                                    |                                       |
| 1 · · · · · · · · · · · · · · · · · · ·                                                                                                   | 2 3 4 5 6<br>#込STEP2 申込STEP3 申込STEP4 登録内容のご確認 完了                                                                                                    |                                       |
| 戻る                                                                                                    | 保存する次へ進む                                                                                                    |                                       |
|                                                                                                    | 電力メーター情報発信サービス                                                                                                    |                                       |
| 利用希望 ?                                                                                                    | □ 希望する<br>電力メーター特殊発信サービスの加入を希望される場合は、別途手続きが必要です。<br>※ 当時も通道では電力メーター特殊発信サービスの加入申込はできません。<br>申込むのサッシュービスにシェアモーをA                                                                                                    |                                       |
|                                                                                                    | 計器取付環境                                                                                                    |                                       |
| 計器取付位置<br>必須<br>計器取付位置                                                                                                    |                                                                                                    |                                       |
| 必須<br>計器環境                                                                                                    |                                                                                                    |                                       |
| 203R                                                                                                    | 臨時契約の状態                                                                                                    |                                       |
| 有無 ?<br>任意                                                                                                    | 運択してください 🖌                                                                                                    | ①引込図面の添付方法                            |
| 3122月前1<br>22第<br>3122月前2<br>任意                                                                                                    | 297<br>Demail<br>Demail                                                                                                    | 「「「ひゃ」」を参与して<br>「添付します。<br>なお、部屋数分をまと |
| 引达团面 3<br>任意                                                                                                    |                                                                                                    | 1 つの引込図面で提出                           |
| 引达团面4                                                                                                    | 297                                                                                                    | だけます。                                 |
| IE AS                                                                                                    | ●####################################                                                                                                    | はた、引込図面は最大                            |
| 分電盤図 <mark>?</mark><br>必須                                                                                                    |                                                                                                    | まで添付が可能です。                            |
| 配線図 <mark>?</mark><br>任意                                                                                                    | 運択してください                                                                                                    |                                       |
| 右下の「[+]ファイルを追加する」をクリック<br>注意:ファイル名が味適択および未入力<br>注意:冷行ファイルとて登録できるファ<br>注意:Si:STEPTの[契約負荷設備。供給<br>「申込時の添付ファイルによる提出<br>登録済みファイルクイズで星 0.00 MS | 申込添付<br>し、ファイルを添付してください。ファイルがサーバに転送されます。<br>の場合は添付ファイルが悪いものとして登録を行います。<br>・<br>イルサイズの合計は分電気的を含めて300mまでどなります。<br>使計の第出投機がおびFTEP2の1添付資料提出方法」において<br>」を選択した場合は登録が必須となります。                                                                                                    |                                       |
| 添付ファイル1                                                                                                    |                                                                                                    |                                       |
|                                                                                                    | [+]ファイルを追加する<br>その他連絡事項                                                                                                    |                                       |
| その他連結事項<br>(全力)任意<br>最大文字数:500文字                                                                                                    | 現在の文字数:0文字<br>列種工事や詳細設計を置する申込みの場合、現地の詳細をご入力ください。<br>(入力の)<br>・電灯なし(参数性007 000)<br>・取任時代し。<br>・の方ため、現場設計希望。<br>・大陽分280%の少。<br>・2世帯住宅で本申込みは現世帯)<br>・通知の主定代本申込みは現世帯)<br>・通知の主定代本申込みは現世帯)<br>・通知の主定代本申込みは現世帯)<br>・通知の主定代本申込みは現世帯)<br>・通知の主定代本申込みは現世帯)<br>・通知の主定代本申込みは現世帯)<br>・通知の主定代本申込みは現世帯)<br>・通知の主定代本申込みは現世帯)<br>・通知の主定代本申込みは現世帯)<br>・ |                                       |
|                                                                                                    | を入力ください。                                                                                                    | 1                                     |

| SIEF                | 0 5                                                              | IEPI                                      | STEP2            | STEP               | STEP4                                            |
|---------------------|------------------------------------------------------------------|-------------------------------------------|------------------|--------------------|--------------------------------------------------|
| <b>集合住</b>          | 宅の場合                                                             | 2                                         |                  |                    |                                                  |
| この画面でご              | 入力する一括申込の契約F                                                     | 内容は、事例登録の対象外                              | となりますのでご注意ください。  |                    |                                                  |
| お客さま名:テス<br>需要場所住所: | ト <b>契約種別・ブラン</b> ・従量電<br>三重県 四日市市 相生町                           | (TB 工 <b>事種別:</b> 新設 申)                   | <b>込入力形式:</b> 新規 |                    |                                                  |
|                     | 1                                                                |                                           | 6                |                    |                                                  |
|                     | 申込STEP1 申込STEP2                                                  | 申込STEP3 申込ST                              | EP4 登録内容のご確認 完了  |                    |                                                  |
| 戻る                  | J                                                                |                                           | 保存する             | 次へ進む               |                                                  |
| 契約情報1               | 部屋番号・電柱番号など<br>(漢字)<br>(全角)<br>最大文字数:16文字<br>部屋番号・電柱番号など<br>(カナ) | 契約情報(一括申ジ<br><sup>テスト</sup><br>101<br>テスト |                  |                    | <u>い<u>しか)</u><br/>部屋番号等の個別情報<br/>ちらに入力してくださ</u> |
| 1                   | (全角)<br>最大文字数:16文字<br>SMSB容量 ?                                   | 1 0 1<br>40 A                             |                  | _                  | なお、「部屋番号・電相                                      |
|                     | 部屋番号・電柱番号など<br>(漢字) ?<br>(全角)<br>最大文字数:16文字                      | テスト<br>102                                |                  |                    | など」(漢字)および(<br>入力制限は、P25 <sup>-</sup>            |
| 契約情報2               | 部屋番号・電柱番号など<br>(カナ)<br>(全角)<br>最大文字数:16文字<br>SMSB容量 ?            | テスト<br>102<br>40 A                        |                  |                    | て19文字まで入力力                                       |
|                     | 部屋番号・電柱番号など<br>(漢字) ?<br>(全角)<br>最大文字数:16文字                      | テスト<br>103                                |                  |                    | C 9 °                                            |
| 契約情報3               | 部屋番号・電柱番号など<br>(カナ)<br>(全角)<br>最大文字数:16文字<br>SMSB客量 ?            | テスト<br>103<br>40 A                        |                  |                    |                                                  |
|                     | 部屋番号・電柱番号など<br>(漢字) ?<br>(全角)<br>最大文字サーマ文字                       | · 구スト                                     |                  |                    |                                                  |
| $\sim$              |                                                                  | $\frown$                                  |                  |                    |                                                  |
|                     | 部屋番号・電柱番号など<br>(漢字)<br>(全角)<br>最大文字数:16文字                        | ₹ <b>ス</b> ト                              |                  |                    |                                                  |
| 契約情報12              | 部屋番号・電柱番号など<br>(カナ)<br>(全角)<br>最大文字数:16文字                        | 72F                                       |                  |                    |                                                  |
|                     | SMSB客量 ?                                                         | 40 A                                      |                  | (2)<br>[+] 入力枠を増やす |                                                  |

| STEP                                     | ) STEP1            | STEP2 STEP3 STEP4                                                             |
|------------------------------------------|--------------------|-------------------------------------------------------------------------------|
| 街路灯                                      | つ場合                |                                                                               |
| 分電盤図 <mark>?</mark><br>必須                | 分電盤図<br>選択してください V | ①必要項目を入力します。           ②         ①必要項目を入力します。           ③         なお、街路灯のお申込で |
| 街路灯姿図 ?                                  | 添付資料提出方法           | <ul> <li>引込図面はSTEP3で</li> <li>添付します。</li> </ul>                               |
| 必須<br>配線図 ?<br>任意                        | 選択していたさい ~         | 2<br><br>2                                                                    |
| <mark>違済みファイルサイズ客量</mark><br>添付ファイル1     | .00 MB<br>         |                                                                               |
| その他連絡事項<br>(全月) <b>日息</b><br>最大文子政:500文子 |                    | ービスをご希望される場合は、<br>っビスを希望するう場合は、                                               |

| | | |

| STEI              | $\mathbf{P}$ $\mathbf{S}$                       | TEP1 STEP2                                                                                                    | STEP3 STEP4                                                                                            |
|-------------------|-------------------------------------------------|----------------------------------------------------------------------------------------------------|----------------------------------------------------------------------------------------------------|
| □街路灯              | 「の場合                                            |                                                                                                    |                                                                                                    |
| 低圧契               | 約 お申込み STEP3                                    |                                                                                                    |                                                                                                    |
| お客さま名:中<br>需要場所住所 | 電街器約T - <b>契約種別・ブラン:</b> 2<br>:岐阜県 岐阜市 柳津町 南塚 て | 衆街総灯A <b>工事種別:</b> 新設 <b>申込入力形式:</b> 新規<br>すと19                                                                           |                                                                                                    |
| 戻る                | 1 2 4<br>申込STEP1 申込STEP2                        | 3         4         5         6           申込STEP3         申込STEP4         登録内容のご確認         完了           保存する         次へ進む |                                                                                                    |
| 1                 | 部屋番号-電柱番号など<br>(漢字) ?<br>(全角)<br>最大文字扱:14文字     | <b>契約情報(一括申込)</b> 中電頻路灯 1                                                                                                 | 1個別情報の入力<br>電柱番号等の個別情報をこ                                                                               |
| 契約情報1             | 部屋番号・電柱番号など<br>(力ナ)<br>(全角)<br>最大文字数:7文字        | チュウデンガイロトウ<br>1                                                                                                    | <ul> <li>ららに入力してくたさい。</li> <li>なお、「部屋番号・電柱番号</li> <li>たど」(逆字)おにび(カナ)</li> </ul>                        |
|                   | 引込柱番号<br>引込図面1 2<br>必須                          | 117111<br>207<br>図面添付                                                                                                    | <ul> <li>         は、P10で入力         <ul> <li>             した「お客さま名」と合わせ         </li> </ul> </li> </ul> |
|                   | 引込図面2 🙎                                         | クリア<br>図画添付                                                                                                    | くしていることは当て日から<br>く て19文字まで入力が可能                                                                        |
| ~~~               |                                                 |                                                                                                    |                                                                                                    |
|                   | 部屋番号・電柱番号など<br>(漢字) 2<br>(全角)<br>最大文字数:14文字     | 中電街路灯                                                                                                    | また、引込図面の添付につ         いては、P13~17を                                                                       |
| 契約情報]12           | 部屋番号・電柱番号など<br>(カナ)<br>(全角)<br>最大文字数:7文字        | チュウデンガイロトウ<br>                                                                                                    | 参考に図面を添付します。                                                                                           |
|                   | 引込柱番号<br>引込図面1 2<br>必須                          |                                                                                                    |                                                                                                    |
|                   | 引込図面2 🙎                                         | <br>図画添付                                                                                                    |                                                                                                    |
| 戻る                |                                                 | (+)人力枠を増や<br>(+)人力枠を増や<br>(+)人力枠を増や<br>(+)人力枠を増や<br>(+)人力枠を増や                                                             |                                                                                                    |
|                   |                                                 |                                                                                                    |                                                                                                    |
|                   |                                                 |                                                                                                    | ムか追加されます。                                                                                              |

| 電布                                               | 習・日                                    | 計器宅配情報の入力                                                                                                    |                                                                                                    |
|--------------------------------------------------|----------------------------------------|----------------------------------------------------------------------------------------------------|----------------------------------------------------------------------------------------------------|
| 低圧契約<br>お客さま名:テスト<br>需要場所住所:三                    | お申込み STEP<br>契約種別・ブラン:従<br>重県 四日市市 相生町 | 4<br>量電灯B 工事種別:新設 申込入力形式:新規                                                                                                    | ①受電希望日につい<br>日付の入力箇所は、<br>をクリックすると                                                                                      |
| ŧ                                                | 1 ·····2<br>NASTEP1 申込ST               | 3     4     5     6       EP2     申込STEP3     申込STEP4     登録内容のご確認     完了                                                                                                    | <ul> <li>ダーが表示されるた</li> <li>当日を選択してく</li> <li>(下表イメージ)。</li> </ul>                                                      |
| <b>戻る</b><br>受電希望日<br>必須                         |                                        | 保存する     次へ進む       受電希望日     ①       平成30年07月31日     ③       当社性総證傭(配電證備為よび引込線等)の工事内容によって、<br>受電希望日名問)に調整させて限・場合がございます。     ●       受電希望日名問りに調整させて限・場合がございます。     ●                                                                                               | <ul> <li>○ 平成27 ▶<sub>年</sub>6月</li> <li>日月火水木</li> <li>1 2 3 4</li> <li>7 8 9 10 11</li> <li>14 15 16 17 18</li> </ul> |
| お届け先<br>必須                                       |                                        | 計器宅配     ②     ●     申込工事店 ○ 需要場所 ○ 引込工事センター     ※宅記会社営業店止めサービスをご希望される場合は、「申込工事店」を選択のうえ、     「その他道給事項!欄に必要事項を入力ください。                                                                                                    | 21       22       23       24       25         28       29       30                                                     |
| <mark>宛名</mark><br>(全角) <u>必須</u><br>最大文字数:32文   | <del>7</del>                           | <u>المخ</u>                                                                                                    | 2計器宅配について       1       2計器宅配について       1       計器類の交付を必                                                                |
| 連絡先電話番号<br>(半角) <u>必須</u><br>宅配ご希望日<br><u>必須</u> | 日付                                     | 090 - 1111 - 1111     マ成30年07月30日 クリア     ** 不定しの場合は、独日、申込状況一覧から宅配をお申し込みください。     ** 空むする時間帯が起空でされ、地域がごさします。     載しくは「時間帯指定サービス対象外地域検索」にてご確認ください。     ** 本本・年度木・GW・お盆等のご違い場合が増加する     時期につきましては、ご常定いただいた時間帯やあ日にちに     間に合わない場合がございますので、予めご了承いただきますよう、     お問いたします。 | る場合は、「宅配」に<br>情報を入力してくた                                                                                                 |
|                                                  | ご希望時間帯                                 |                                                                                                    |                                                                                                    |
| 宅配通知メール街<br>必須                                   | "信先                                    | <ul> <li>uedev.eigyv01@ceptest.co.jp</li> <li>uedev01.haishin02@ceptest.co.jp</li> <li>uedev01.haishin03@ceptest.co.jp</li> <li>uedev.eigyv01@ceptest.co.jp</li> <li>直接入力</li> <li>(確認力たが再度入力してください。)</li> </ul>                                                   |                                                                                                    |

|     | <u></u> あ申<br>EP0 | <u>i入の謂</u><br>> S'           | <u>れ(集合住宅・</u><br>TEP1 STEP2                                                                                                    | <b>5路灯の一</b><br>STEP3 | 括申込)<br>STEP4 |
|-----|-------------------|-------------------------------|----------------------------------------------------------------------------------------------------|-----------------------|---------------|
|     | *1.20             |                               |                                                                                                    |                       |               |
| 」の甲 | 心豆                | <b>球内</b> ぞ                   | 予い唯認                                                                                                    | in                    |               |
|     | 低圧契約              | りお申込み 登録内容                    | 容のご確認                                                                                                    | i                     | シン登録内容の確認     |
|     | こ入力、いこ/こさま        | にした内容をご確認し V2/28、191          | ②(火約水(1): ●面下の)、 登録がタンを計下してくたさい。 ○○○○○○○○○○○○○○○○○○○○○○○○○○○○○○○○○○                                                                                                    |                       | 、カ内容に誤りがないか   |
|     | 需要場所住所:此          | g阜県 岐阜市 柳津町 南塚<br>1 2 -       | د ۲۶۶۱۶<br>••••• عند المعالم (عند المعالم (عند المعالم (عند المعالم (عند المعالم (عند المعالم (عند المعالم (عند المعالم (<br>منابع (عند المعالم (عند المعالم (عند المعالم (عند المعالم (عند المعالم (عند المعالم (عند المعالم (عند المعالم (ع |                       | にてください。       |
|     |                   | 申込STEP1 申込STEP                | 2 申込STEP3 申込STEP4 登録内容のご確認 完了                                                                                                    |                       |               |
|     | 戻る                |                               | 登録する                                                                                                    |                       |               |
|     |                   | 申込担当者名                        | <b>電気使用申込者</b><br>配電 テスト15                                                                                                    |                       |               |
|     | 電気使用申込者           | 申込者連絡先<br>メールアドレス             | 00.00000000<br>以下のシールアドレスを営営鉄設設に彼い使用いた止ます。<br>送信発送空話よ トップページの「登録情報変更」より変更可能です。<br>メールアドレス1 Mujet」と登録tacsjp<br>メールアドレス2<br>メールアドレス2                                                                                                    |                       |               |
|     |                   |                               | <ul> <li>※中辺信に変更があった場合は、変更後の連絡先・設定形に配合されます。</li> <li>申込情報</li> </ul>                                                                                                    | i                     |               |
|     | 申込情報              | 再工术工事有無                       | 再エネ工事なし                                                                                                    |                       |               |
|     | -                 | お客さま名(漢字)                     | <b>基本情報</b>                                                                                                    | - i                   |               |
|     | 基本情報              | お客さま名(カナ)                     | テスト<br>テスト<br>501-6113<br>岐島県 岐島市 線連町 南塚 てすと19                                                                                                    |                       |               |
|     |                   | 連絡先1                          |                                                                                                    |                       |               |
|     | ファイル4             |                               | ~~~~~                                                                                                    |                       |               |
|     | ファイル6             |                               |                                                                                                    |                       |               |
|     | ファイル7<br>ファイル8    | -                             |                                                                                                    | - i                   |               |
|     | ファイルタ             | •                             |                                                                                                    |                       |               |
|     | その他連絡事項           |                               | その他連絡事項                                                                                                    |                       |               |
|     |                   |                               | 契約情報(一括申込)                                                                                                    | 1                     |               |
|     |                   | 部屋番号・電柱番号など<br>(漢字)           | テスト 1                                                                                                    |                       |               |
|     | 契約情報1             | 部屋番号・電柱番号など<br>(カナ)           | テスト 101                                                                                                    |                       |               |
|     |                   | SMSB容量<br>部屋番号・電柱番号など<br>(法字) | 60A<br>7.21 2                                                                                                    |                       |               |
|     | 契約情報2             | (決手)<br>部屋番号・電柱番号など           | 774 201                                                                                                    | -                     |               |
|     |                   | SMSB容量                        | 60 A                                                                                                    | -                     |               |
|     |                   |                               | 受電希望日                                                                                                    | 1                     |               |
|     | 受電希望日             | 受電希望日                         | 平成30年7月31日(火)                                                                                                    |                       |               |
|     |                   |                               | 計器宅配                                                                                                    |                       |               |
|     |                   | お届け先<br>宛名                    | 単込工事店           あ                                                                                                    | -                     |               |
|     | 計器宅配              | ご連絡先電話番号                      | 052-111-1111                                                                                                    |                       |               |
|     |                   | 宅配ご希望日付<br>宅配ご希望時間帯           | 平成30年07月23日<br>指定なし。                                                                                                    |                       |               |
|     |                   | 宅配通知メール配信先                    | hd_test_15@test.co.jp                                                                                                    | I                     |               |
|     | 戻る                |                               | 登録する                                                                                                    | PAGE TOP              |               |
|     |                   |                               |                                                                                                    |                       |               |

| ■新規お申込の流れ(集合住                                                                                                    | 宅・街路灯の一括申込)                                                                                                    |
|----------------------------------------------------------------------------------------------------|----------------------------------------------------------------------------------------------------|
| STEP0 STEP1 ST                                                                                                    | EP2 STEP3 STEP4                                                                                                    |
| コお申込完了                                                                                                    |                                                                                                    |
| <ul> <li>         ・・・・・・・・・・・・・・・・・・・・・・・・・・・・・</li></ul>                                                                                               | インターネット申込システムサポートダイヤル 0120-506-453 <li>受付時間 8:30-12:00 13:00-17:10 (土田祝、中本中総140 × )</li> <li>トップへ ご利用の手引き よ(あなご質問 お問い合わせ ログアウト</li> |
| 低圧契約 お申込み 完了<br>1 2 3 2 3 4 4 5 5 5 5 5 5 5 5 5 5 5 5 5 5 5 5 5                                                                                         | 3<br>のご確認 見了<br>こざいます。<br>RyTuLます。<br>利用LivtsZizitます。                                                                               |
| 春<br>春<br>春<br>秋<br>大<br>王<br>本<br>北<br>2<br>2<br>2<br>3<br>2<br>3<br>4<br>5<br>2<br>3<br>5<br>5<br>5<br>5<br>5<br>5<br>5<br>5<br>5<br>5<br>5<br>5<br>5 | 事例に登録する                                                                                                    |
| Copyright for CUBB Therein Faser Gube, All Eighth Reserved.                                                                                             | 個人情報の取り取りについて                                                                                                    |
| 以上で、お申込が完了です。<br>弊社の受付手続きが完了いたしましたら、電                                                                                                    | 子メールでご連絡させていただきます。                                                                                                    |

<事例登録について> 事例名称を入力のうえ、 事例に登録する クリックいただきますと、次回以降は、とても便利な事例 登録機能を活用していただけます。

# 3 事例登録機能の活用方法

## 事例登録機能の活用方法

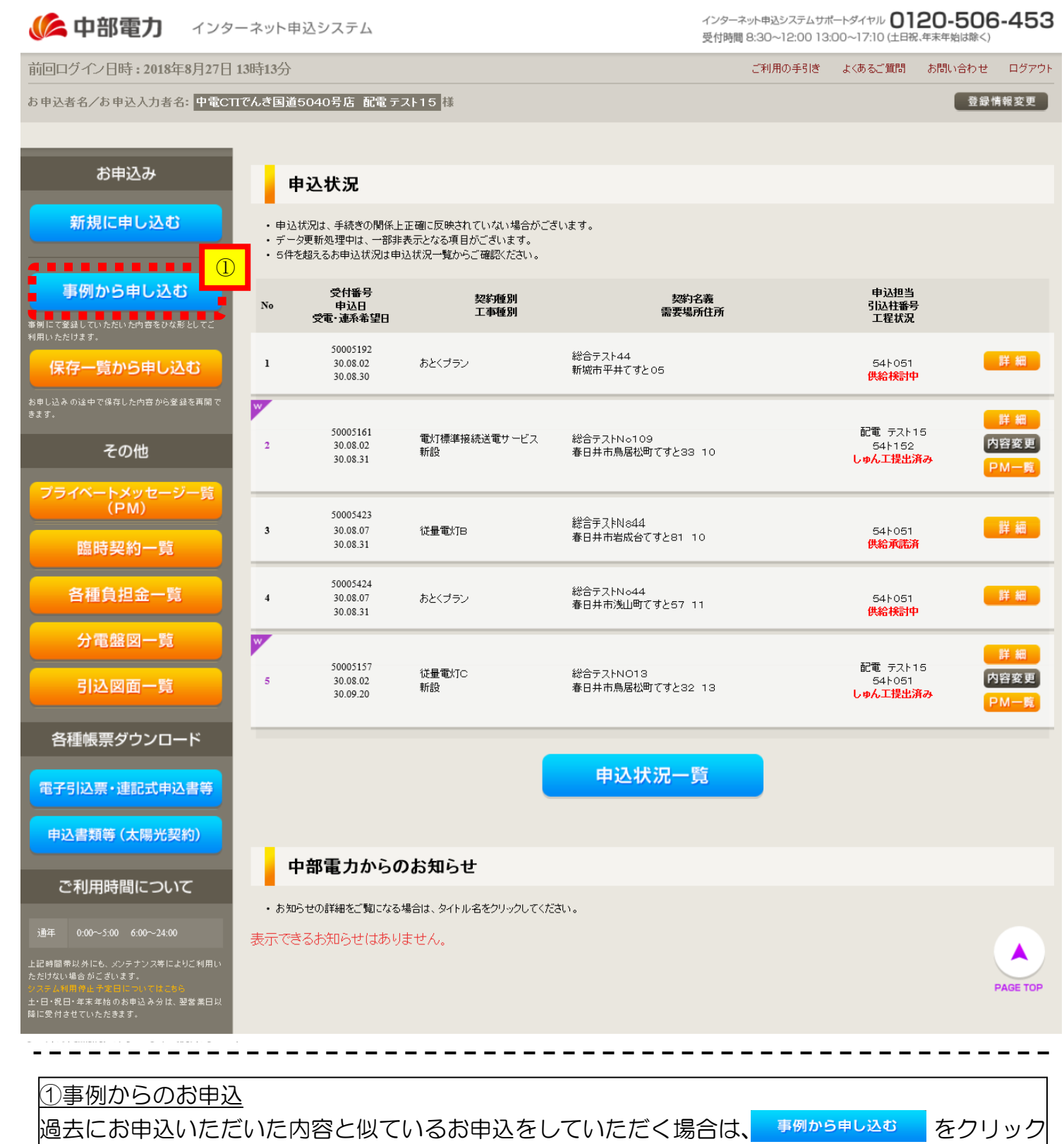

してください。

# 事例登録機能の活用方法

| 事例     | 明大省限  | the part of the state of the second de-    | いこ/こい/この中し3ムみ争例をむ                            | 5使いいただけます。                                                        |                                      |     |
|--------|-------|--------------------------------------------|----------------------------------------------|-------------------------------------------------------------------|--------------------------------------|-----|
|        | ምሮየባዎ | 除される場合は、一覧左のチ                              | エックボックスを選択し「削除」                              | ボタンをクリックしてくたさい。                                                   |                                      |     |
|        | した事   | 砌を≫ 📕 📔 チェ                                 | ックを≫ クリア                                     |                                                                   |                                      |     |
|        |       |                                            | The second                                   |                                                                   | ath 13 day 14 / 7 ath dd             |     |
| 1      | No    | 事例名称                                       | 实时裡到<br>工事種別                                 | 石森<br>斋要場所住所                                                      | 甲达坦当/ 人刀者<br>引込柱番号                   | c c |
|        |       |                                            |                                              |                                                                   |                                      |     |
| ן      | 1     | 44とくとくブラン新設 主<br>開閉器                       | とくとくプラン<br>新設                                | 46テストとくとくプラン種変<br>静岡市英区坂ノ上 555                                    | 石河てすと<br>01 <i>7</i> 001             |     |
| ]<br>] | 1     | 44とくとくブラン新設 主<br>開閉器<br>82駆将電力高圧電力増<br>設事例 | とくとくブラン<br>新設<br>脇時電力(高圧電力)<br>契約容量変更(増設・波波) | 46テストとくとくプラン種変<br>静岡市美区坂ノ上 555<br>82駆時電力高圧電力増設事例<br>静岡市駿河区西大谷 1-1 | 石河てすと<br>017001<br>伊佐地ですと<br>01-1555 | 選択  |

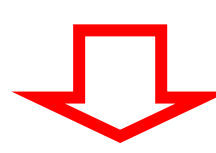

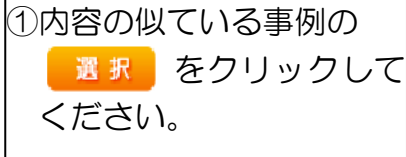

I

I I

1

|                                                         | <b>[</b>                                                | ② 電気使用申込者                                              |                                                                                                    |
|---------------------------------------------------------|---------------------------------------------------------|--------------------------------------------------------|----------------------------------------------------------------------------------------------------|
| 申込担当者名<br>(全角)任意<br>最大文字数:32                            | <b>上</b><br>文字                                          | ●<br>中部 電気                                             | <ul> <li>②以前、お甲込した内容が</li> <li>入力済みの状態で表示されます。</li> </ul>                                                                                                    |
| 連絡先<br>( <mark>半角</mark> ) 任意                           |                                                         | 電話番号 090-1111-2222                                     |                                                                                                    |
| メールアドレス<br>必須                                           |                                                         | 1 © tthaadiayuo.oj<br>2 ©<br>3 ©<br>4 ©<br><b>基本情報</b> | 〇相違箇所を修正し、新         規と同様にお申込を行         ってください。                                                                                                    |
| 受電希望日<br>必須                                             |                                                         | 平成27年07月31日                                            | <ul> <li>Ⅰ</li> <li>○公衆街路灯・臨時電灯</li> <li>□</li> <li>□</li></ul> |
| <mark>(漢字)</mark><br>(全角) <mark>必須</mark><br>最大文字数:20文字 |                                                         | 中部 太郎<br>個人名または法人名で入力してください。                           | 込であれば、修正箇所<br>も少なく、効率的にお                                                                                                    |
| 0.00                                                    | <mark>(カナ)</mark><br>(全角) <mark>必須</mark><br>最大文字数:20文字 | チュウブ タロウ<br>個人名または法人名で入力してください。                        | 日<br>日<br>日<br>日<br>日<br>日<br>日<br>日<br>日<br>日<br>日<br>日<br>日<br>日                                                                                                    |
|                                                         | 郵便番号<br>(半角)                                            | - 郵便番号から住所に変換                                          | <ul><li>     行った際に、内容の修     正があった場合等に     </li></ul>                                                                                                    |
|                                                         |                                                         |                                                        | は、事例を上書きする<br>ことが可能です。                                                                                                    |

# 4 申込内容変更連絡時の流れ

| STEI                                                                                                    | 21                                                        |                                                  | EP2                     | STEP3                                 |
|----------------------------------------------------------------------------------------------------|-----------------------------------------------------------|--------------------------------------------------|-------------------------|---------------------------------------|
| す象のお申                                                                                                    | 込の選                                                       | 択                                                |                         |                                       |
|                                                                                                    | 申込システム                                                    |                                                  |                         | インターネット申込システムサポートダイヤル 0120-50         |
|                                                                                                    |                                                           |                                                  |                         | ご利用の手引き よくあるご質問 お問い合わせ                |
| ろ/お申込入力者名: 有 てすとめいぎ                                                                                                    |                                                           | 様                                                |                         |                                       |
|                                                                                                    |                                                           |                                                  |                         |                                       |
| 彩中込み                                                                                                    | 申込状況                                                      |                                                  |                         |                                       |
| 現に中し込む<br>・デ<br>・ 5f                                                                                                    | ⊇状況は、手続きの関係上正確に。<br>− タ更新処理中は、一部非表示とな<br>⊧を超えるお申込状況は申込状況- | 反映されていない場合がございます。<br>cる項目がございます。<br>・覧からご確認ください。 |                         |                                       |
| 1から申し込む No                                                                                                    | 受付番号<br>申込日<br>受電希望日                                      | 契約種別<br>工事種別                                     | 契约名義<br>濫要場所住所          | 申込担当<br>引込柱番号<br>工程状況                 |
| 5-56-54853585.52                                                                                                    | 5000 51 81                                                |                                                  |                         | 伊佐地ですと                                |
| -見から申し込む 1                                                                                                    | 28.04.01<br>28.03.18                                      | 臨時電力(定額)<br>全撤                                   | りんじていがく<br>下田市→丁目 2     | 22/5222 内容室<br>受付確認中<br>PM-           |
| TRALINGUAR STREET                                                                                                    |                                                           |                                                  |                         | 82.6                                  |
| その物 2                                                                                                    | 50005145<br>28.04.01<br>28.03.31                          | 臨時電灯 B<br>全機                                     | 臨時一覧テスト4                | 石河ですと ア・<br>52/123 内容数<br>受付確認中 PM-   |
| -NX98-9-8                                                                                                    |                                                           | •••••                                            | ••••••                  |                                       |
| 時間的一貫                                                                                                    | 50004389<br>28.04.01<br>28.04.01                          | 従重モ灯B<br>新設                                      | 岐阜武士<br>岐阜市間之町 2        | 愛知五郎<br>017001<br>受付確認中<br>PM-        |
| - 第二日 - 第二日 |                                                           |                                                  | •••••                   |                                       |
| 電盤図一覧                                                                                                    | 28.04.01<br>28.04.01                                      | 臨時電灯A<br>新設                                      | 愛知良子<br>名古屋市名東区石が根町 123 | → (F)の(F)<br>007/001 内容変<br>受付確認中 PM- |
| 达回西—西                                                                                                    | 50005202                                                  | 従童奄灯B                                            | 中電太郎                    | 電気太郎                                  |
| 「幕ダウンロード                                                                                                    | 28.04.01<br>28.04.01                                      | 新設                                               | 名古屋市 名東区 石が根町 1         | 00//001 内容数<br>受付確認中<br>PM-           |
| M-2012/00/2010                                                                                                    |                                                           |                                                  | 由汉状况一覧                  |                                       |
| BE /+ B # 500                                                                                                    |                                                           |                                                  |                         |                                       |
| are compared                                                                                                    |                                                           |                                                  |                         |                                       |

お申込登録後、申込内容が変更となった場合等、当社へ連絡をいただく際には、『プライベートメ ッセージ』をご利用ください。

| <u>旧中込内容</u> 察                              | <u> 夏連絡時の流れ</u>                                                                     |                                                                                                    |
|---------------------------------------------|-------------------------------------------------------------------------------------|----------------------------------------------------------------------------------------------------|
| > STE                                       | P1 STEP2                                                                            | STEP3                                                                                                    |
| ご連絡内容                                       | <b>多の入力</b> (プライベートメッセージによるお問い合わ                                                    | っせ種類「08「11」「12」を除く)                                                                                                    |
| 内容変更連絡                                      |                                                                                     |                                                                                                    |
| 申込情報<br>受付番号(グループ番号)                        | 50004389                                                                            |                                                                                                    |
| a義<br>需要場所住所                                | 岐阜武士<br>岐阜市間之町 2                                                                    |                                                                                                    |
| 应在<br>华殖別<br><u>- 事種別</u>                   | 01/001<br>従量電灯B<br>新設                                                               | · · · · · · · · · · · · · · · · · · ·                                                                                                    |
| 这日<br>P这担当者                                 | 平成28年04月01日<br>愛知五郎                                                                 |                                                                                                    |
| 電希望日                                        | 平成28年04月01日                                                                         |                                                                                                    |
| 3問い合わせ種類 <mark>必須</mark>                    | 03:契約種別、契約決定方法、契約容量、負荷設備等の変更に関する連絡                                                  | ① (1)こ連絡内谷に心し<br>」 「お問い合わせ種類」                                                                                                    |
| 2小曲道绘表面( <b>个</b> 角) 必須                     | は1909月日に支足的母で記載してくたさい。<br>(記載は変更する事項のみでよいです。)<br>契約種別:<br>契約決定方法:<br>契約含量:<br>契約台数: | <ul> <li>選択しま9こ、ヘルン</li> <li>一ムが変更します。</li> <li></li></ul>                                                                                                    |
| (切)[20年19年9月1日)<br>最大文字数:1000文字             | SF容量:<br>主閉閉器容量:<br>負荷設備:<br>その他連絡内容:                                               | ■ ②申込添付<br>[+]ファイルを追加する をクリ                                                                                                    |
|                                             | 現在の文字数: 97文字                                                                        | クし、パソコン内に保<br>にされている電子ファイ                                                                                                    |
| Fの「[+]ファイルを追加する」をクリック<br>ま:ファイル名が未選択および未入力の | 添付ファイル<br>、ファイルを添付してください。ファイルがサーバに転送されます。<br>)場合は添付ファイルが無いものとして登録を行います。             | ↓ を選択して添付して<                                                                                                    |
| 家道みファイルッキス <del>合重 0.00 ku</del><br>た村ファイル1 |                                                                                     | <sup>2</sup><br>添付ファイルが複数を<br>場合、[+]ファイルを助する                                                                                                    |
|                                             | [+]ファイル お追加する                                                                       | <ul> <li>         ・</li> <li>         ・</li> <li></li></ul> |
| 戻る                                          | 送信確認                                                                                |                                                                                                    |
|                                             | くプライベートメッセージによるお問い合わせ                                                               | 1.11111111111111111111111111111111111                                                                                                    |
| 1 供給(購入)事業者<br>2 ご契約名義 - 霊要 <sup>-</sup>    | 者変更に関するご連絡 06 工事内容および引込<br>場所、停電诵知先、支払先、 08 引込工事手配、しr                               | <u>」</u> 工事しゅん工票に関するご連絡                                                                                                    |

#### 08 引込工事手配、しゅん工調査日に関するご連絡

- 10 認定通知のご連絡
- 11 分電盤図の提出・修正に関するご連絡
- 12 引込図面の修正に関するご連絡
- 99 その他のご連絡

検針票送付先等の住所・連絡先に関するご連絡

03 契約種別、契約決定方法、契約容量、負荷設備

等の変更に関するご連絡

05 計器宅配希望のご連絡

#### 申込内容変更連絡時の流れ STEP1 STEP3 STEP2 □08: 引込工事手配、しゅん工調査日に関するご連絡 内容変更連絡 申込情報 受付番号(グループ番号) 50004389 名義 岐阜武士 需要場所住所 岐阜市間之町 2 017001 契約種別 従量電灯B 工事種別 新設 申込日 平成28年04月01日 申込担当者 愛知五郎 受電希望日 平成28年04月01日 ①ご連絡内容に応じて (1);問い合わせ種類 08:引込工事手配、しゅん工調査日に関するご連絡 ~ 「お問い合わせ種類」を Т 選択しますと、入力フォ (2)☑ 引込工事日の連絡 I 連絡内容 必須 L -ムが変更します。 ✓ 調査希望日の連絡 L ②「引込工事日の連絡」 I 対象の工事票 工事票番号:000010111(18501工事センター) 「調査希望日の連絡」の ..................... (3) I ......... . . . . . . . 計器周り(計器板の取付・幹線立ち」 げ)の工事 ロをクリックし、チェッ ☑あり 計器圏リの工事完了予定日 平成30年07月02日 1 L クを入れます。 ١ 計器BOX(先方BOX)の取付 □あり 計器用圧着端子の取付 (計器容量120A以上の場合) □あり ③該当する項目の「あり」 太陽光発電の渡り線取付 (旧型計器の場合のみ) の口にチェックを入れ、 口あり 予定日を選択します。 分電盤の取付 ☑あり 分電盤の取付予定日 平成30年06月30日 ☑あり 支持点完成予定日 平成30年07月02日 |なお、引込工事手配を行 L 口あり 場の有無 L う場合は、正確な日付を . . . . 添付ファイル 入力ください。誤った日 右下の「[+]ファイルを追加する」をクリックし、ファイルを添付してください。ファイルがサーバに転送されます。 注意:ファイル名が未選択および未入力の場合は添付ファイルが無いものとして登録を行います。 付を入力すると、希望日 I 登録済みファイルサイズ容量 0.00 MB L に工事が実施できない場 用除 L L 合がございますので、 (+1ファイルを追加する L ご注意ください。 L 次へ進む 戻る

| SЛ                        | 'EP               | STEP2                                                                          | STEP3          |
|---------------------------|-------------------|--------------------------------------------------------------------------------|----------------|
| :引込<br>間指定の               | 工事<br>場合          | 手配、しゅん工調査日に関す                                                                  | るご連絡           |
| 内容変更谨                     | 絡 引込工事            | 三手配 しゅん 丁調査日に関するご連絡                                                            | li             |
|                           |                   | 引込工事日の連絡                                                                       | ①期間指定を選払       |
| 建位置 必須                    |                   | 水道メーター                                                                         |                |
| 証番号など(全角)<br>ま文字数:20文字    | 任意                | ŧ-B0X1111                                                                      | ※工事依頼は、原則      |
| 「所作業者の進入可                 |                   |                                                                                | 間指定」でのお申       |
| 込工事センターから                 | の連絡事項             |                                                                                | 協力をお願いい/       |
| 記日の種類 必須                  |                   | <ul> <li>● 期間指定 ○ 指定日</li> </ul>                                               | す。             |
| 込工事希望日(自)                 |                   | 平成30年07月27日 ②                                                                  |                |
| 込工事希望日(至)                 | 必須                |                                                                                |                |
| 雷時同時撤去希望                  |                   | <u>+ H 30                                  </u>                                | ■ を選択します。      |
| 前連絡希望                     |                   | 3         4           3         6           7         8           9         10 | i .            |
| 種絡者氏名(全角) √<br>最大文字数:32文字 | 須                 | 12 13 14 15 16 17 18<br>19 20 21 22 23 24 25                                   |                |
| 車絡者連絡先 (半角)               | 必須<br>■ ■ ■ ■ ■ ■ | 28 27 28 29 30 31                                                              | <u> 基準について</u> |
| 2会希望                      |                   | Ø \$5.                                                                         | ・自動で選定し        |
| 2会者氏名(全角) 🕺<br>最大文字数:20文字 | 須                 | 4.5                                                                            | ・P393の各        |
| 立会者連絡先 <mark>(半角)</mark>  | 必須                | 090 - 1111 - 1111                                                              | 完了予定日、         |
|                           |                   | 調査希望日の連絡                                                                       | は工事依頼日         |
| 『査希望日(自)                  | 日付                | 平成30年08月06日                                                                    | 営業日後のい         |
| 必須                        | 時間                | <b>v</b>                                                                       | 遅い日付           |
| 査希望日(至)                   | 日付                | 平成30年08月06日                                                                    | ※高圧の場合は        |
| Кад                       | 時間                |                                                                                | 業日後            |
| i会の希望 <del>必須</del>       |                   | 不要 🗸                                                                           |                |
| _                         | _                 | その他連絡事項                                                                        | 引込工事希望日(       |
|                           |                   |                                                                                | 基準について         |
| その他連絡事項<br>(全角)任章         |                   |                                                                                | ・引込工事希望E       |
| 大文字数:150文章                | 7                 |                                                                                | 01週間後か         |
|                           |                   | 現在の文字数:0文字                                                                     | 日後の月末ま         |
|                           |                   |                                                                                | 可能です。          |
| 戻る                        |                   | 送信確認                                                                           | ・ただし、選択        |
|                           |                   |                                                                                | 日付は、工事         |
|                           |                   |                                                                                | ↓↓ 状況によって      |
|                           |                   |                                                                                |                |

#### 40

I.

| 3:리沙                         | 「工工                      | 5千西                                   | 2. L             | , p h        | 工訂      | 酒        | 日に降             | する | るご連絡                                       |
|------------------------------|--------------------------|---------------------------------------|------------------|--------------|---------|----------|-----------------|----|--------------------------------------------|
| 定日の地                         | 易合                       |                                       |                  |              |         |          |                 |    |                                            |
| 内容変更適                        | ■絡 引込□                   | E事手配、U                                | しゅん工調            | 査日に関する       | ご連絡     |          |                 |    | ;<br>1<br>1指定日を選択し                         |
| ·<br>位罟 心須                   |                          | 水道 1/- 9                              | 引込工!             | 事日の連絡        |         |          |                 |    | ※指定日は、工事                                   |
| 証番号など(全角)<br>5大文字数:20文字      | 任意                       | -BOX                                  | 1111             |              |         |          |                 |    | する日付をピンボ<br>! で指定する工事依                     |
| 高所作業者の進入可<br>■               | 「否<br>■■■■■<br>の 通 終 事 ■ | ✓可能                                   | ▶ <b>■ ■ ■ ■</b> |              |         |          |                 |    | です。                                        |
| 記日の種類 必須                     |                          | 0 期間指                                 | 定 ④ 指定日          | *****        | ****    |          | *****           | 2  | 立会施工等、工事                                   |
| 込工事希望日 必須                    | Į                        | 選択して                                  | - 選択してください       |              |         | したさい     |                 |    |                                            |
| 時同時撤去希望                      |                          | 工事希望                                  | 工事希望日選択          |              |         |          |                 |    |                                            |
| 前連絡希望                        |                          | 基準日                                   | 基準日選択 -          |              |         | 2引込工事希望日 |                 |    |                                            |
| [絡者氏名(全角)]<br>[<br>大文字数:32文字 | <b>必須</b>                | 日付                                    | 8/3 (金) 8        | (4(十) 8/5(日) | 8/6 (月) | 8/7 (火)  | 8/8 (7k) 8/9 (7 | 木) | します。                                       |
| 基格者連絡先 <mark>(半角)</mark>     | 必須                       | 稼動                                    |                  |              | 0       | 0        | △ °             |    |                                            |
| 会希望                          |                          |                                       | <br>D日付の稼動マ      | マスを押下してくださ   | مراجع   |          |                 |    | 31込工事希望日の                                  |
| i会者氏名(全角)↓<br>大文字数:20文字      | 2項                       |                                       |                  |              |         |          | キャンセル           |    | 2112                                       |
| ī 会者連絡先 <mark>(半角)</mark>    | 必須                       |                                       |                  |              |         | L        |                 |    | ¦│ ・P39③の各                                 |
|                              |                          |                                       |                  |              |         |          |                 | ×  |                                            |
| <b>造</b> 布室日(自)              | ∎₿₫∎∎                    | · · · · · · · · · · · · · · · · · · · | 8 <b>月</b> 46日   |              |         |          |                 |    |                                            |
| 63A                          | 時間                       | 午前 ∨                                  |                  |              |         |          |                 |    |                                            |
| 査希望日(至)<br>必須                | 日付                       | 平成30年0                                | 平成30年08月06日      |              |         |          |                 |    |                                            |
| AA # 18 - 48                 | 時[8]                     | 午前 ∨                                  |                  |              |         |          | に主さいのる          |    |                                            |
| 1会の布室 必須                     |                          | 个委                                    | 7 - 4            | <u>~</u>     |         |          |                 |    | <ul> <li>選択の能です</li> <li>選択できる頂</li> </ul> |
|                              |                          |                                       | その他              | 連絡事項         |         |          |                 |    | 家働欄が「〇                                     |
| の他連絡事項<br>全角) 任意             |                          |                                       |                  |              |         |          |                 |    | くは「△」の<br>選択できます                           |
| 大文字数:150文                    | 字                        |                                       |                  |              |         |          |                 |    |                                            |
|                              |                          | 現在の文字                                 | 数:0文字            |              |         |          |                 |    | 【       ○」=空さめ                             |

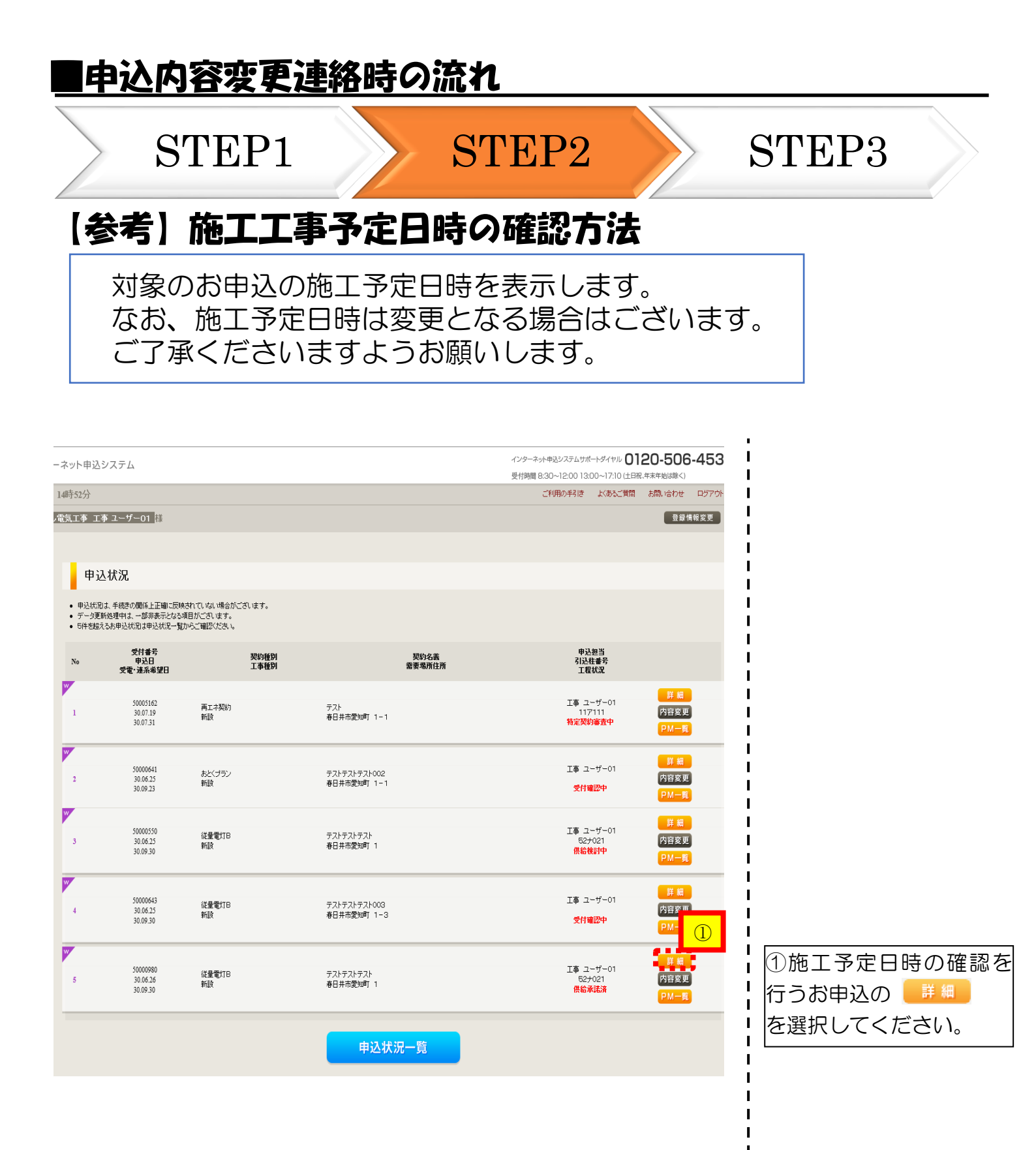

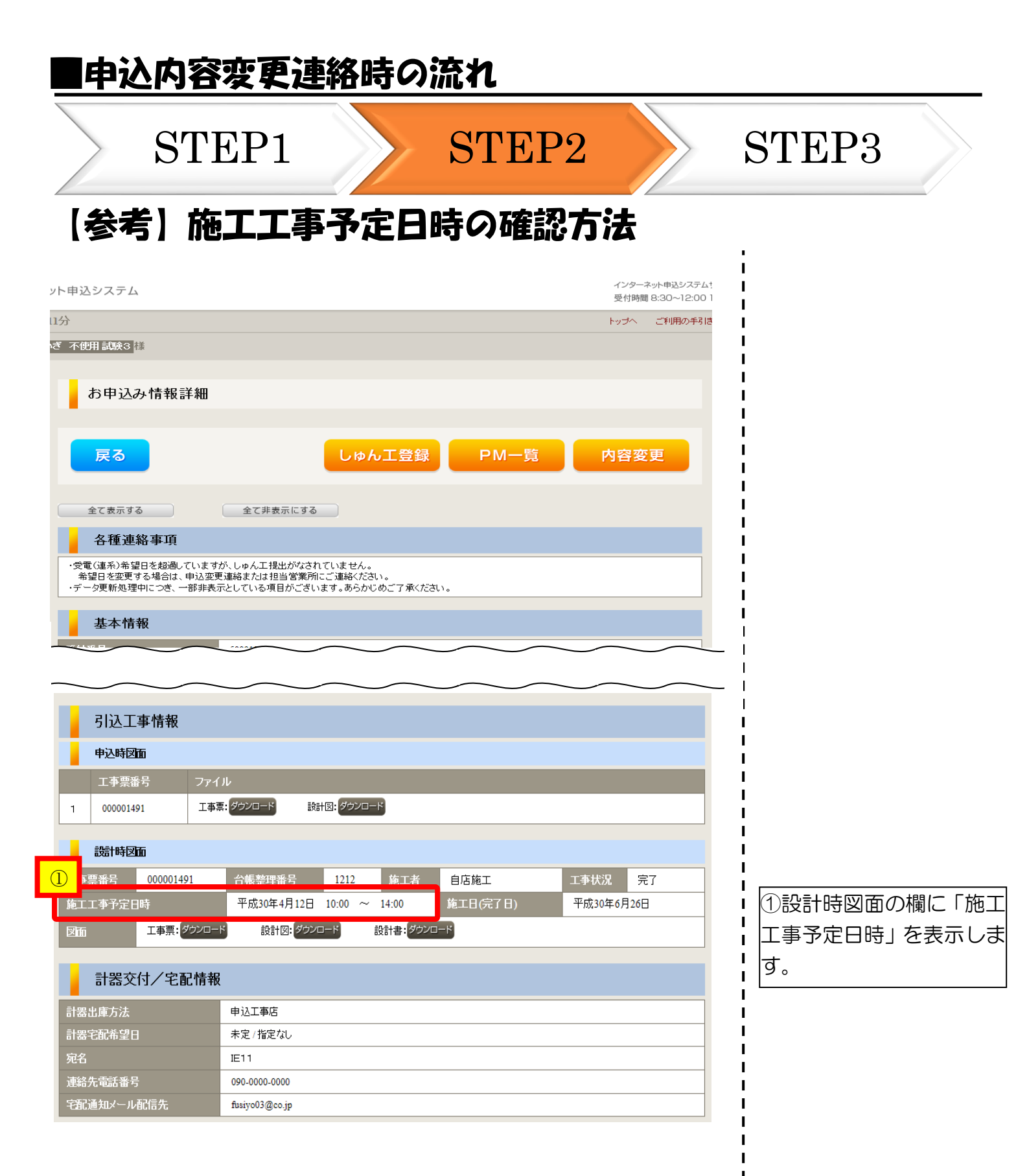

#### 申込内容変更連絡時の流れ STEP1 STEP2 STEP3 □11:分電盤図の提出・修正に関するご連絡 内容変更連絡 申込情報 受付番号(グループ番号) 50004389 名義 岐阜武士 需要場所住所 岐阜市間之町 2 引込柱 017001 契約種別 従量電灯B 工事種別 新設 申认日 平成28年04月01日 申込担当者 愛知五郎 受電希望日 平成28年04月01日 ①ご連絡内容に応じて (1)1 н お問い合わせ種類 11:分電盤図の提出・修正に関するご連絡 L 「お問い合わせ種類」を L 選択しますと、入力フォ I L -ムが変更します。 分電盤図提出方法必 ○ 分電盤図作成ブログラムの場合 ○ その他の場合 I. I ②「分電盤図作成プログ L L ラム」「その他」 のいずれ 送信確認 戻る L で提出するかを選択しま I L す。 L

| 申込内容容                                                               | 変更連絡時の流れ                                                                            |                                                                                                    |
|---------------------------------------------------------------------|-------------------------------------------------------------------------------------|----------------------------------------------------------------------------------------------------|
| STE                                                                 | P1 STEP2                                                                            | STEP3                                                                                                    |
| □11:分電盤<br>○「分電盤図作6                                                 | 図の提出・修正に関するご連絡<br>成プログラムの場合」                                                        | \$                                                                                                    |
| お問い合わせ種類必須                                                          | 11:分電盤図の提出・修正に関するご連絡                                                                |                                                                                                    |
| 分電盤図提出方法。必須                                                         | ● 分電盤図作成プログラムの場合 ○ その他の場合                                                           |                                                                                                    |
| 選択分電籃図 必須                                                           | 分電館図を選択する                                                                           | <ul> <li>①「選択分電盤図」の「分</li> <li>電盤図を選択する」をク</li> <li>リックし、電子データを</li> <li>添付します</li> </ul>                |
| その他連絡事項(全角) <b>任意</b><br>最大文字数: 500文字                               |                                                                                     | <ul> <li>(ぷうししより。)</li> <li>(※分電盤図の添付方法は、以下の)</li> <li>リンク先をご確認ください。</li> <li>(分電盤図作成プログラム操作)</li> </ul> |
|                                                                     | 現在の文字数:0文字                                                                          |                                                                                                    |
| 戻る                                                                  | 送信確認                                                                                |                                                                                                    |
| ○「その他の場合                                                            | <u>}</u>                                                                            |                                                                                                    |
| お問い合わせ種類必須                                                          | 11:分電盆図の提出・修正に関するご連絡                                                                |                                                                                                    |
| 分電腦図提出方法必須                                                          | ○ 分電盤図作成プログラムの場合 ● その他の場合                                                           |                                                                                                    |
| その他連絡事項(全角) <b>任意</b><br>最大文字数:500文字                                |                                                                                     |                                                                                                    |
|                                                                     | 現在の文字数:0文字                                                                          |                                                                                                    |
| 右下の「[+]ファイルを追加する」をクリ<br>注音:ファイル名が未選択および主入:<br>登録済みファイルサイズ客量 0.00 MB | <b>添付ファイル</b><br>ックレ、ファイルを添付してください。ファイルがサーバ(非応送されます。<br>カの場合は添けファイルが無いきのとして登録を行います。 | ② - 2 (+)ファイルを追加するをクリッ                                                                                   |
| 添付ファイル1                                                             |                                                                                     | <ul> <li>クし、パソコン内に保存</li> <li>されている電子ファイル</li> <li>を選択して添付してくた</li> </ul>                                |
| 戻る                                                                  | 送信確認                                                                                | さい。                                                                                                    |

| | |

| ■中心内谷发                                           | を理论时の                   | 減化     |          |                                                                                             |                 |
|--------------------------------------------------|-------------------------|--------|----------|---------------------------------------------------------------------------------------------|-----------------|
| STEP                                             | 91                      | STEP2  |          | STEP3                                                                                       |                 |
| □12:引込肉面                                         | 「の修正に関                  | 目するご連絡 | <u>8</u> |                                                                                             |                 |
| 内容変更連絡                                           |                         |        |          |                                                                                             |                 |
| 申込情報                                             |                         |        |          | 1<br> <br>-                                                                                 |                 |
| 受付番号(グループ番号)                                     | 50004389                |        | _        | 1                                                                                           |                 |
| 名義                                               | 岐阜武士                    |        |          | 1                                                                                           |                 |
| 需要場所住所                                           | 岐阜市間之町 2                |        |          | 1<br>1                                                                                      |                 |
| 引込柱                                              | 017001                  |        |          | <br>                                                                                        |                 |
| 契約種別                                             | 従量電灯B                   |        |          | 1                                                                                           |                 |
| 工事種別                                             | 新設                      |        |          | 1                                                                                           |                 |
| 申込日                                              | 平成28年04月01日             |        |          |                                                                                             |                 |
| 申込担当者                                            | 愛知五郎                    |        |          |                                                                                             |                 |
| 受電希望日                                            | 平成28年04月01日             |        |          | 1                                                                                           |                 |
| お問、哈わせ種類 <u>必須</u>                               | 12:引込図面の修正に期するご連絡       |        |          | <ul> <li>①ご連絡内容に応し</li> <li>「お問い合わせ種類」</li> <li>選択しますと、入力</li> </ul>                        | ンて<br>  を<br>フォ |
| 「次へ進む」ボタンを押下すると、引込回面の他<br>修正する引込回面を選択し、「次へ進む」を押T | 3正画面へ遷移します。<br>下してください。 |        |          | -ムが変更します。<br> <br>                                                                          |                 |
| 修正引送团面。必須                                        | ○ 工事票番号:000011361(テプト)  |        | 2        | ②修正引込図面を選打<br>  ます。<br>                                                                     | RU              |
| 戻る                                               |                         |        | 次へ進む     | ,<br>,<br>,<br>,<br>,<br>,<br>,<br>,<br>,<br>,<br>,<br>,<br>,<br>,<br>,<br>,<br>,<br>,<br>, |                 |

- -

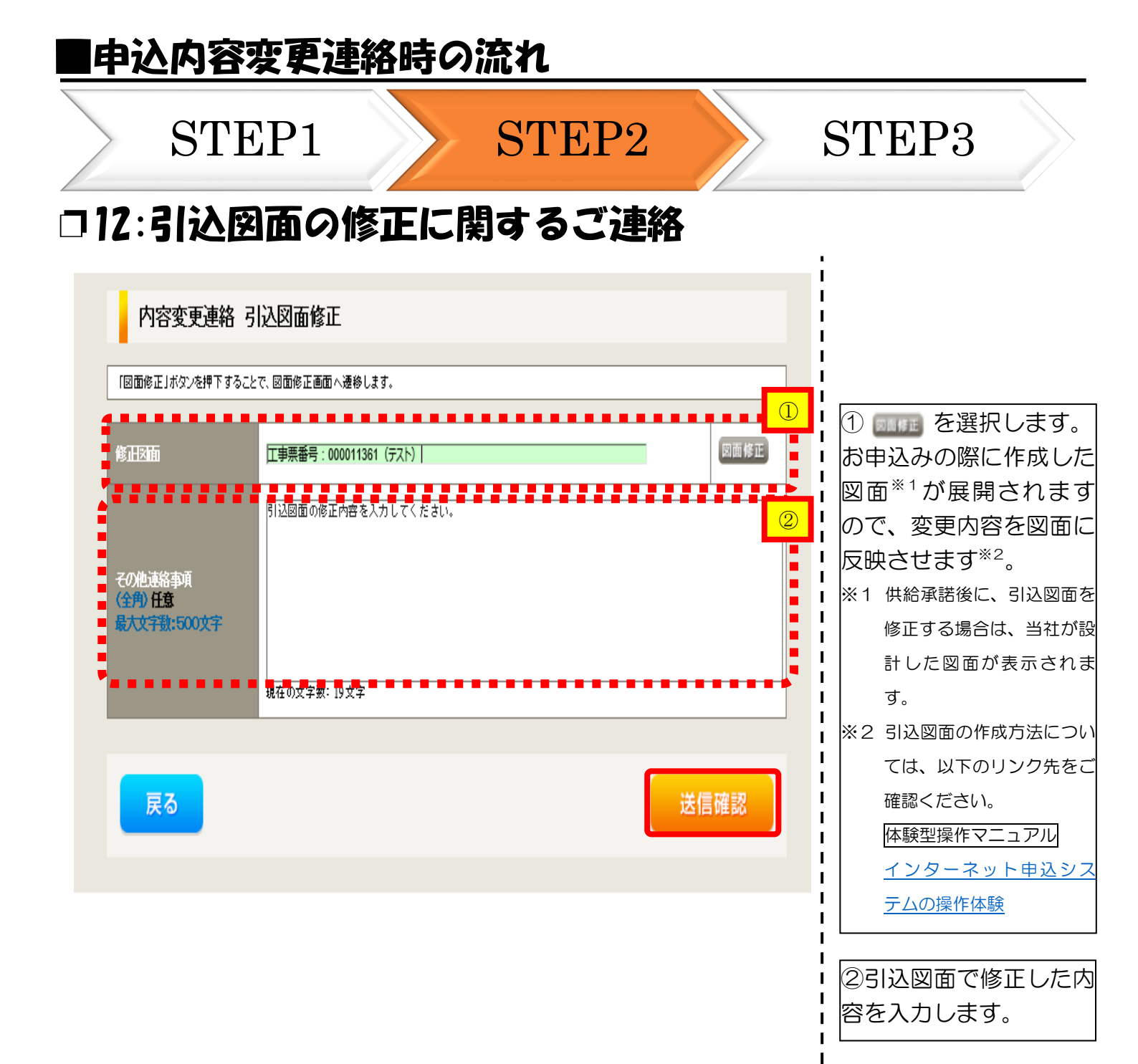

# 申込内容変更連絡時の流れ

# STEP1

STEP2

# STEP3

## □入力内容確認画面

内容変更連絡 入力内容のご確認

ご入力いただきました内容をご確認いただき、間違いなければ画面下の送信ボタンを押下してください。

| 申込情報         |             |  |  |  |  |
|--------------|-------------|--|--|--|--|
| 受付番号(グループ番号) | 50004389    |  |  |  |  |
| 名義           | 岐阜武士        |  |  |  |  |
| 需要場所住所       | 岐阜市間之町 2    |  |  |  |  |
| 引込柱          | 017001      |  |  |  |  |
| 契約種別         | 従量電灯B       |  |  |  |  |
| 工事種別         | 新設          |  |  |  |  |
| 申込日          | 平成28年04月01日 |  |  |  |  |
| 申込担当者        | 愛知五郎        |  |  |  |  |
| 受電希望日        | 平成28年04月01日 |  |  |  |  |

| 内容変更連絡   |                                                                                                    |
|----------|----------------------------------------------------------------------------------------------------|
| お問い合わせ種類 | 03:契約種別、契約決定方法、契約容量、負荷設備等の変更に関する連絡                                                                                                    |
| その他連絡事項  | 以下の項目に変更内容<br>括載してください。<br>記載してください。<br/ 記載し変更する事項のみでよいです。)<br/ 契約種別:<br>契約決定方法:<br>契約容量:<br>契約合数:<br>SB容量:40アンペアから60アンペアへ変更<br>主開閉器容量:<br>負荷設備:<br>その他連絡内容: |

 戻る
 送信

 内容を確認後、
 送信

 以上で、お申込が完了です。

# 5 しゅん工登録の流れ

## しゅん工登録の流れ

STEP1

STEP2

ı

## STEP4

# 口対象のお申込の選択

| - ネット申込                                               | システム                                                   |                                           |                             | インターネット申込システムサポートダイヤル <b>〇</b><br>受付時間 8:30~12:00 13:00~17:10 (土日 | 120-506-453<br>祝.年来年始は除く) |
|-------------------------------------------------------|--------------------------------------------------------|-------------------------------------------|-----------------------------|-------------------------------------------------------------------|---------------------------|
| 14時52分                                                |                                                        |                                           |                             | ご利用の手引き よくあるご質問                                                   | お問い合わせ ロダアウト              |
| 電気工事 工                                                | 海 ユーザー01 様                                             |                                           |                             |                                                                   | 登録情報変更                    |
| 申沪                                                    | 入状況                                                    |                                           |                             |                                                                   |                           |
| <ul> <li>申込状況</li> <li>データ更</li> <li>5件を超;</li> </ul> | むよ、手続きの関係上正確に反映。<br>新処理中は、一部非表示となる項<br>えるお申込状況は申込状況一覧が | されていない場合がございます。<br>目がございます。<br>いろご確認ください。 |                             |                                                                   |                           |
| No                                                    | 受付番号<br>申込日<br>受電-連系希望日                                | 契約種別<br>工事種別                              | 契約名義<br>需要場所住所              | 申込担当<br>引込柱番号<br>工程状況                                             |                           |
| 1                                                     | 50005162<br>30.07.19<br>30.07.31                       | 再工 未契約<br>新設                              | テスト<br>春日井市愛知町 1-1          | 工事 ユーザー01<br>11ア111<br>特定契約審査中                                    | 詳細<br>内容変更<br>PM一覧        |
| 2                                                     | 50000641<br>30.06.25<br>30.09.23                       | あとくブラン<br>新設                              | テストテストテスト002<br>春日井市愛知町 1-1 | 工事 ユーザー01<br>愛付職翌中                                                | 詳 細<br>内容変更<br>PM一覧       |
| 3                                                     | 50000550<br>30.06.25<br>30.09.30                       | 從量電灯已<br>新設                               | テストテストテスト<br>春日井市愛知町 1      | 工事 ユーザー01<br>52±021<br>供給検討中                                      | 詳細<br>内容変更<br>PM一覧        |
| 4                                                     | 50000643<br>30.06.25<br>30.09.30                       | 従量電灯B<br>新設                               | テストテストテスト003<br>春日井市愛知町 1-3 | 工事 ユーザー01<br>受付確認中                                                | 詳 199<br>内容3<br>PM-       |
| 5                                                     | 50000980<br>30.06.26<br>30.09.30                       | 従皇電灯B<br>新設                               | テストテストテスト<br>春日井市愛知町 1      | 工事 ユーザー01<br>527021<br>供給承諾済                                      | 詳細<br>内容変更<br>PM一覧        |
| _                                                     |                                                        |                                           | 申込状況一覧                      |                                                                   |                           |

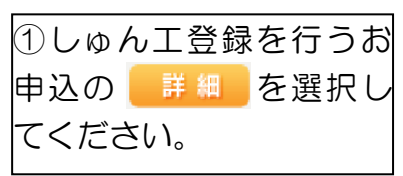

| しゅん                                            | L登録の                                   | 流れ                    |          |                            |                               |
|------------------------------------------------|----------------------------------------|-----------------------|----------|----------------------------|-------------------------------|
| STE                                            | P1                                     | STEP2                 | STEP     | 23                         | STEP4                         |
| コ対象おら                                          | 申込の確                                   |                       |          |                            |                               |
| お申込み情報詳細                                       |                                        |                       |          | 1                          |                               |
| 戻る                                             |                                        | ゆん工登録 PM一覧            | 内容変更     | ↓<br>1<br>選択し<br>↓<br>か確認の | たお申込に間違いがない<br>うえ、しゅんエ登録 を選択し |
| 全て表示する                                         | 全て非表示にする                               |                       | 消費者説明を見る | 」<br>ます。                   |                               |
| 各種連絡事項<br>・背景色が春色の項目は、当社受作<br>・デーク更新処理中につき、一部非 | すにより最新の情報を表示しています<br>表示としている項目がございます。あ | らかじめご <b>了</b> 承くたまい。 |          | <br> <br>                  |                               |
| 基本情報                                           |                                        |                       |          | <br> <br>                  |                               |
| 受付番号<br>契约タ姜(個人タ・注人タ)                          | 50000980                               |                       |          | 1                          |                               |
| および<br>工場名・事業所名等(漢字)                           | テストテストテスト                              |                       |          | 1                          |                               |
| 契約名表(個人名·法人名)<br>および<br>工場名・事業所名等(カナ)          | テストテストテスト                              |                       |          | 1                          |                               |
| 需要場所/設置場所                                      | 〒486-0933<br>愛知県 春日井市 愛知町 1            |                       |          | 1                          |                               |
| ご連絡先                                           |                                        |                       |          | I                          |                               |
| お客さま番号                                         | 1500100007370                          |                       |          | 1                          |                               |
| <b>梨和副</b> 断                                   | 従量電灯B                                  |                       |          | 1                          |                               |
| 契約容量/電力                                        |                                        |                       |          | 1                          |                               |
| 工事種別                                           | 新設                                     |                       |          | I                          |                               |
| お申込み日                                          | 平成 30 年 6 月 26 日                       |                       |          | Ì                          |                               |
| 受電(連系)希望日                                      | 平成 30 年 9 月 30 日                       |                       |          | I                          |                               |
| 引込柱                                            | 52ナ021                                 |                       |          | 1                          |                               |
| 受付状況                                           |                                        |                       |          | 1                          |                               |
| 工程状況                                           | 供給承諾済<br>                              |                       |          | I                          |                               |
| 管辖営業所                                          | 春日井営業所(0120-985-750)                   |                       |          | I                          |                               |
| 受付年用                                           | 平成30年7月5日                              |                       |          | I                          |                               |
| 供給(購入)承諾年月日                                    | 平成30年7月5日                              |                       |          | 1                          |                               |
| 外線工事の要否                                        | -                                      |                       |          | 1                          |                               |
| 計器交付日                                          |                                        |                       |          | 1                          |                               |
| しゅん工提出日                                        |                                        |                       |          | ·                          |                               |
| しゅん工調査予定日                                      |                                        |                       |          | i                          |                               |
| 送電日(契約適用日)                                     |                                        |                       |          | 1                          |                               |
| 引込工事情報                                         |                                        |                       |          | i<br>I                     |                               |
| 申込時図面                                          |                                        |                       |          |                            |                               |
| 設計時図面                                          |                                        |                       |          | I                          |                               |
|                                                |                                        |                       |          | 1                          |                               |

| しゅ                                                               | ん工登録                                                                | 録の流れ                                                                                                    |                           |            |                  |
|------------------------------------------------------------------|---------------------------------------------------------------------|----------------------------------------------------------------------------------------------------|---------------------------|------------|------------------|
| SI                                                               | rep1                                                                | STEP2                                                                                                    | STEP3                     |            | STEP4            |
| しゅ                                                               | ん工登録                                                                | <b>.</b>                                                                                                    |                           |            |                  |
| しゅん工業                                                            | 登録入力                                                                |                                                                                                    |                           |            |                  |
| 受付番号:5000511<br>契約種別:従重電灯<br>受電希望日:平成)                           | .6 <b>契约者名笺</b> :新 総合テ<br>丁B <b>工事種別</b> :新設 ■<br>30年07月31日 確認事項:8  | ストNo4 需要場所住所: 春日井市上野町ですと90 10<br>19込日: 平成30年07月19日 申込担当者/申込入力者:<br>5り                                                                                                    | ⊃0 引込柱:54⊦051<br>配乗 テスト15 |            |                  |
| U10/                                                             | 1                                                                   | <b>2</b><br>しゅん工登録確認                                                                                                    | 3<br>しゅん工登録完了             |            |                  |
| 戻る                                                               |                                                                     |                                                                                                    | 登録内容の確認                   |            |                  |
|                                                                  | 主任電気工事士氏名<br>(全角) 必須<br>最大文字数:10文字                                  |                                                                                                    |                           | ①必要事<br>い。 | 項を入力してくださ        |
| <b>志工者確認</b> 事項                                                  | <b>工事者</b><br>(全角) 必須<br>最大文字歌:10文字                                 | 工事者1     工事者2       工事者3     工事者4       工事者1以外は任意入力です。     工事者1以外は任意入力です。                                                                                                    | 207                       |            |                  |
|                                                                  | 施工(しゅん工)日<br>(半角) 必須                                                | 選択してください                                                                                                    |                           |            |                  |
|                                                                  | <u>点検者</u><br>(全角) 必須<br>最大文字数:5文字                                  |                                                                                                    |                           |            |                  |
| 審査<br>必須                                                         |                                                                     | □主任電気工事士 記錄回審査                                                                                                    |                           |            |                  |
|                                                                  | 取付点から分電盤までの<br>配線                                                   | 1. □ 引込縄取付点の高さはよいか     2. □ 引込縄取付点の高さはよいか     3. □ 電線種類・大さはよいか     4. □ 電線提倡又はその恐れはないか     5. □ 他物(ガス・弱電等)との離臨はあるか     6. □ 引込口の保護はよいか     7. □ ラス聚りなとの気部帯分の施設方法はよいか     8. □ 電線圏定状況はよいか |                           |            |                  |
|                                                                  | 分電盤の確認                                                              | 1. □ 取付場所および高さはよいか 2. □ ブレーカー取付状況はよいか 3. □ ブレーカ種類(過電流保護器含む)はよいか 4. □ 減電速影器・開閉器の含量はよいか 5. □ 減電速影器・開閉器の動作はよいか 6. □ 濃電速影器・開閉器の端子ネジ請付はよいか 7. □ 公電差内の状況(目視点検)はよいか                             |                           |            |                  |
|                                                                  |                                                                     |                                                                                                    | 2                         | ②その他       | 、ご連絡事項等ござい       |
| その他                                                              | 連絡事項<br>(全角) 任意<br>最大文字数:500文字                                      |                                                                                                    | Ĵ                         | ました<br>くださ | ら、こちらに入力して<br>い。 |
| 下の「[+]ファイルを追<br>意1:ファイル名が表<br>意2:添付ファイルと<br>録済みファイルサー<br>添付ファイル1 | a加する」をクリックし、ファイル<br>違択および未入力の場合は添<br>で登録できるファイルサイズの<br>イズ容量 0.00 MB | <b>添付ファイル</b><br>を添付してください。ファイルがサーバに転送されます。<br>付ファイルが無いものとして登録を行います。<br>う合計は30MBまでとなります。                                                                                                 | 除<br>[+1ファイルを追加する         |            |                  |
| 戻る                                                               |                                                                     |                                                                                                    | 登録内容の確認                   |            |                  |

| | |

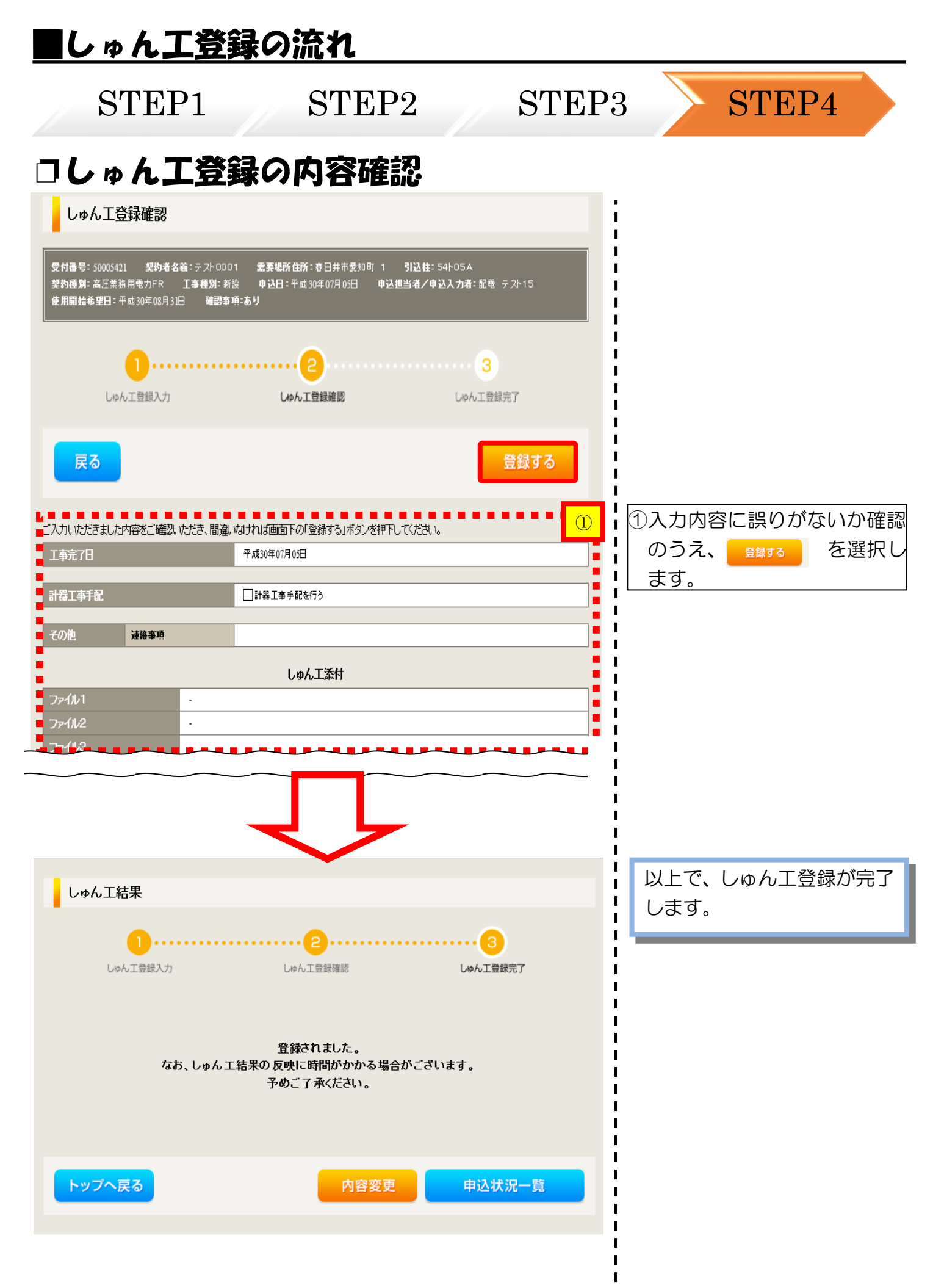

# 6 臨時全撤申込の流れ

# 臨時全撤申込の流れ

| > STEF                                                                                                  | 21                                                                                     | STEP2                                               | STEP3           | STEP4                                                                           |
|----------------------------------------------------------------------------------------------------|----------------------------------------------------------------------------------------|-----------------------------------------------------|-----------------|---------------------------------------------------------------------------------|
| 今中部電力 インター:                                                                                             | ネット申込システム                                                                              |                                                     |                 | インターネット申込システムサポートダイヤル 0120-506-453<br>受付時間 8:30~12:00 13:00~17:10 (土日祝、年末年始は除く) |
| 回ログイン日時:2018年7月23日 220                                                                                  | 時3分                                                                                    |                                                     |                 | ご利用の手引き よくあるご覧間 お問い合わせ ログアウト                                                    |
| 申込者名/お申込入力者名: <mark>有 てすと</mark>                                                                        | めいぎ 中電テスト 🦉                                                                            |                                                     |                 | 登録情報変更                                                                          |
| お申込み                                                                                                    | 臨時契約の使用期間を経                                                                            | 過したご契約があります。(5件)                                    |                 |                                                                                 |
| 新規に申し込む                                                                                                 | 申込状況                                                                                   |                                                     |                 |                                                                                 |
| 事例から申し込む                                                                                                | <ul> <li>申込状況は、手続きの関係上正確</li> <li>データ更新処理中は、一部非表示。</li> <li>5件を超えるお申込状況は申込状</li> </ul> | に反映されてしない場合がございます。<br>となる項目がございます。<br>そ一覧からご確認ください。 |                 |                                                                                 |
| ¶にて豊康していただいた内容をひな形としてご<br>別いただけます。                                                                      | 受付番号<br>№ 申込日<br>受 <del>す</del> 速系希望日                                                  | 將5通別<br>工車運別                                        | 35%左接<br>燕麦場所住所 | 較込但当<br>引込件器号<br>工程状況                                                           |
| 保存一覧から申し込む                                                                                              | W                                                                                      |                                                     |                 | + <b>王</b> - 1                                                                  |
| い込みの途中で保存した内容から登録を再開て<br>す。                                                                             | 1 30.06.25<br>30.05.01                                                                 | 臨時電灯B<br>全撤                                         | 有 てすとぬいぎ        | 中電 デス・<br>09911ア 内容変更<br>受対確認中 PM一覧                                             |
| その他                                                                                                    | w                                                                                      |                                                     |                 |                                                                                 |
| ブライベートメッセージ・**<br>(PM)                                                                                  | 2 50000530<br>2 30.06.25<br>30.06.29                                                   | 臨時電灯A<br>全撤                                         | 有 てすとめいぎ        | 中電 テホ<br>642455<br>5511編5中<br>PM一覧                                              |
| 臨時契約一覧                                                                                                  |                                                                                        |                                                     |                 |                                                                                 |
| 各種負担金一覧                                                                                                 |                                                                                        |                                                     | 申込状況一覧          |                                                                                 |
| 分電盤図一覧                                                                                                  |                                                                                        |                                                     |                 |                                                                                 |
| 引込図面一覧                                                                                                  | 中部電力からのお                                                                               | 知らせ                                                 |                 |                                                                                 |
| 各種帳票ダウンロード                                                                                              | ・ お知らせの詳細をご覧になる場合!                                                                     | ま、タイトル名をクリックしてください。                                 |                 |                                                                                 |
| 電子引込票·連記式申込書等                                                                                           | 表示できるお知らせはありませ                                                                         | h.                                                  |                 |                                                                                 |
| 申込書類等(太陽光契約)                                                                                            |                                                                                        |                                                     |                 |                                                                                 |
| ご利用時間について                                                                                               |                                                                                        |                                                     |                 |                                                                                 |
| F日 6:00~翌朝5:00                                                                                          |                                                                                        |                                                     |                 |                                                                                 |
| L曜 6:00~翌朝5:00                                                                                          |                                                                                        |                                                     |                 |                                                                                 |
| 3曜·祝日 6:00~翌朝6:00                                                                                       |                                                                                        |                                                     |                 |                                                                                 |
| 2時間帯以外にも、メンテナンス等によりご利用い<br>1分ない場合がございます。<br>テム教用様本作家自てついてはこちり<br>日・祝日・年本年始のお中心み分し、翌喜集日以<br>美術分せていたださます。 |                                                                                        |                                                     |                 | PAGE TOP                                                                        |
|                                                                                                    |                                                                                        |                                                     |                 |                                                                                 |
| ①臨時契約の全                                                                                                 | 撤申込をされ                                                                                 | いる場合には、「既                                           | 品時契約一覧」をクリッ:    | クしてください。                                                                        |

![](_page_57_Figure_0.jpeg)

| STEP1                                                                                                    | STEP2                                                                                                    | STEP3                                                                                                    | STEP4                                                                                                    |
|----------------------------------------------------------------------------------------------------|----------------------------------------------------------------------------------------------------|----------------------------------------------------------------------------------------------------|----------------------------------------------------------------------------------------------------|
| 、力内容確認                                                                                                    | 面面                                                                                                    |                                                                                                    |                                                                                                    |
| 臨時全撤 お申込み                                                                                                    |                                                                                                    |                                                                                                    |                                                                                                    |
| <b>3客さま名:</b> 臨時全撤テスト2 <b>審要場所</b><br>[ <b>事種別:</b> 全撤                                                                                                    | <b>住所:</b> 静岡市美区安西てすと14 2 引込柱:50t                                                                                                    | z212 <b>契約種別:</b> 臨時電灯A                                                                                                    |                                                                                                    |
| 国际全撤申込入力                                                                                                    | <b>2</b><br>臨時全撤申込確認                                                                                                    | 3 臨時全撤申込完了                                                                                                    |                                                                                                    |
| 戻る                                                                                                    |                                                                                                    | 次へ進む                                                                                                    |                                                                                                    |
|                                                                                                    | 電気使用申込者/入力者名                                                                                                    |                                                                                                    | ● ┃ ①必要事項を入                                                                                                    |
| 込担当者名/入力者名<br>3月) <del>必須</del><br>大文字数:32文字                                                                                                    | <ul> <li>石河ですと</li> <li>伊佐地ですと</li> <li>床谷ですと</li> </ul>                                                                                                    |                                                                                                    | <ださい。                                                                                                    |
| 絡先<br>[书]) -心洞                                                                                                    | 0 090-1111-2222<br>0 080-1111-3333<br>0 070-1111-5555                                                                                                    |                                                                                                    | 2     ②必要に応じて       2     望日を選択して                                                                                                    |
| ールアドレス<br>SA                                                                                                    | 1 ○ test@testcojp<br>2 ○<br>3 ○<br>4 ○                                                                                                    |                                                                                                    | 61°                                                                                                    |
|                                                                                                    | 使田紘了(契約廃止)日                                                                                                    |                                                                                                    | 🕴 📙 「常時側引込工                                                                                                    |
|                                                                                                    |                                                                                                    |                                                                                                    |                                                                                                    |
|                                                                                                    |                                                                                                    | Pure from the second                                                                                                    | 時撤去希望」のは                                                                                                    |
|                                                                                                    | 引込敬去工事希望                                                                                                    |                                                                                                    | <ul> <li>Ⅰ 時撤去希望」のは</li> <li>□にチェックを</li> </ul>                                                                                                    |
|                                                                                                    | <b>引込散去工事希望</b>                                                                                                    |                                                                                                    | - 時撤去希望」のt<br>ロにチェックを<br>す(青枠内)。                                                                                                    |
| () 込驗去希望(予定)日<br>任意                                                                                                    |                                                                                                    | エレマズださい。                                                                                                    | - 時撤去希望」の<br>2 ロにチェックを<br>す (青枠内)。                                                                                                    |
| 込織去希望(予定)日<br>  査<br>  時  時  込工事と同時職去希望<br>  査                                                                                                    | COMAND AND A COMAND A COMAND A C | 2<br>にでたさい。                                                                                                    | -<br>時撤去希望」のは<br>ロにチェックを<br>す(青枠内)。<br>③該当する撤去                                                                                                    |
| 计达赖去希望(予定)日<br>任意<br>始靖個所 论工事と同時撤去希望<br>任 <u>集</u>                                                                                                    | <b>1)込設去工事希望</b> 「…選択して(ださい」 ✓ から     「…選択して(ださい」 ✓ まで     引込線の橡去工事を自社施工する場合は、入力して     常時側引込工事と同時像去希望 <b>1)込び面</b>                                                                                                    | よいで、たさい。                                                                                                    | - 時撤去希望」のは<br>2 ロにチェックを<br>す(青枠内)。<br>3該当する撤去<br>添付します <sup>*</sup> 。                                                                                                    |
| 込驗去希望(予定)日<br>任意<br>谷時個所以工事と同時職去希望<br>任意                                                                                                    | <b>3[込敵去工事希望</b><br>                                                                                                    | 207 四面落村                                                                                                    | - 時撤去希望」の<br>2<br>つにチェックを<br>す(青枠内)。<br>3<br>該当する撤去<br>添付します <sup>*</sup> 。<br>3                                                                                                    |
| <ul> <li>  込織去希望(予定)日</li> <li></li></ul>                                                                                                    | <b>SIA酸去工事希望</b> ·································                                                                                                    | 2.Uでたさい。<br>2.Uでたさい。<br>2.Uフ 回面落付                                                                                                    | <ul> <li>時撤去希望」のは</li> <li>ロにチェックを</li> <li>す(青枠内)。</li> <li>③該当する撤去</li> <li>添付します<sup>*</sup>。</li> <li>※添付方法は、P15</li> <li>&lt;ださい。</li> </ul>                                                                                                    |
| : [込織去希望(予定)日<br>任意<br>学時個界[込工事と同時職去希望<br>任意<br>: [込度前1 2<br>※3<br>: [込度前2 2<br>- 1査                                                                                                    | <b>引込散去工事希望</b> 「三選択して(たさい                                                                                                    | 2<br>(1) でたさ)。<br>2<br>9<br>9<br>17<br>回面茶付<br>2<br>17<br>回面茶付                                                                                                    | <ul> <li>時撤去希望」のは</li> <li>ロにチェックを</li> <li>す(青枠内)。</li> <li>③該当する撤去</li> <li>添付します<sup>*</sup>。</li> <li>※添付方法は、P15</li> <li>ください。</li> <li>なお、撤去図面は、</li> </ul>                                                                                                    |
| :  込慶去希望(予定)日         任意         ※時個所以上工事と同時職去希望         任意         :  込度面印 ?         234         :  込度面印 ?         :  込度面印 ?         :  込度面印 ?                                                                                                    | SIA酸去工事希望     ·································                                                                                                    | AUで、たまい。<br>クリア 回面落付<br>クリア 回面落付                                                                                                    | <ul> <li>時撤去希望」のま</li> <li>ロにチェックを</li> <li>す(青枠内)。</li> <li>③該当する撤去</li> <li>添付します<sup>※</sup>。</li> <li>※添付方法は、P15</li> <li>ください。</li> <li>なお、撤去図面は、</li> <li>作成いただいた図</li> <li>に自動で作成されま</li> </ul>                                                                                                    |
| 込驗去希望(予定)日<br>任意<br>挙時個所以工事と同時職去希望<br>任意<br>:  込豆面1 ?<br>:  込豆面2 ?<br>主意                                                                                                    | <b>SIA酸去工事希望</b> ·································                                                                                                    | AU でください。<br>2017 空画系付<br>2017 空画系付                                                                                                    | <ul> <li>時撤去希望」の数</li> <li>ロにチェックをす(青枠内)。</li> <li>③該当する撤去添付します*。</li> <li>③該当する撤去</li> <li>添付します*。</li> <li>3</li> <li>・</li> <li>・</li> <li>ホがしただいた図に自動で作成されまただし、2018年</li> </ul>                                                                                                    |
| :  込織去希望(予定)日<br>任意<br>学時他所以上工事と同時識去希望<br>任意<br>:  込豆面?<br>ジョ<br>:  込豆面?<br>?<br>王章                                                                                                    | SIA酸去工事希望     ·································                                                                                                    | 2.いでたさい。<br>クリア 図画家付<br>クリア 図画家付                                                                                                    | <ul> <li>時撤去希望」のま</li> <li>ロにチェックを</li> <li>す(青枠内)。</li> <li>③該当する撤去</li> <li>添付します<sup>※</sup>。</li> <li>※添付方法は、P15</li> <li>ください。</li> <li>なお、撤去図面は、</li> <li>作成いただいた図</li> <li>に自動で作成されま</li> <li>ただし、2018年</li> <li>日以前の新設申込</li> </ul>                                                                                                    |
| 入職去希望(予定)日<br>任意<br>学時個所以工事と同時職去希望<br>任意<br>  込度面2 ?<br>主意                                                                                                    | SIA酸去工事希望     ·································                                                                                                    | AU でください。<br>クリア (空画系付)<br>クリア (空画系付)                                                                                                    | <ul> <li>時撤去希望」のま</li> <li>ロにチェックを</li> <li>す(青枠内)。</li> <li>③該当する撤去</li> <li>添付します*。</li> <li>③該付します*。</li> <li>3</li> <li>※添付方法は、P15</li> <li>ください。</li> <li>なお、撤去図面は、</li> <li>作成いただいた図</li> <li>に自動で作成されま</li> <li>ただし、2018年</li> <li>日以前の新設申込</li> <li>ては、新設申込の腐</li> </ul>                                                                                                    |
| :  込慶去希望(予定)日<br>任意<br>学時個所以上手と同時識去希望<br>日意<br>:  込度面1 ?<br>※3<br>:  込度面2 ?<br>王意                                                                                                    | SIA酸去工事希望     ·································                                                                                                    | ALI でください。<br>クリア 回画家付<br>クリア 回画家付                                                                                                    | <ul> <li>時撤去希望」のま</li> <li>口にチェックを</li> <li>す(青枠内)。</li> <li>③該当する撤去</li> <li>添付します*。</li> <li>※添付方法は、P15</li> <li>ください。</li> <li>なお、撤去図面は、</li> <li>作成いただいた図</li> <li>に自動で作成されま</li> <li>ただし、2018年</li> <li>日以前の新設申込</li> <li>ては、新設申込の腐</li> <li>面を提出いただい</li> </ul>                                                                                                    |
| <ul> <li>: 込むた業型(予定)日<br/>任意</li> <li>* 計画時にし工事と同時職去希望</li> <li>: 込む面1 ?.</li> <li>: (込む面2 ?)</li> <li>: (込む面2 ?)</li> </ul>                                                                                                    | SIA酸去工事希望     ·································                                                                                                    | AU でたさい。<br>2 リフ 空画系付<br>2 リフ 空画系付                                                                                                    | <ul> <li>時撤去希望」のま</li> <li>ロにチェックを</li> <li>す(青枠内)。</li> <li>③該当する撤去</li> <li>添付します<sup>※</sup>。</li> <li>※添付方法は、P15</li> <li>ください。</li> <li>なお、撤去図面は、</li> <li>作成いただいた図</li> <li>に自動で作成されま</li> <li>ただし、2018年</li> <li>日以前の新設申込</li> <li>ては、新設申込の腐</li> <li>面を提出いただい</li> <li>め、図面添付から「ま</li> </ul>                                                                                                    |
| に込む去希望(予定)日         任意         ドは原面:         こととの方法         に込ます:         こととの方法         こととの方法         こととの方法         こととの方法         こととの方法         こととの方法         1         ことの方法         ことの方法         この方法 <td>Shawat T = 希望         一選択して(ださい&gt; から         一選択して(ださい&gt; まで         引込線の後去 T = を自社施工する場合は、入力しな         一常時側引込工 = と同時後去希望         ShAzzan         ・         ・         ・         ・         ・         ・         ・         ・         ・         ・         ・         ・         ・         ・         ・         ・         ・         ・         ・         ・         ・         ・         ・         ・         ・         ・         ・         ・         ・         ・         ・         ・         ・         ・         ・         ・         ・         ・         ・         ・         ・         ・         ・         ・         ・         ・         ・         ・</td> <td>ALI でください。<br/>クリア 回面茶付<br/>クリア 回面茶付</td> <td><ul> <li>時撤去希望」のま</li> <li>口にチェックを</li> <li>す(青枠内)。</li> <li>③該当する撤去</li> <li>添付します*。</li> <li>③該当する撤去</li> <li>添付します*。</li> <li>※添付方法は、P15</li> <li>ください。</li> <li>なお、撤去図面は、</li> <li>作成いただいた図</li> <li>に自動で作成されま</li> <li>ただし、2018年</li> <li>日以前の新設申込</li> <li>ては、新設申込の腐</li> <li>面を提出いただい</li> <li>め、図面添付から「</li> <li>を選択し「図面名称</li> </ul></td>                                                                                                    | Shawat T = 希望         一選択して(ださい> から         一選択して(ださい> まで         引込線の後去 T = を自社施工する場合は、入力しな         一常時側引込工 = と同時後去希望         ShAzzan         ・         ・         ・         ・         ・         ・         ・         ・         ・         ・         ・         ・         ・         ・         ・         ・         ・         ・         ・         ・         ・         ・         ・         ・         ・         ・         ・         ・         ・         ・         ・         ・         ・         ・         ・         ・         ・         ・         ・         ・         ・         ・         ・         ・         ・         ・         ・         ・                                                                                                    | ALI でください。<br>クリア 回面茶付<br>クリア 回面茶付                                                                                                    | <ul> <li>時撤去希望」のま</li> <li>口にチェックを</li> <li>す(青枠内)。</li> <li>③該当する撤去</li> <li>添付します*。</li> <li>③該当する撤去</li> <li>添付します*。</li> <li>※添付方法は、P15</li> <li>ください。</li> <li>なお、撤去図面は、</li> <li>作成いただいた図</li> <li>に自動で作成されま</li> <li>ただし、2018年</li> <li>日以前の新設申込</li> <li>ては、新設申込の腐</li> <li>面を提出いただい</li> <li>め、図面添付から「</li> <li>を選択し「図面名称</li> </ul>                                                                                                    |
| 計込織去希望(予定)日         伊奇儒男比し工事と同時職去希望         日本         計込運動1         2         第1人受動1         2         第1人受動1         2         第1人受動1         2         第1人受動2         1         2         1         2         1         2         2         1         1         1         1         1         1         1         1         1         1         1         1         1         1         1         1         1         1         1         1         1         1         1         1         1         1         1         1         1         1         1         1         1         1         1         1                                                                                                    | 引込酸去工事希望         一選択して(ださい                                                                                                    | Kいでたさい。                                                                                                    | <ul> <li>時撤去希望」のま</li> <li>口にチェックをす(青枠内)。</li> <li>③該当する撤去添付します*。</li> <li>③該当する撤去添付します*。</li> <li>③該当する撤去添付します*。</li> <li>③該当する撤去たい。</li> <li>③該当する撤去たい。</li> <li>③該当する撤去たい。</li> <li>③該当する撤去</li> <li>③該当する撤去</li> <li>③該目動で作成されま</li> <li>④</li> <li>④</li> <li>④</li> <li>④</li> <li>○</li> <li>○</li></ul> |
| 計込證去希望(子定)日         午童         半時個時以上工事と同時識去希望         子湾(時間)         2)         (3)         (3)         (3)         (3)         (3)         (4)         (5)         (5)         (5)         (5)         (5)         (5)         (5)         (5)         (5)         (5)         (5)         (5)         (5)         (5)         (5)         (5)         (5)         (5)         (5)         (5)         (5)         (5)         (5)         (6)         (7)         (7)         (7)         (7)         (7)         (7)         (7)         (7)         (7)         (7)         (7)         (7)         (7)         (7)         (7)         (7)         (7)                                                                                                    | 引込酸去工事希望         遊祝して(ださい                                                                                                    | ALI でください。<br>クリア (型面系付<br>クリア (型面系付)<br>クリア (型面系付)<br>の詳細をこ入力ください。                                                                                                    | <ul> <li>時撤去希望」のま</li> <li>口にチェックをす(青枠内)。</li> <li>③該当する撤去</li> <li>添付します*。</li> <li>③該当する撤去</li> <li>添付します*。</li> <li>③該当する撤去</li> <li>添付します*。</li> <li>③該当する撤去</li> <li>本お、撤去図面は、</li> <li>作成いただいた図</li> <li>に自動で作成されま</li> <li>ただし、2018年</li> <li>日以前の新設申込の</li> <li>面を提出いただい</li> <li>め、図面添付から「きを選択し「図面名和</li> <li>「範囲設定」のみ入</li> <li>添付ください。</li> </ul>                                                                                                    |
| 計込織去希望(予定)日         (竹斎         学時個所比工事と同時職去希望         「込送前印 ?         パコ         「込送前印 ?         パコ         「込送前印 ?         パコ         「込送前印 ?         パコ         「込送前印 ?         パコ         「し、         パコ         「し、         パコ         「し、         「し、 </td <td>引込酸去工事希望         一選択して(ださい</td> <td>AU でたさい。<br/>2 リフ 空雨蒸付<br/>2 リフ 空雨蒸付<br/>2 リフ 空雨蒸付<br/>の詳細をこ入力くたさい。</td> <td><ul> <li>時撤去希望」のま</li> <li>口にチェックをす</li> <li>す(青枠内)。</li> <li>③該当する撤去</li> <li>添付します<sup>※</sup>。</li> <li>※添付方法は、P15</li> <li>ください。</li> <li>なお、撤去図面は、</li> <li>作成いただいた図</li> <li>に自動で作成されま</li> <li>ただし、2018年</li> <li>日以前の新設申込</li> <li>ては、新設申込の陽面を提出いただい</li> <li>め、図面添付から「ジェ</li> <li>を選択し「図面名称</li> <li>「範囲設定」のみ入</li> <li>添付ください。</li> </ul></td>                                                                                                    | 引込酸去工事希望         一選択して(ださい                                                                                                    | AU でたさい。<br>2 リフ 空雨蒸付<br>2 リフ 空雨蒸付<br>2 リフ 空雨蒸付<br>の詳細をこ入力くたさい。                                                                                                    | <ul> <li>時撤去希望」のま</li> <li>口にチェックをす</li> <li>す(青枠内)。</li> <li>③該当する撤去</li> <li>添付します<sup>※</sup>。</li> <li>※添付方法は、P15</li> <li>ください。</li> <li>なお、撤去図面は、</li> <li>作成いただいた図</li> <li>に自動で作成されま</li> <li>ただし、2018年</li> <li>日以前の新設申込</li> <li>ては、新設申込の陽面を提出いただい</li> <li>め、図面添付から「ジェ</li> <li>を選択し「図面名称</li> <li>「範囲設定」のみ入</li> <li>添付ください。</li> </ul>                                                                                                    |
| 計込算去希望(予定)日         任意         半時個明比工事と同時識去希望         日次医節1 ?         23         引入医節2 ?         王童         ク他連絡事項         パリ任意         X 子説: 500文子                                                                                                    | 引込酸去工事希望         遊祝して(ださい                                                                                                    | ALI でください。<br>クリア 四面深付<br>クリア 四面深付<br>クリア 四面深付<br>の詳細をこ入力ください。                                                                                                    | <ul> <li>時撤去希望」のま<br/>つにチェックをす(青枠内)。</li> <li>③該当する撤去添付します*。</li> <li>③該当する撤去添付します*。</li> <li>③該当する撤去添付します*。</li> <li>③該当する撤去たい。</li> <li>③該当する撤去たい。</li> <li>③該当する撤去たい。</li> <li>④目は、新設の面は、</li> <li>作成いただいた図に自動で作成されまたし、2018年日以前の新設申込では、新設申込の際面を提出いただい。</li> <li>のみん添付ください。</li> <li>④その他、ご連</li> </ul>                                                                                                    |
| 引込織去希望(予定)日         伊斎         学時個明比上工事と同時職去希望         日本         引込運動1       ?         パロ       ?         引込運動2       ?         主意       ?         の他速裕事項       ?         プリ任意       大文子説: 500文字                                                                                                    | 引込酸去工事希望         一選択して(ださい                                                                                                    | エレマくたさい。         クリア<(2)面系付)                                                                                                    | <ul> <li>時撤去希望」のま<br/>口にチェックを<br/>す(青枠内)。</li> <li>③該当する撤去<br/>添付します<sup>※</sup>。</li> <li>③該当する撤去<br/>添付します<sup>※</sup>。</li> <li>③該当する撤去</li> <li>添付したす<sup>※</sup>。</li> <li>③該当する撤去</li> <li>本のしたでいた図</li> <li>なお、撤去図面は、</li> <li>作成いただいた図</li> <li>に自動で作成されま</li> <li>ただし、2018年</li> <li>日以前の新設申込</li> <li>ては、新設申込の陽</li> <li>面を提出いただい</li> <li>め、図面添付から「話を選択し「図面名和</li> <li>「範囲設定」のみ入</li> <li>添付ください。</li> <li>④その他、ご連</li> <li>等ございました</li> </ul>                                                                                                    |
| 3) 込織去希望(予定)日         日本         第3個所以工事と同時職去希望         日本         1) 込度前2         7         第3個所記         7         第3個所記         7         第3個所記         7         第3個所記         7         第3個所記         7         第3個所記         7         第3個所記         7         7         7         7         7         7         7         7         7         7         7         7         7         7         7         7         7         7         7         7         7         7         7         7         7         7         7         7         7         7         7         7         7         7         7         7                                                                                                    | JIABALT # AE            選択して(ださい                                                                                                    | 2017 (型面深付)<br>2017 (型面深付)<br>2017 (型面深付)<br>2017 (型面深付)<br>2017 (型面深付)<br>2017 (型面深付)<br>2014 (型面深付)<br>2015 (型面深付)<br>2015 (型面示)<br>2015 (型面示)<br>2015 (型面示)<br>2015 (型面示)<br>2015 (型面示)<br>2015 (型面示)<br>2015 (型面示)<br>2015 (型面示)<br>2015 (型面示)<br>2015 (型面示)<br>2015 (型面示)<br>2015 (型面示)<br>2015 (型面示)<br>2015 (型面示)<br>2015 (型面示)<br>2015 (_<br>四)<br>2015 (_<br>四)<br>2015 (_<br>四)<br>20 | <ul> <li>時撤去希望」のま<br/>口にチェックを<br/>す(青枠内)。</li> <li>③該当する撤去<br/>添付します*。</li> <li>③該当する撤去<br/>添付します*。</li> <li>③該当する撤去</li> <li>添付したす*。</li> <li>③該当する撤去</li> <li>(売枠内)。</li> <li>③該当する撤去</li> <li>③該当する撤去</li> <li>(売枠内)。</li> <li>③該当する撤去</li> <li>③該当する撤去</li> <li>「売枠内)。</li> <li>③該当する撤去</li> <li>「売や内)。</li> <li>④その他、ご連</li> <li>等ございました</li> <li>ちらに入力して</li> </ul>                                                                                                    |
| 引込還去希望(予定)日         (1) 20101         7.         (1) 20101         7.         (1) 20102         7.         (1) 20102         7.         (1) 20102         7.         (1) 20102         7.         (1) 20102         7.         (1) 20102         7.         (1) 20102         (1) 20102         (1) 20102         (1) 20102         (1) 20102         (1) 20102         (1) 20102         (1) 20102         (1) 20102         (1) 20102         (1) 20102         (1) 20102         (1) 20102         (1) 20102         (1) 20102         (1) 20102         (1) 20102         (1) 20102         (1) 20102         (1) 20102         (1) 20102         (1) 20102         (1) 20102         (1) 20102         (1) 20102         (1) 20102         (1) 20102         (1) 20102         (1) 20102         (1) 20102 <td< td=""><td>引込酸去工事希望         選択して(ださい</td><td>AU でください。<br/>2 リア (空画系付<br/>2 リア (空画系付<br/>2 リア (空画系付<br/>)<br/>2 ジョン (文本主)、<br/>2 ジョン (文本主)、<br/>(法、<br/>2 ジョン (ジョン)、<br/>(法、<br/>2 ジョン (ジョン)、<br/>(本)、<br/>(本) (<br/>(本)、<br/>(本)、<br/>(本)、<br/>(</td><td><ul> <li>時撤去希望」の表<br/>口にチェックをす(青枠内)。</li> <li>③該当する撤去添付します*。</li> <li>③該当する撤去添付します*。</li> <li>③該当する撤去添付します*。</li> <li>③該当する撤去添付します*。</li> <li>③該当する撤去たい。</li> <li>③該当する撤去たい。</li> <li>③該当する撤去たい。</li> <li>③該当する撤去。</li> <li>③該当する撤去。</li> <li>③該当する撤去。</li> <li>③該当する撤去。</li> <li>③該当する撤去。</li> <li>③該当する撤去。</li> <li>○</li> <li>③該当する撤去。</li> <li>③該当する撤去。</li> <li>○</li> <li>③該当する撤去。</li> <li>③該当する撤去。</li> <li>③該当する撤去。</li> <li>③該当する撤去。</li> <li>③該当する撤去。</li> <li>③該当する撤去。</li> <li>③該当する撤去。</li> <li>④をのしてご連等ございましたちらに入力してい。</li> </ul></td></td<> | 引込酸去工事希望         選択して(ださい                                                                                                    | AU でください。<br>2 リア (空画系付<br>2 リア (空画系付<br>2 リア (空画系付<br>)<br>2 ジョン (文本主)、<br>2 ジョン (文本主)、<br>(法、<br>2 ジョン (ジョン)、<br>(法、<br>2 ジョン (ジョン)、<br>(本)、<br>(本) (<br>(本)、<br>(本)、<br>(本)、<br>(                              | <ul> <li>時撤去希望」の表<br/>口にチェックをす(青枠内)。</li> <li>③該当する撤去添付します*。</li> <li>③該当する撤去添付します*。</li> <li>③該当する撤去添付します*。</li> <li>③該当する撤去添付します*。</li> <li>③該当する撤去たい。</li> <li>③該当する撤去たい。</li> <li>③該当する撤去たい。</li> <li>③該当する撤去。</li> <li>③該当する撤去。</li> <li>③該当する撤去。</li> <li>③該当する撤去。</li> <li>③該当する撤去。</li> <li>③該当する撤去。</li> <li>○</li> <li>③該当する撤去。</li> <li>③該当する撤去。</li> <li>○</li> <li>③該当する撤去。</li> <li>③該当する撤去。</li> <li>③該当する撤去。</li> <li>③該当する撤去。</li> <li>③該当する撤去。</li> <li>③該当する撤去。</li> <li>③該当する撤去。</li> <li>④をのしてご連等ございましたちらに入力してい。</li> </ul>                                                                                                    |

# 臨時全撤申込の流れ STEP1 STEP2 STEP3 STEP4 つ入力内容確認画面 単込結果の反映に時間がかかる場合がございます。

![](_page_59_Picture_1.jpeg)

### 入力内容に誤りが ないか確認してく ださい。

I

I I

L

L

L

![](_page_60_Figure_0.jpeg)

# 7 申込状況一覧の検索方法

# 対象のお申込の検索

|                |                                  |                                |                          |                                 |                    | ▪<br>■ ①申込内容の検索                |
|----------------|----------------------------------|--------------------------------|--------------------------|---------------------------------|--------------------|--------------------------------|
| 受付番<br>(前方-    | 号<br>·致 半角)                      |                                | 契約名義力ナ<br>(部分一致 全角)      |                                 |                    | 引込柱番号等の項目から                    |
| 需要場<br>(部分     | 所住所<br>•致 全角)                    |                                | 引込柱番号<br>(全一致 全角)        |                                 |                    | ■ 要な申込件名を検索し、表                 |
| 申込担<br>(部分-    | 当<br>•致 全角〉                      |                                | 契約種別                     | ご選択ください                         | <b>→</b>           | することができます。                     |
| 工程状            | 況                                | ご選択ください 🗸                      | 台帳整理番号<br>(前方一致 半角)      |                                 |                    |                                |
|                |                                  |                                |                          |                                 |                    |                                |
|                |                                  |                                |                          | <u>207</u>                      | 検索<br>◆            |                                |
| ŧ              | l込状況一覧                           |                                |                          |                                 |                    |                                |
| ● 申込料<br>● デー: | ボ況は、手続きの関係」<br>9更新処理中は、→部則       | □正確に反映されていない場<br>■表示となる項目がございま | 急合がございます。<br>す。          |                                 |                    |                                |
| ĩo             | 受付番号↑↓<br>申込日↑↓                  | 契約種別<br>工事種別                   | 契約名義 1↓<br>素変場所住所        | 申込担当<br>引込柱番号↑↓                 |                    | <br>  ②由込状況一覧の並び替え             |
| 2              | 覺壺• 遠系希望日 ↑↓                     |                                |                          |                                 |                    | 申込状況一覧に表示され                    |
| L              | 50005202<br>28.04.01<br>28.04.01 | 従重電灯B<br>新設                    | 中電太郎<br>名古屋市 名東区 石が根町 1  | 電気、太郎<br>007001<br>受付確認中        | PM一覧               | 下記項目で申込内容の並                    |
|                | 500.04388                        |                                |                          | 三番義奥                            | 詳細                 | I 替えをすることかできます                 |
| 2              | 28.04.01<br>28.04.01             | 略時電灯 B<br>新設                   | 静阔二部<br>静岡市 英区相生町 1      | 007001<br>受付確認中                 | 内容変更<br>PM一覧       | 2回目のクリック…降順                    |
|                | 500 04379                        | 従重電灯B                          | 愛知花子                     | 名古屋一郎                           | 詳細                 |                                |
| \$<br>         | 28.04.01                         | 新設                             | 名古屋市東区東新町 1              | 受付確認中                           | PH一覧               | Ⅰ ● 受付番号 ● 甲込日<br>Ⅰ ● 受雷/連系希望日 |
|                | 50004390<br>28.04.01             | 臨時電灯A<br>新設                    | 愛知良子<br>冬士家古冬東区石 前提町 100 | 中部太郎<br>00ア001                  | 詳細 内容変更            | ・契約名義・引込柱番号                    |
|                | 28.04.01                         | 1971 BX                        |                          | 受付確認中                           | РМ-                | •<br>I<br>I                    |
|                | 50005205<br>28.04.01<br>28.04.01 | 従重電灯B<br>新設                    | 長野三郎<br>愛西市 赤目町 1        | 電気 太郎<br>007001<br><b>受付確認中</b> | 詳細<br>内容変更<br>PM一覧 | <br> <br>                      |
|                |                                  | (¥骨盡41□                        | 愛知花子                     | 名古屋一郎<br>007001                 | 詳細                 |                                |
| 5              | 500.04373<br>28.04.01            | 新設                             | 冬士屋市東区東新町 1              |                                 |                    |                                |
|                | 50004373<br>28.04.01<br>28.04.22 | 新設                             | 名古屋市東区東新町 1              | 受付確認中                           | PM-覧               |                                |

Oなお、ご不明な点につきましては、弊社事業場までお問い合わせください。